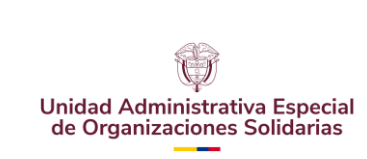

Fecha:08-07-2024

## CONTENIDO

| PRE | ESENTACIÓN   | 3 |
|-----|--------------|---|
| 1.  | INTRODUCCIÓN | 4 |
| 2.  | ALCANCE      | ; |

| 3.  | OBJETIVOS5                                                                    |
|-----|-------------------------------------------------------------------------------|
|     | 3.1 Objetivo General                                                          |
|     | 3.2 Objetivos Específicos                                                     |
| 4.  | DEFINICIONES5                                                                 |
| 5.  | PROCESAMIENTO DE LA BASE RUES EN OPERACIÓN ESTADÍSTICA ESALES<br>6            |
|     | 5.1 Necesidad de la información6                                              |
|     | 5.2 Pasos del procesamiento de la base RUES en operación estadística ESALES 7 |
|     | 5.3 Resultados obtenidos del procesamiento anterior                           |
|     | 5.4 Documentación Relacionada                                                 |
| BIB | LIOGRAFIA                                                                     |

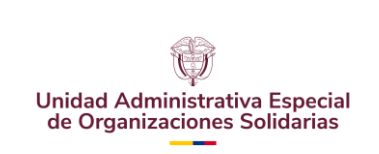

CÓDIGO: UAEOS- MN-GSM-003

VERSIÓN: 3

Fecha:08-07-2024

#### PRESENTACIÓN

La Unidad Administrativa Especial de Organizaciones Solidarias, es la entidad del Estado, adscrita al Ministerio del Trabajo, que tiene la tarea del fomento y el fortalecimiento de las organizaciones solidarias en Colombia (cooperativas, fondos de empleados, asociaciones mutuales, fundaciones, asociaciones, corporaciones, organismos comunales y grupos de voluntariado) y como tal, debe contribuir con la obtención de estadísticas que informen sobre el número de entidades que se registran ante cámara de comercio y cuya naturaleza sea sin ánimo de lucro.

Para lograr que la Unidad Administrativa Especial de Organizaciones Solidarias, obtenga indicadores confiables oportunos y de calidad, ha adoptado los lineamientos propuestos por el DANE, a partir de una operación estadística basada en el registro administrativo llamada "Estadísticas de las Entidades Sin Ánimo de Lucro -ESALES-", información resultante de la consolidación de CONFECAMARAS de las información de 57 cámaras de comercio del país, que como personas jurídicas de derecho privado, cumplen por delegación legal algunas funciones públicas, como es el caso de los registros públicos: que son el registro mercantil para el caso de las empresas de industria y comercio, el registro de proponentes, y el registro de entidades sin ánimo de lucro y de carácter privado que son señaladas en el decreto 2150 de 1995.

De lo anterior, se tiene como operación estadística la "estadística de registro de entidades sin ánimo de lucro –ESALES", esta operación está definida por tres variables: Número de entidades sin ánimo de lucro registradas (nuevas), número de entidades sin ánimo de lucro renovadas y número de entidades sin ánimo de lucro activas, además se puede obtener el número de entidades sin ánimo de lucro canceladas y número de empleados registrados dentro en cada entidad.

El propósito de esta estadística es obtener una medición confiable, oportuna y veraz, sobre la variación del número de entidades sin ánimo de lucro que se activan, renuevan o se cancelan a nivel nacional, departamental y municipal, basados en la estadística de registros administrativos, fruto del registro de entidades sin ánimo de lucro ante las cámaras de comercio del país, estadística útil para la economía y en especial la economía solidaria y /o solidaria de desarrollo.

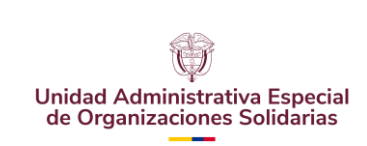

CÓDIGO: UAEOS- MN-GSM-003

VERSIÓN: 3

Fecha:08-07-2024

## 1. INTRODUCCIÓN

La operación estadística de "ESALES", forma parte de un conjunto de instrumentos de control administrativo que deben ejercer las cámaras de comercio y que como personas jurídicas de derecho privado cumplen por delegación legal algunas funciones públicas como es el caso de los registros públicos: mercantil, proponentes y entidades sin ánimo de lucro, carácter privado que no pierden por el hecho de que hayan recibido el encargo de cumplirlas. Estas funciones son expresamente señaladas en la Ley y han de cumplirse en la forma taxativa señalada en los ordenamientos que las consagran y las regulan, en consecuencia, sus funciones regladas y las Cámaras solo actúan conforme a dichas reglas.

Las Entidades Sin Ánimo de Lucro –ESALES- son personas jurídicas que se constituyen por la voluntad de asociación o creación de otras personas (naturales o jurídicas) para realizar actividades en beneficio de los asociados o de terceras personas o de la comunidad en general y no persiguen el reparto de utilidades entre sus miembros. (Decretos 2150 de 1995 y 427 de 1996 y Circular Única de la Superintendencia de Industria y Comercio). Una Entidad Sin Ánimo de Lucro -ESAL- se puede constituir mediante los siguientes documentos:

- □ Por acta de constitución junto con los estatutos
- □ Por documento privado
- Por escritura pública

Después de haber surtido todos los tramites de registro, la ESAL, entra por primera vez como registro nuevo, y se cuenta en la estadística como nueva, y a la vez activa; las renovadas son entidades que se registraron en años anteriores y para próximos periodos están cumpliendo con el trámite de renovación, y a la vez se considera activa; por último, se cuentan las entidades que se registran como canceladas y aquellas que se mantienen activas pero que aún no renuevan matrícula.

El presente manual registra cada uno de los pasos presentados para un correcto procesamiento de la base, y poder entregar estadísticas de calidad. Aquí se encuentra cada uno de los pasos, descritos y con la programación requerida para el procesamiento en SPSS V24. Hay que tener encuentra que todas las programaciones se deben actualizar a cada una de los periodos.

Este documento se divide en 3 partes, la primera corresponde a la presentación, introducción y los objetivos del manual. En un segundo lugar se encuentra la definición de cada uno de los pasos, identificados con la palabra "Paso" y un pequeño título de referencia para identificar el proceso que se desarrolla en el paso ejecutado. En la última parte se encuentra la documentación relacionada y Bibliografía utilizada en la descripción y realización de este manual.

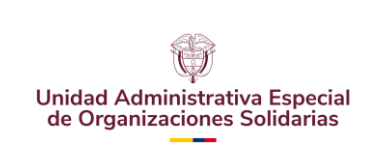

CÓDIGO: UAEOS- MN-GSM-003

VERSIÓN: 3

Fecha:08-07-2024

## 2. ALCANCE

El manual de procesamiento de la base RUES tiene un alcance temático dirigido a ejecutar el paso a paso de acuerdo con las reglas de validación de la información (variables y registros) que suministran las 57 cámaras de comercio y obtener los cuadros de salida o de resultado de la operación estadística. Registro ESALES.

## 3. OBJETIVOS

## 3.1 Objetivo General

Generar un manual en el cual se pueda seguir los pasos para realizar el correcto procesamiento para hallar los resultados para publicar.

## 3.2 Objetivos Específicos

- Diseñar un manual para efectuar el procesamiento de la base.
- Estructurar los pasos que se deben seguir para encontrar los resueltos para publicar en la página web.
- Sugerir los pasos estructurados en el manual para el correcto procesamiento de la base.

## 4. **DEFINICIONES**

**ESALES:** Entidades Sin Ánimo de Lucro: Las Entidades Sin Ánimo de Lucro son personas jurídicas que se constituyen por la voluntad de asociación o creación de una o más personas (naturales o jurídicas) para realizar actividades en beneficio de asociados, terceras personas o comunidad en general. Las ESALES no persiguen el reparto de utilidades entre sus miembros.

**Registro Único Empresarial y Social, RUES**: es administrado por las cámaras de comercio atendiendo a criterios de eficiencia, economía y buena fe, para brindar al Estado, a la sociedad en general, a los empresarios, a los contratistas, a las entidades de economía solidaria y a las entidades sin ánimo de lucro una herramienta confiable de información unificada tanto en el orden nacional como en el internacional.

**Entidad de Economía solidaria:** Son organizaciones sin ánimo de lucro, que se constituyen para realizar actividades que se caracterizan por la cooperación, ayuda mutua, solidaria y autogestión de sus asociados, desarrollando actividades democráticas y humanísticas de beneficio particular y general. La solidaridad se plantea como la responsabilidad compartida para ofrecer bienes y servicios que ofrezcan bienestar común a sus asociados, a sus familias y a los miembros de la comunidad en general. Las entidades del sector solidario también llamadas del sector cooperativo. Existen tres tipos

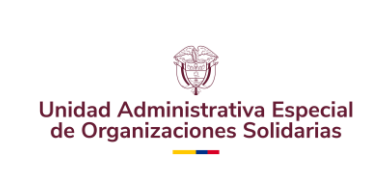

Fecha:08-07-2024

de organizaciones de economía solidaria: Cooperativas y Fondo de Empleados y Asociaciones Mutuales.

**Entidad solidaria de desarrollo:** Son organizaciones del sector solidario cuya característica común es que ejercen solidarias de principalmente de adentro hacia fuera. Muchas de estas organizaciones son conocidas como "ONG's" (Organizaciones no Gubernamentales), término que no existe en la normatividad colombiana y que tiene sus orígenes en Naciones Unidas. Son aquellas organizaciones que sin ánimo de lucro y empleando bienes y servicios privados construyen bienes y servicios públicos, es decir de uso social. En Colombia puede hablarse de dos grandes sistemas que funcionan dentro del sector conformado por las organizaciones solidarias, primero, el de economía solidaria, en el cual se relacionan las organizaciones definidas por la ley 454; segundo, un sistema conformado por las Fundaciones, Corporaciones y Asociaciones, las Juntas de Acción Comunal y los grupos de voluntariado, en el que el marco legal está totalmente disperso.

**Statistical Package for the Social Sciences - SPSS:** Es un software de análisis predictivo el cual proporciona informes/análisis estadísticos, modelado de predicción, minería de datos, entre otras funciones.

**Número de Identificación Tributaria - NIT:** La identificación tributaria es un código único, generalmente de carácter alfanumérico, utilizado con el fin de poder identificar inequívocamente a toda persona natural o jurídica susceptible de tributar, asignado a éstas por los Estados, con el que confeccionan el registro o censo de las mismas, para efectos administrativo-tributarios.

**Confecámaras:** Es una entidad privada, sin ánimo de lucro, que agremia y representa a las 57 entidades del sector que existen en Colombia.

**División Político-administrativa de Colombia – DIVIPOLA:** La División Políticoadministrativa de Colombia DIVIPOLA es una codificación estándar, numérica que identifica a las entidades territoriales dándole a cada departamento, municipio, corregimiento departamental y centro poblado una identidad única, inconfundible y homogénea

## 5. PROCESAMIENTO DE LA BASE RUES EN OPERACIÓN ESTADÍSTICA ESALES

## 5.1 Necesidad de la Información

Dada la importancia de estudiar, analizar y tomar decisiones sobre el sector solidario, se ha considerado pertinente diseñar una serie de indicadores estadísticos que den cuenta del comportamiento y variación del número entidades sin ánimo de lucro que hay en el país, a partir de la operación estadística denominada *"Estadísticas de las Entidades Sin Ánimo de Lucro –ESALES-"*, esto con el fin de lograr el cumplimiento de los objetivos misionales de la Unidad, como son: Fortalecer la cultura asociativa

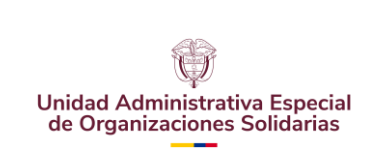

MANUAL DE PROCESAMIENTO DE LA OPERACIÓN ESTADÍSTICA ESALES

Fecha:08-07-2024

solidaria para su posicionamiento y contribución en los escenarios de Paz, Equidad y Educación y Promover la asociatividad solidaria como estrategia de equidad que contribuye a: generación de ingresos, trabajo decente, inclusión social, igualdad de oportunidades y construcción de tejido social, como fundamento de una Colombia en paz.

El estudio de la cantidad de entidades sin ánimo de lucro permite desagregar la información a nivel geográfico: nivel nacional, departamental y municipal; como también según el tipo de entidad (organizaciones de economía solidaria y organizaciones solidarias de desarrollo) y de acuerdo con el tipo de organización jurídica.

Dentro de la operación estadística se pueden diferenciar 8 tipos de entidades sin ánimo de lucro, y que a la vez están contenidas en entidades de economía solidaria y entidades solidarias de desarrollo. La agrupación según tipos de organización jurídica definidos por la Unidad Administrativa Especial de Organizaciones Solidarias es:

- Organizaciones de Economía Solidaria (OES):
  - Entidades de naturaleza cooperativa
  - Fondo de empleados
  - Asociaciones mutuales
  - Instituciones auxiliares del cooperativismo
- Organizaciones Solidarias de Desarrollo (OSD):
  - Asociaciones agropecuarias y campesinas nacionales y no nacionales
  - Corporaciones
  - Fundaciones
  - Demás organizaciones civiles, corporaciones y fundaciones

Por último, todo el proceso de crítica la realiza el profesional responsable del proceso de seguimiento y medición de la entidad y la realiza a partir de la información que consolidad y suministra CONFECAMARAS a la Unidad Administrativa Especial de Organizaciones Solidarias.

## 5.2 Pasos del proceso de la base RUES en operación estadística ESALES

El procesamiento de la base de datos suministrada por CONFECAMARAS–RUES (en adelante RUES) se divide en una serie de pasos que se encuentran estructurados en tres secciones. La primera sección corresponde a la solicitud y recepción de la base de datos, la segunda sección describe la preparación preliminar para el cargue en el aplicativo SPSS y la tercera sección presenta cada uno de los pasos a realizar en el aplicativo SPSS. A continuación, se describen cada de las secciones con los correspondientes pasos o acciones que se deben realizar para el adecuado procesamiento de la base RUES.

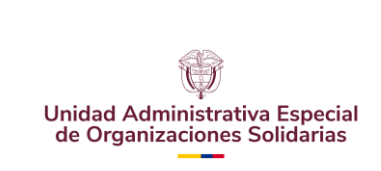

CÓDIGO: UAEOS- MN-GSM-003

VERSIÓN: 3

- NP 0 4

Fecha:08-07-2024

## Sección 1

Paso 1. Enviar correo de solicitud de información.

Enviar el correo al encargado de la base RUES en CONFECAMARAS, según acuerdo de cooperación entre la Unidad Solidaria y CONFECAMARAS. Esta tarea se debe realizar según el cronograma máximo a los primeros 10 días de cada mes, el encargado de enviar la base debe dar respuesta con la base enviada, antes del día 20 del mismo mes. Generalmente la base de datos es recibida dentro de los primeros 5 días hábiles del mes.

Nota: Actualmente no es necesario hacer envío del correo electrónico solicitando la información debido a que esta ya es enviada por Confecámaras. Sin embargo, en caso de que la base de datos no haya sido recibida dentro los primeros 5 días hábiles del mes, sí se envía.

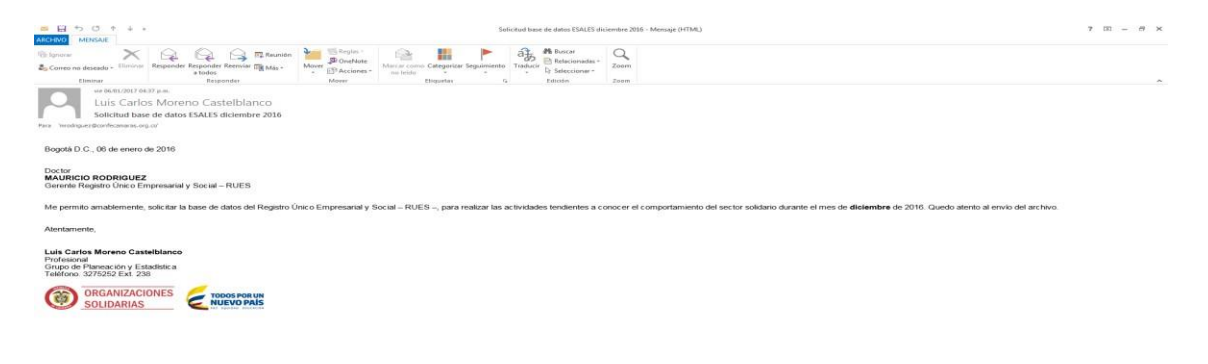

Paso 2. Recibir correo y descargar archivo.

Como se evidencia en el correo de respuesta (ver en la siguiente imagen), el archivo de la base de datos se encuentra en un link de transferencia de archivos de gran tamaño (Zip). Se debe dar clic en el link y automáticamente se descargará del archivo. Dentro del Zip se encuentra la base de datos en un archivo en formato texto.

 Reporte Rues ORGANIZACIONES\_SOLIDARIAS
 Image: Confecamaras (dba@confecamaras.org.co)
 Image: Confecamaras (dba@confecamaras.org.co)
 Image: Confecamaras (dba@confecamaras.org.co)
 Image: Confecamaras (dba@confecamaras.org.co)
 Image: Confecamaras (dba@confecamaras.org.co)
 Image: Confecamaras (dba@confecamaras.org.co)
 Image: Confecamaras (dba@confecamaras.org.co)
 Image: Confecamaras (dba@confecamaras.org.co)
 Image: Confecamaras (dba@confecamaras.org.co)
 Image: Confecamaras (dba@confecamaras.org.co)
 Image: Confecamaras (dba@confecamaras.org.co)
 Image: Confecamaras (dba@confecamaras.org.co)
 Image: Confecamaras (dba@confecamaras.org.co)
 Image: Confecamaras (dba@confecamaras.org.co)
 Image: Confecamaras (dba@confecamaras.org.co)
 Image: Confecamaras (dba@confecamaras.org.co)
 Image: Confecamaras (dba@confecamaras.org.co)
 Image: Confecamaras (dba@confecamaras.org.co)
 Image: Confecamaras (dba@confecamaras.org.co)
 Image: Confecamaras (dba@confecamaras.org.co)
 Image: Confecamaras (dba@confecamaras.org.co)
 Image: Confecamaras (dba@confecamaras.org.co)
 Image: Confecamaras (dba@confecamaras.org.co)
 Image: Confecamaras (dba@confecamaras.org.co)
 Image: Confecamaras (dba@confecamaras.org.co)
 Image: Confecamaras (dba@confecamaras.org.co)
 Image: Confecamaras (dba@confecamaras.org.co)
 Image: Confecamaras.org.co)
 Image: Confecamaras.org.co)
 Image: Confecamaras.org.co)
 Image: Confecamaras.org.co)
 Image: Confecamaras.org.co)
 Image: Confecamaras.org.co)
 Image: Confecamaras.org.co)
 Image: Confec

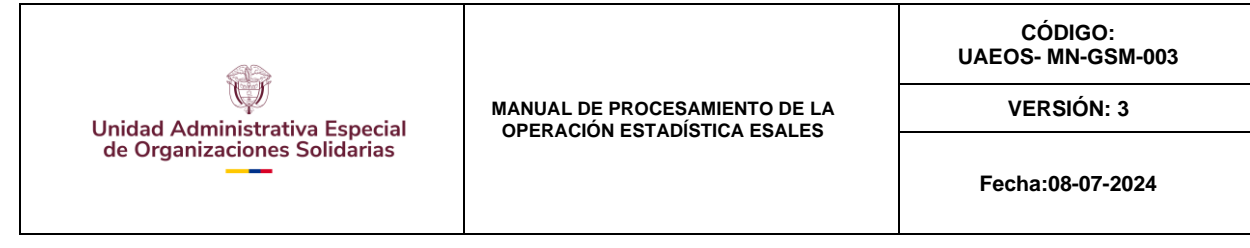

## Paso 3. Verificar archivo.

Una vez descargada la matriz de datos, se debe verificar que el archivo se encuentre completo y se procede a ubicarlo en la carpeta de Planeación de la Unidad Solidaria. Se colocan los archivos en la carpeta del mes que se esté ejecutando la operación y en las carpetas que se tienen estipuladas para este fin.

| kalima hido Compatir Vida                                                                                                    |   |                                                |                         |                     |            |  |  |  |  |  |
|----------------------------------------------------------------------------------------------------|---|------------------------------------------------|-------------------------|---------------------|------------|--|--|--|--|--|
| 🗧 -> -> + 🕆 📋 - Este equipo -> Planeacionis (Ir/ELEEN/ER/(2) -> GESTION 2023 -> 4. Seguimiento y Medición -> 2023 -> 4. Abril -> 3. Operaciones estadísticas estemas -> RUES marzo 2023 -> v 🛛 👌 |   |                                                |                         |                     |            |  |  |  |  |  |
|                                                                                                    |   | Nombre                                         | Fecha de modificación   | Тіро                | Tamaño     |  |  |  |  |  |
| 🖈 Acceso rápido                                                                                                    |   | Para la sensistencia                           | 10/04/2022 11:46        | Cometo de orchiver  |            |  |  |  |  |  |
| Escritorio                                                                                                    | 1 | best inconsidericities                         | 10/04/2023 11:40 8.111. | Carpeta de archivos |            |  |  |  |  |  |
| Descargas                                                                                                    | * | Matriculas Lanceladas                          | 10/04/2023 11:31 a.m.   | Carpeta de arcnivos |            |  |  |  |  |  |
|                                                                                                    |   | Para publicar a 31 de marzo 2023               | 1//04/2023 09:15 a.m.   | Carpeta de archivos |            |  |  |  |  |  |
| Documentos                                                                                                    | * | Tablas de resultados                           | 10/04/2023 10:07 a.m.   | Carpeta de archivos |            |  |  |  |  |  |
| 📰 Imágenes                                                                                                    | * | 📴 Base procesada                               | 10/04/2023 11:14 a.m.   | SPSS Statistics Dat | 140,712 KE |  |  |  |  |  |
| 2. Operaciones Estadísticas                                                                                                    | * | 🚰 Base sin procesar                            | 10/04/2023 10:30 a.m.   | SPSS Statistics Dat | 120,793 KE |  |  |  |  |  |
| Julian Mancera 2019                                                                                                    | * | Base sin procesar                              | 10/04/2023 10:23 a.m.   | Hoja de cálculo d   | 50,741 KE  |  |  |  |  |  |
| 2023                                                                                                    |   | 🗃 CODIGO DE ORGANIZACION JURIDICA              | 19/01/2023 03:42 p. m.  | SPSS Statistics Syn | 156 KE     |  |  |  |  |  |
| E Dise este distinging the Observation                                                                                                    |   | 🔁 DMPOLA                                       | 19/01/2023 03:42 p.m.   | SPSS Statistics Dat | 52 KE      |  |  |  |  |  |
| 3. Plan estadística institucional y Observatorio                                                                                                    |   | F04_SUPERVISION_CONTROL_BD_ESALES_MARZO 2023   | 10/04/2023 05:28 p.m.   | Hoja de cálculo d   | 60 KE      |  |  |  |  |  |
| Contratos y Convenios                                                                                                    |   | 🔮 Pasos para procesar archivo SPSS             | 19/01/2023 03:42 p. m.  | Documento de Mi     | 67 KE      |  |  |  |  |  |
| DANE                                                                                                    |   | ReporteRUES_ORGANIZACIONES_SOLIDARIAS_20230403 | 03/04/2023 12:14 p. m.  | Documento de te     | 78,074 KE  |  |  |  |  |  |
| Manuales RUES                                                                                                    |   | ReporteRUES_ORGANIZACIONES_SOLIDARIAS_20230403 | 03/04/2023 12:15 p.m.   | Archivo WinRAR Z    | 20,346 KE  |  |  |  |  |  |
| A Das Drive                                                                                                    |   | 🚔 Sintaxis-marzo 2023                          | 10/04/2023 10:56 a.m.   | SPSS Statistics Syn | 32 KE      |  |  |  |  |  |

### Sección 2

Una vez obtenida la matriz de información en las carpetas de la Unidad, se da inicio al procesamiento de la base de acuerdo con los criterios y especificaciones de cada uno de los manuales que rigen la operación estadística. En esta sección se realiza la preparación de la base de datos en Microsoft Excel antes se cargada en el aplicativo SPSS.

#### Paso 1. Abrir archivo en Excel.

Abrir un archivo en blanco en Excel y luego importar la información enviada por Confecámaras (la cual viene en formato texto).

| H                 | ې د چ                 | - 🗋 🗧                    |                                                    |                           |                        |                                         |
|-------------------|-----------------------|--------------------------|----------------------------------------------------|---------------------------|------------------------|-----------------------------------------|
| Archivo           | Inicio                | Insertar                 | Diseño de pág                                      | ina Fórmu                 | ilas Datos             | Re                                      |
| Obtene<br>datos s | Desde el<br>texto/CSV | Desde Des<br>a web tabla | de una Fuente<br>o rango reciente<br>sformar datos | s Conexione<br>existentes | s Actualizar<br>todo ~ | Cc<br>Pro<br>Cc<br>Pro<br>Ed<br>Dnsulta |
| A1                | Ŧ                     | ÷ ×                      | √ f <sub>x</sub>                                   |                           |                        |                                         |
| 1                 | A                     | В                        | с                                                  | D                         | E                      |                                         |
| 2                 |                       |                          |                                                    |                           |                        |                                         |

Paso 2. Guardar archivo en formato Excel.

Al importar los datos al archivo de Excel, la información se cargará como se presenta la siguiente imagen. Posteriormente se deberá guardar ya que con esta base se iniciará el procesamiento utilizando el software SPSS Statistics.

| <b>8</b> 5              | - @ - 🗋 🔹                                 |                                     |                         | Libro1 - Exce                     | i .         |                            |                  | Herramientas                   | de tabla 🛛 H                                  | Herramientas o                       | de consultas                                     |                     |      |            |               |            |              | Julian David Mancera                      | Triana 🗉       | - 6            | ×  |
|-------------------------|-------------------------------------------|-------------------------------------|-------------------------|-----------------------------------|-------------|----------------------------|------------------|--------------------------------|-----------------------------------------------|--------------------------------------|--------------------------------------------------|---------------------|------|------------|---------------|------------|--------------|-------------------------------------------|----------------|----------------|----|
| Archivo                 | Inicio Insertar                           | Diseño de página                    | Fórmulas                | Datos Revis                       |             | Ayuda                      | Power Pivot      | Diseño                         |                                               | Consu                                | ita (                                            | 🖓 ¿Qué desea hacer? |      |            |               |            |              |                                           |                | Q_ Compart     |    |
| Nombre de<br>ReporteRUE | la tabla:<br>E5_<br>ar tamaño de la tabla | Resumir con tab<br>Quitar duplicado | la dinámica<br>25<br>go | Insertar segmentacio<br>de datos  | in Exportar | Actualizar                 | E Propiedades    | orador □ Fi<br>☑ Fi            | la de encabe<br>la de totales<br>las con bans | bezado ☐ Pri<br>s ☐ Últ<br>ndas ☐ Co | imera columna<br>tima columna<br>olumnas con bai | Botón de filtro     |      |            |               |            |              | -<br>-<br>-<br>-<br>-<br>-<br>-<br>-<br>- |                |                |    |
| P                       | topiedades                                |                                     | Herramienta             | Б                                 |             | Datos e                    | iternos de tabla |                                |                                               | Opcione                              | s de estilo de ta                                | bla                 |      |            | Estilos de ta | ibla       |              |                                           |                |                | ^  |
| A1                      | • : X                                     | √ fx                                |                         |                                   |             |                            |                  |                                |                                               |                                      |                                                  |                     |      |            |               |            |              |                                           |                |                | ٧  |
| 4                       | A 8                                       | c                                   |                         | D                                 |             |                            | E                |                                |                                               |                                      |                                                  | F                   |      |            | G             |            | н            | 1                                         |                | J              |    |
| 1 Cód Ci                | ámara 💌 Matricu                           | la 💌 Cod Clase Iden                 | tificacion 🛛            | <ul> <li>Numero de Ide</li> </ul> | ntificacion | <ul> <li>Digito</li> </ul> | de Verificacion  | <ul> <li>Razon Soci</li> </ul> | al                                            |                                      |                                                  |                     |      | 🔻 Fecha Re | novacion 💌    | Ultimo Año | o Renovado 💌 | Fecha Matricula 💌                         | Codigo Organiz | ación Juridica | 30 |
| 2                       | 1 1                                       | 1515                                |                         | 6                                 | 890000073   | 1                          |                  | 8 CORPORA                      | ION CLUB                                      | B DE TIRO CA                         | ZA Y PESCA A                                     | RMENIA              |      |            | 20000331      |            | 2000         | 19590601                                  | L              |                | 33 |
| 3                       | 1 900001                                  | 1124                                |                         | 2                                 | 89000038    | 1                          |                  | 0 CAJA DE O                    | OMPENSA                                       | CION FAMIL                           | JAR DE FENAL                                     | CO-SECCIONAL QUIN   | DIO  |            |               |            | 0            |                                           |                |                |    |
| 4                       | 1 900006                                  | 6465                                |                         | 2                                 | 80012913    | 7                          |                  | 8 COOPERAT                     | IVA DE VII                                    | IVIENDA LOS                          | GUAYACANE                                        | S EN LIQUIDACION    |      |            |               |            | 0            | 19970102                                  | 2              |                | 40 |
| 5                       | 1 900006                                  | 6466                                |                         | 2                                 | 89000237    | 7                          |                  | 1 COOPERAT                     | IVA NACIO                                     | IONAL DE AH                          | HORRO Y CRED                                     | ITO AVANZA          |      |            | 20230331      |            | 2023         | 19970102                                  | 2              |                | 40 |
| 6                       | 1 900006                                  | 6470                                |                         | 2                                 | 80100086    | 6                          |                  | 1 JUNTA DE                     | VIVIENDA                                      | COMUNITA                             | RIA JAECA                                        |                     |      |            |               |            | 0            | 19970105                                  | )              |                | 36 |
| 7                       | 1 900006                                  | 6471                                |                         | 2                                 | 89000049    | 6                          |                  | 9 COOPERAT                     | IVA DE MO                                     | IOTORISTAS                           | DE QUIMBAYA                                      | LTDA COOMODEQUI     | LTDA |            | 20230327      | 7          | 2023         | 19970109                                  | )              |                | 22 |
| 8                       | 1 900006                                  | 6472                                |                         | 2                                 | 89000033    | 4                          |                  | 4 COOPERAT                     | IVA DE CA                                     | AFICULTORE                           | S DEL QUINDI                                     | D                   |      |            | 20230321      |            | 2023         | 19970109                                  | )              |                | 22 |
|                         |                                           |                                     |                         |                                   |             |                            |                  |                                |                                               |                                      |                                                  |                     |      |            |               |            |              |                                           |                |                |    |

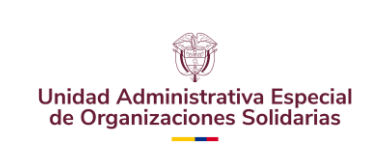

### Paso 3. Guardar base.

Es indispensable tener una base original en el formato EXCEL. Mantener una base original permite obtener los datos una vez más dado el caso de presente un error en el procesamiento y genere perdida de información relevante. Esto será siempre importante puesto que permite iniciar el procesamiento las veces que se requiera.

La base original se debe guardar como tal, esto se realiza porque el programa SPSS le realiza cambios a la base, los cuales no se pueden revertir, y mantener una base original permite obtener los datos en caso de un error en el procesamiento que haga perder datos. En todo caso siempre se debe mantener una base original.

### Sección 3

### Paso 1. Iniciar SPSS y abrir base de datos en aplicativo

🚂 Sin título1 [ConjuntoDatos0] - IBM SPSS Statistics Editor de datos

Abrir el paquete estadístico SPSS. Una vez abierto el aplicativo para abrir la base de datos se debe dar click en el botón del costado izquierdo llamado "Abrir documento de datos" para que aparezca la ventana denominada "Abrir datos". Una vez aparezca la ventana, se procede a buscar la carpeta de ubicación de la base de datos y en el recuadro archivos de tipo seleccionar: *Excel (\*.xls, \*.xlsx, \*xlsm)* para que en recuadro aparezca la base para ser abierta en el aplicativo SPSS. Importante, se abre una <u>copia</u> de la base de datos en EXCEL.

Archivo Editar <u>V</u>er Datos Transformar Analizar Gráficos Utilidades Ampliaciones Ventana Ayuda  $\sim \sim$ -----Nombre Tipo Anchura Decimales Etiqueta Valores Perdidos Columnas 1 🔄 Abrir datos 2 Buscar en: RUES marzo 2023 Ŧ 🔮 🔯 🎹 3 4 Base Inconsistencias Matrículas Canceladas 5 Para publicar a 31 de marzo 2023 6 Base sin procesar.xlsx 8 04\_SUPERVISION\_CONTROL\_BD\_ESALES\_MARZO 2023.xlsx 9

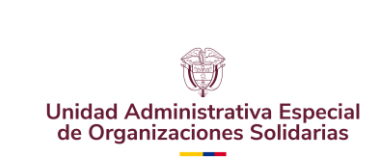

CÓDIGO: UAEOS- MN-GSM-003

VERSIÓN: 3

Fecha:08-07-2024

Finalmente, antes de proceder a dar inicio con el procesamiento de la base en el aplicativo SPSS se guarda la nueva base en formato ".SAV", de SPSS.

| Sin t   | itulo2 | Conjunto       | Datos | si] - ibiv | 4 SPSS St | atistics  | Editor         | de dat          | os                 |                |            |                    |          |                    |      |        |          |          |                                 |                 |              |
|---------|--------|----------------|-------|------------|-----------|-----------|----------------|-----------------|--------------------|----------------|------------|--------------------|----------|--------------------|------|--------|----------|----------|---------------------------------|-----------------|--------------|
| Archivo | Edit   | ar <u>V</u> er | D     | atos       | Transfo   | rmar      | Anali          | zar             | <u>G</u> ráficos   | : <u>U</u> til | idades     | Ampliad            | ciones   | Ventana            | Ay   | uda    |          |          |                                 |                 |              |
|         |        |                |       | ] 🖬        |           |           |                |                 |                    | fe             |            | *                  |          |                    | 4    |        | A        | Ø        | •                               | ABC             |              |
|         | -      | ~              |       | 1          | ^         |           | 10             |                 |                    | 10             |            |                    | 1        |                    | 11   |        |          |          |                                 | _               |              |
|         |        | 🛷 Cóc          | dCám  | ara        | «** N     | 1atricula | a 📢            | <sup>Co</sup> م | dClaseld<br>cacion | lentifi        | Nume<br>ic | rodeldent<br>acion | if 💰 Dig | gitodeVeri<br>cion | fica |        |          |          | 4                               | a Razon         | Social       |
| 1       |        |                |       | 1          |           | 11        | 1515           |                 |                    | 6              | 89         | 0000073            | 1        |                    | 8 C  | ORPOF  | RACION   | CLUB [   | DE TIRO                         | CAZA Y          | ' PESC       |
| 2       |        |                | _     | 1          | 9         | 000011    | 124            |                 |                    | 2              | 8          | 9000038            | 1        |                    | 0 C  | AJA DE | COMP     | ENSAC    | ION FAI                         | MILIAR D        | E FEN        |
| 3       |        |                |       | 🦬 Gui      | ardar dat | os com    | 0              |                 |                    |                |            |                    |          |                    |      |        |          | $\times$ | INDA L                          | OS GUA          | YACAI        |
| 4       |        |                |       | Bucco      | r on:     | DUE       | mor            | 0 202           | 2                  |                |            |                    | ລ cc.    |                    |      |        |          |          | AL DE                           | AHORRO          | ) Y CR       |
| 5       |        |                |       | Dusca      |           | - KOE     | 5 maiz         | .0 202          | 5                  |                | _          |                    | S 1999 - |                    |      |        |          |          | MUNIT                           | ARIA JA         | ECA          |
| 6       |        |                |       | Ba         | ase Inco  | nsisten   | cias           |                 |                    |                |            |                    |          |                    |      |        |          |          | DRIST                           | AS DE Q         | UIMBA        |
| 7       |        |                |       | Ma         | atriculas | Cancel    | adas<br>I do m | 2020.2          | 022                |                |            |                    |          |                    |      |        |          |          | CULTO                           | RES DE          | L QUIN       |
| 8       |        |                |       | Та         | ablas de  | resulta   | dos            | ai20 2          | 025                |                |            |                    |          |                    |      |        |          |          | NA DE                           | SUB OF          | FICIALE      |
| 9       |        |                |       | 📴 Ba       | ase proc  | esada.s   | sav            |                 |                    |                |            |                    |          |                    |      |        |          |          | ES UR                           | BANOS           | DEL QL       |
| 10      |        |                |       | 📴 Ba       | ase sin p | procesa   | r.sav          |                 |                    |                |            |                    |          |                    |      |        |          |          | ISPOR                           | TADORE          | ES LOS       |
| 11      |        |                |       |            | VIPOLA.   | sav       |                |                 |                    |                |            |                    |          |                    |      |        |          |          | AR DE                           | VIVIEND         | A GUIL       |
| 12      |        |                |       |            |           |           |                |                 |                    |                |            |                    |          |                    |      |        |          |          |                                 | DE LA CO        | ONSTR        |
| 13      |        |                |       |            |           |           |                |                 |                    |                |            |                    |          |                    |      |        |          |          | ARTIS                           | TAS DE          | QUIMB        |
| 14      |        |                |       |            |           |           |                |                 |                    |                |            |                    |          |                    |      |        |          |          | NEZ DE                          | BOTER           | 0            |
| 15      |        |                |       |            |           |           |                |                 |                    |                |            |                    |          |                    |      |        |          |          | S DEL                           | HOSPITA         | AL SAN       |
| 16      |        |                |       |            |           |           |                |                 |                    |                |            |                    |          |                    |      |        |          |          | SUINAL                          | DO DEL          | NINO         |
| 17      |        |                |       |            |           |           |                |                 |                    |                |            |                    |          |                    |      |        |          |          | DEL Q                           | UINDIO          |              |
| 18      |        |                |       |            |           |           |                |                 |                    |                |            |                    |          |                    |      |        |          |          | ICTOR                           | ES DE F         | <b>LATAN</b> |
| 19      |        |                |       |            |           |           |                |                 |                    |                |            |                    |          |                    |      |        |          |          | BAJO A                          | SOCIAD          | O DE /       |
| 20      |        |                |       |            |           |           |                |                 |                    |                |            |                    |          |                    |      |        |          |          | SE A L                          | OPEZ EI         | N LIQU       |
| 21      |        |                |       |            |           |           |                |                 |                    |                |            |                    |          |                    |      |        |          |          | N LIQU                          | IDACION         | 1            |
| 22      |        |                |       |            |           |           |                |                 |                    |                |            |                    |          |                    |      |        |          |          | CUEL                            | A ODEO          | N DE C       |
| 23      |        |                |       |            |           | C         | Conse          | rvar 3          | 0 de 30 v          | ariables       | в.         |                    |          |                    |      |        | Variable |          | LIAS                            | INIDAS (        | DE QUI       |
| 24      |        |                |       | Nomb       | re de arc | chivo:    | Base s         | sin pro         | cesar.sa           | IV.            |            |                    |          |                    |      |        |          | _        | ARCO                            | IRIS M          | TIERR        |
| 25      |        |                |       |            |           |           |                |                 |                    |                |            |                    |          |                    |      |        | Guarda   | ur _     | BAYA                            | MONAR           | CA           |
| 26      |        |                |       | Guard      | ar como   | upo:      | SPSS           | Statis          | tics (*.sa         | V)             |            |                    |          |                    | -    |        | Pegar    |          | OFESI                           | ONAL EI         | 1 LIQUI      |
| 27      |        |                |       |            |           | [         | Cif            | rar arc         | hivo co <u>n</u>   | contras        | eña        |                    |          |                    |      |        | Cancela  | ar       | ADOS                            | DEL SE          | NA EN        |
|         |        |                |       |            |           |           |                |                 |                    |                |            |                    |          |                    |      |        |          |          | THE R. LEWIS CO., LANSING MICH. | 100 0 1 1 1 1 0 | O            |

## Paso 2. Crear copia y guardar original.

Una vez guardados los cambios y cerrada la base de datos, se debe crear una copia de la base en formato SPSS, es decir, formato *".SAV"*. La base original se debe guardar puesto que se trabaja con la copia. Mantener una base original permite obtener los datos en caso de un error en el procesamiento que haga perder datos. En todo caso siempre se debe mantener una base original.

#### Paso 3. Realizar conteo de registros según cámara de comercio.

Abrir la el archivo que es <u>copia</u> de la base en el formato de SPSS como se estipuló en el paso 1. Para este caso no es necesario en el recuadro archivo de tipo modificar, se deja por defecto el que tiene la ventana. Tal y como se encuentra estipulado en la sintaxis, el inicio del procesamiento de la base se da con la asignación de etiquetas a cada uno de los códigos de Cámara de Comercio. Posteriormente, se construye una tabla de frecuencia por la variable CODCAMARA (Cámara de comercio). La tabla de frecuencia es útil para el comparativo de la base inicial con la base final. La tabla de frecuencia se debe realizar al inicio del procesamiento y otra al final para hallar la diferencia en la cantidad de registros en cada una de las cámaras del país. Con estos datos se debe alimentar el formato de calidad y oportunidad, en el aparte de errores.

En la misma frecuencia anterior, se debe identificar que las 57 cámaras de comercio hayan reportado al RUES.

Sintaxis para asignar cámara de comercio a cada código:

#### VALUE LABELS CODCAMARA

- 0 REGISTRO UNICO EMPRESARIAL
- 1 ARMENIA
- 2 BARRANCABERMEJA
- 3 BARRANQUILLA
- 4 BOGOTA
- 5 BUCARAMANGA

|                      | Ŵ                                                     | MANUAL DE PROCESAMIENTO DE LA | CÓDIGO:<br>UAEOS- MN-GSM-003<br>VERSIÓN: 3 |
|----------------------|-------------------------------------------------------|-------------------------------|--------------------------------------------|
| Unida<br>de O        | d Administrativa Especial<br>rganizaciones Solidarias | OPERACIÓN ESTADÍSTICA ESALES  |                                            |
|                      |                                                       |                               | Fecha:08-07-2024                           |
| 6                    |                                                       |                               |                                            |
| 0<br>7               | BUGA                                                  |                               |                                            |
| 8                    | CALL                                                  |                               |                                            |
| 9                    |                                                       |                               |                                            |
| 10                   | CARTAGO                                               |                               |                                            |
| 11                   | CUCUTA                                                |                               |                                            |
| 12                   | CHINCHINA                                             |                               |                                            |
| 13                   | DUITAMA                                               |                               |                                            |
| 14                   | GIRARDOT                                              |                               |                                            |
| 15                   | HONDA                                                 |                               |                                            |
| 16                   | IBAGUE                                                |                               |                                            |
| 17                   | IPIALES                                               |                               |                                            |
| 18                   | LA DORADA                                             |                               |                                            |
| 19                   | MAGANGUE                                              |                               |                                            |
| 20                   | MANIZALES                                             |                               |                                            |
| 21                   | MEDELLIN PARA AN                                      | ITIOQUIA                      |                                            |
| 22                   | MONTERIA                                              |                               |                                            |
| 23                   | NEIVA                                                 |                               |                                            |
| 24                   | PALMIRA                                               |                               |                                            |
| 25                   | PAMPLONA                                              |                               |                                            |
| 26                   | PASTO                                                 |                               |                                            |
| 27                   | PEREIRA                                               |                               |                                            |
| 28                   | CAUCA                                                 |                               |                                            |
| 29                   | QUIBDO                                                |                               |                                            |
| 30                   | LA GUAJIRA                                            |                               |                                            |
| 31                   | SAN ANDRES                                            |                               |                                            |
| 32                   | SANTA MARTA                                           |                               |                                            |
| 33                   | SANTA ROSA DE CA                                      | ABAL                          |                                            |
| 34                   | SINCELEJO                                             |                               |                                            |
| 35                   | SOGAMOSO                                              |                               |                                            |
| 36                   | TULUA                                                 |                               |                                            |
| 37                   | TUMACO                                                |                               |                                            |
| 38                   | TUNJA                                                 |                               |                                            |
| 39                   | VALLEDUPAR                                            |                               |                                            |
| 40                   |                                                       |                               |                                            |
| 41                   |                                                       | LUAQUETA                      |                                            |
| 42                   |                                                       |                               |                                            |
| 43                   | SEVILLA                                               |                               |                                            |
| 44<br>15             |                                                       |                               |                                            |
| 43<br>16             |                                                       |                               |                                            |
| 40<br>17             | ΕΔΟΔΤΔΤΙ//Λ                                           |                               |                                            |
| 47<br>18             |                                                       |                               |                                            |
| <del>т</del> о<br>Д0 | OCANA                                                 |                               |                                            |
|                      | CASANARE                                              |                               |                                            |
| 51                   |                                                       | ENO                           |                                            |
| 52                   |                                                       | )                             |                                            |
| 53                   | AGUACHICA                                             | -                             |                                            |
| 54                   | DOSQUEBRADAS                                          |                               |                                            |
| 55                   | ABURRA SUR                                            |                               |                                            |
| 56                   | PIEDEMONTE ARAU                                       | ICANO                         |                                            |
| 57                   | SAN JOSE.                                             |                               |                                            |

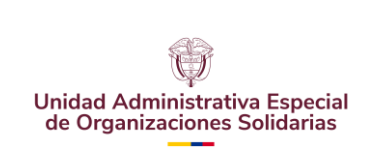

CÓDIGO: UAEOS- MN-GSM-003

VERSIÓN: 3

Fecha:08-07-2024

Sintaxis para tabla de frecuencia:

FREQUENCIES VARIABLES= CODCAMARA. /ORDER=ANALYSIS.

## Paso 4. Eliminar registros posteriores al periodo de referencia.

Eliminar registros para la operación estadística posteriores al periodo de estudio (referencia). Se realiza la eliminación correspondiente debido a que la base puede contener información posterior al periodo de referencia, es decir, de unos días del mes en el que se envió la base. Se trabaja solo con los datos del mes correspondiente al periodo de referencia. Ejemplo: Si el mes de referencia es marzo entonces se eliminan todos los registros que tienen fecha por encima del 31 de marzo, es decir, todos los registros que van desde el mes de abril en adelante.

Sintaxis para eliminar registros posteriores al periodo de referencia

SELECT IF(FechaMatricula < 20230401). EXECUTE.

Paso 5. Identificar, seleccionar y eliminar los registros de NIT que no cumplen con las reglas de validación.

**5.1 Identificar registros**: Se debe aplicar la regla de validación que especifica que no deben existir registros de NIT con número inferiores a 600000000. Se deben seleccionar solo los registros con valores iguales o superiores a este valor, y con valores iguales e inferiores a 9999999999.

Sintaxis para identificar registros

RECODE Numerodeldentificacion (SYSMIS=0). Execute.

FILTER OFF. USE ALL. EXECUTE.

**5.2 Selección registros**: Seleccionar los registros de las entidades con NIT que cumplen las normas de validación y consistencia. Se seleccionan los registros en otra base de datos cuyo nombre debe ser: "BASE\_NIT\_INCONSISTENTES.sav". Los registros que no cumplen con las reglas de validación se deben devolver a Confecámaras para su respectivo ajuste.

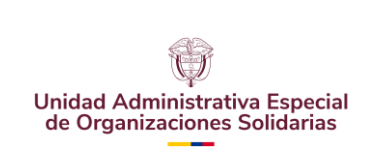

CÓDIGO: UAEOS- MN-GSM-003

VERSIÓN: 3

Fecha:08-07-2024

Sintaxis para seleccionar registros

DATASET ACTIVATE ConjuntoDatos1. DATASET COPY BASE\_NIT\_INCONSISTENTES. DATASET ACTIVATE BASE\_NIT\_INCONSISTENTES. FILTER OFF. USE ALL. SELECT IF (Numerodeldentificacion<5999999999) Numerodeldentificacion>999999999). EXECUTE. DATASET ACTIVATE ConjuntoDatos1.

**5.2 Eliminación de registros**: Se deben eliminar los registros de NIT con número inferiores a 600000000 o superiores a 999999999. Por lo cual, se seleccionan los registros con valores iguales o superiores a 600000000, y con valores iguales e inferiores a 9999999999.

Sintaxis para eliminar registros

SELECT IF(Numerodeldentificacion>59999999). EXECUTE.

SELECT IF(Numerodeldentificacion<=999999999). EXECUTE.

Paso 6. Identificar, seleccionar y eliminar los registros de NIT repetido

Sintaxis para identificar registros con NIT repetido

*61 Identificar registros*: Se identifican los registros con NIT repetido. No es posible que un mismo NIT aparezca más de una vez, es decir, para cada organización un NIT.

SORT CASES BY Numerodeldentificacion(A). MATCH FILES /FILE=\* /BY Numerodeldentificacion /FIRST=PrimarioPrimero /LAST=PrimarioÚltimo. DO IF (PrimarioPrimero). COMPUTE SecuenciaCoincidencia=1 PrimarioÚltimo. ELSE. COMPUTE SecuenciaCoincidencia=SecuenciaCoincidencia+1. END IF. SecuenciaCoincidencia. LEAVE FORMATS SecuenciaCoincidencia (f7). InDupGrp=SecuenciaCoincidencia>0. COMPUTE SORT CASES InDupGrp(D). MATCH FILES /FILE=\* /DROP=PrimarioÚltimo InDupGrp. VARIABLE LABELS PrimarioPrimero 'Indicador de cada primer caso de coincidencia como primario' SecuenciaCoincidencia 'Recuento secuencial de casos coincidentes'. VALUE LABELS PrimarioPrimero 0 'Caso duplicado' 1 'Caso primario'. VARIABLE LEVEL PrimarioPrimero (ORDINAL) /SecuenciaCoincidencia (SCALE).

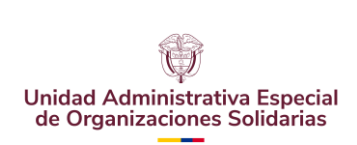

CÓDIGO: UAEOS- MN-GSM-003

Fecha:08-07-2024

VERSIÓN: 3

FREQUENCIES VARIABLES=PrimarioPrimero SecuenciaCoincidencia. EXECUTE.

CROSSTABS /TABLES=SecuenciaCoincidencia BY PrimarioPrimero /FORMAT=AVALUE TABLES /CELLS=COUNT /COUNT ROUND CELL.

*62* **Selección registros**: Seleccionar los registros de las entidades con NIT repetido. Los registros seleccionados se ubican en otra base de datos cuyo nombre debe ser: "BASE\_NIT\_DUPLICADOS". Los registros que reportan NIT repetido deben ser devueltos a Confecámaras para su respectivo ajuste.

Sintaxis para seleccionar registros con NIT repetido

DATASET COPY BASE\_NIT\_DUPLICADOS. DATASET ACTIVATE BASE\_NIT\_DUPLICADOS. FILTER OFF. USE ALL. SELECT IF (PrimarioPrimero= 0). EXECUTE. DATASET ACTIVATE ConjuntoDatos1.

*63 Eliminación de registros*: Se deben eliminar los registros de NIT repetido. Por lo cual, la base queda con registros con único NIT.

Sintaxis para eliminar registros con NIT repetido

SELECT IF(PrimarioPrimero= 1). EXECUTE.

Paso 7. Identificar, seleccionar y eliminar registros sin dígito de verificación

7.1 Identificar registros: Se identifican los registros sin dígito de verificación.

Sintaxis para identificar registros sin dígito de verificación

RECODE DigitodeVerificacion (SYSMIS=10). Execute.

MISSING VALUES DigitodeVerificacion (10).

DATASET ACTIVATE ConjuntoDatos1. USE ALL. COMPUTE filter\_\$=(MISSING(DigitodeVerificacion)). VARIABLE LAB ELS filter\_\$ 'MISSING(DigitodeVerificacion) (FILTER)'. VALUE LABELS filter\_\$ 0 'Not Selected' 1 'Selected'. FORMATS filter\_\$ (f1.0).

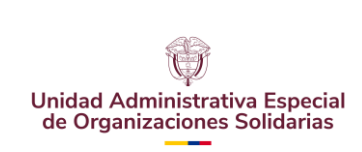

CÓDIGO: UAEOS- MN-GSM-003

VERSIÓN: 3

Fecha:08-07-2024

FILTER BY filter\_\$. EXECUTE.

7.2 **Selección registros**: Seleccionar los registros que no tengan dígito de verificación. Los registros seleccionados se ubican en otra base de datos cuyo nombre debe ser: "BASE\_SIN\_COD\_DIGITACION". Los registros que no reportan dígito de verificación deben ser devueltos a Confecámaras para su respectivo ajuste.

Sintaxis para seleccionar registros sin dígito de verificación

DATASET COPY BASE\_SIN\_COD\_DIGITACION. DATASET ACTIVATE BASE\_SIN\_COD\_DIGITACION. FILTER OFF. USE ALL. SELECT IF (MISSING(DigitodeVerificacion)). EXECUTE.

7.3 Eliminación de registros: Se deben eliminar los registros que no tengan dígito de verificación. Por lo cual, la base queda con registros que tienen dígito de verificación.

Sintaxis para eliminar registros sin dígito de verificación

DATASET ACTIVATE ConjuntoDatos1. USE ALL. COMPUTE filter\_\$=(MISSING(DigitodeVerificacion)). VARIABLE LAB ELS filter\_\$ 'MISSING(DigitodeVerificacion) (FILTER)'. VALUE LABELS filter\_\$ 0 'Not Selected' 1 'Selected'. FORMATS filter\_\$ (f1.0). FILTER BY filter\_\$. EXECUTE.

SELECT IF(filter\_\$= 0). EXECUTE.

FILTER OFF. USE ALL. EXECUTE.

Paso 8. Identificar, seleccionar y eliminar registros sin razón social

8.1 Identificar registros: Se identifican los registros sin razón social

Sintaxis para identificar registros sin razón social

DATASET ACTIVATE ConjuntoDatos1. USE ALL. COMPUTE filter\_\$=(RazonSocial = " ").

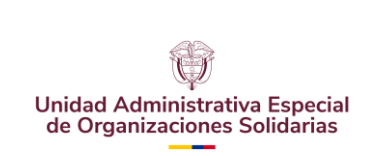

CÓDIGO: UAEOS- MN-GSM-003

VERSIÓN: 3

Fecha:08-07-2024

VARIABLE LABELS filter\_\$ 'RazonSocial = " " (FILTER)'. VALUE LABELS filter\_\$ 0 'Not Selected' 1 'Selected'. FORMATS filter\_\$ (f1.0). FILTER BY filter\_\$. EXECUTE.

*8.2* **Selección registros**: Seleccionar los registros que no tengan razón social. Los registros seleccionados se ubican en otra base de datos cuyo nombre debe ser: "BASE\_SIN\_RAZON\_SOCIAL". Los registros que no reportan razón social deben ser devueltos a Confecámaras para su respectivo ajuste

Sintaxis para seleccionar registros sin razón social

DATASET ACTIVATE ConjuntoDatos1. DATASET COPY BASE\_SIN\_RAZON\_SOCIAL. DATASET ACTIVATE BASE\_SIN\_RAZON\_SOCIAL. FILTER OFF. USE ALL. SELECT IF (RazonSocial= " "). EXECUTE. DATASET ACTIVATE ConjuntoDatos1.

*8.3 Eliminación de registros*: Se deben eliminar los registros que no tengan razón social. Por lo cual, la base queda con registros que tienen razón social.

Sintaxis para eliminar registros sin razón social

DATASET ACTIVATE ConjuntoDatos1. USE ALL. COMPUTE filter\_\$=(RazonSocial = " "). VARIABLE LABELS filter\_\$ 'RazonSocial = " " (FILTER)'. VALUE LABELS filter\_\$ 0 'Not Selected' 1 'Selected'. FORMATS filter\_\$ (f1.0). FILTER BY filter\_\$. EXECUTE.

SELECT IF(filter\_\$= 0). EXECUTE.

FILTER OFF. USE ALL. EXECUTE.

Paso 9. Renombrar variables y etiquetar variables

Se toman los nombres de las variables y se renombran en mayúscula. Del mismo modo, para todas las variables se brinda la etiqueta correspondiente.

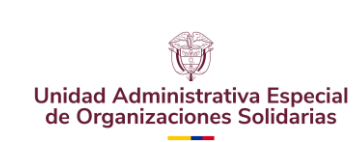

Fecha:08-07-2024

### Sintaxis para renombrar variables

RENAME VARIABLES (CODIGO\_CAMARA=CODCAMARA). RENAME VARIABLES (MATRICULA=MATRICULA). RENAME VARIABLES (CODIGO\_CLASE\_IDENTIFICACION=COD\_CLASE\_IDENTIFICACION). RENAME VARIABLES (NUMERO\_IDENTIFICACION=NUMERO\_IDENTIFICACION). RENAME VARIABLES (DIGITO\_VERIFICACION=DIGITOVERIFICACION). RENAME VARIABLES (RAZON\_SOCIAL=RAZONSOCIAL). RENAME VARIABLES (FECHA\_RENOVACION=FECHARENOVACION). RENAME VARIABLES (ULTIMO\_ANO\_RENOVADO=ULTIMOANORENOVACION). RENAME VARIABLES (FECHA\_MATRICULA=FECHAMATRICULA). RENAME VARIABLES (CODIGO\_ORGANIZACION\_JURIDICA=CODORGJURIDICA). RENAME VARIABLES (FECHA CANCELACION=FECHA DE CANCELACION). RENAME VARIABLES (CODIGO\_CATEGORIA\_MATRICULA=CODCATEGORIA). RENAME VARIABLES (CODIGO\_ESTADO\_MATRICULA=COD\_ESTADO). RENAME VARIABLES (DIRECCION\_COMERCIAL=DIR\_COMERCIAL). RENAME VARIABLES (CODIGO DANE MUNICIPIO COMERCIAL=CODIGOMUNICIPIO). RENAME VARIABLES (TEL\_COMERCIAL\_1=TELCOMERCIAL1). RENAME VARIABLES (TEL\_COMERCIAL\_2=TELCOMERCIAL2). RENAME VARIABLES (TEL\_COMERCIAL\_3=TELCOMERCIAL3). RENAME VARIABLES (CORREO\_ELECTRONICO\_COMERCIAL=MAILCOMERCIAL). RENAME VARIABLES (DIRECCION\_FISCAL=DIR\_FISCAL). RENAME VARIABLES (CODIGO\_DANE\_MUNICIPIO\_FISCAL=COD\_MUNICIPIOFISCAL). RENAME VARIABLES (TEL\_FISCAL\_1=TELFISCAL1). RENAME VARIABLES (TEL\_FISCAL\_2=TELFISCAL2). RENAME VARIABLES (TEL\_FISCAL\_3=TELFISCAL3). RENAME VARIABLES (CORREO ELECTRONICO FISCAL=MAILFISCAL). RENAME VARIABLES (CIIU\_PRINCIPAL=CIIU\_PRINCIPAL). RENAME VARIABLES (CIU\_SECUNDARIO=CIIU\_SECUNDARIO). RENAME VARIABLES (CIIU\_3=CIIU\_3). RENAME VARIABLES (CIIU\_4=CIIU\_4). RENAME VARIABLES (FECHA ACTUALIZACION RUES=FECHAACTUALIZACION RUES). EXECUTE.

## Sintaxis para etiquetar variables

VARIABLE LABELS CODCAMARA 'CÓD CÁMARA '. VARIABLE LABELS MATRICULA 'NO MATRICULA '. VARIABLE LABELS NUMERO\_IDENTIFICACION 'No IDENTIFICACIÓN '. VARIABLE LABELS FECHARENOVACION 'FECHA RENOVACIÓN '. VARIABLE LABELS DIGITOVERIFICACION 'DIGITO DE VERIFICACION '. VARIABLE LABELS RAZONSOCIAL 'RAZON SOCIAL'. VARIABLE LABELS FECHAMATRICULA 'FECHA MATRÍCULA '. VARIABLE LABELS ULTIMOAÑORENOVACION 'ULTIMO AÑO RENOVADO '. VARIABLE LABELS CODORGJURIDICA 'CÓDIGO ORGANIZACIÓN JURÍDICA '. VARIABLE LABELS CODCATEGORIA 'CÓDIGO CATEGORÍA '. VARIABLE LABELS DIR\_COMERCIAL 'DIRECCIÓN COMERCIAL '. VARIABLE LABELS CODIGOMUNICIPIO 'CODIGO MUNICIPIO COMERCIAL '. VARIABLE LABELS TELCOMERCIAL1 'TEL. COMERCIAL 1 '. VARIABLE LABELS TELCOMERCIAL2 'TEL. COMERCIAL 2 '. VARIABLE LABELS TELCOMERCIAL3 'TEL. COMERCIAL 3 '. VARIABLE LABELS MAILCOMERCIAL 'CORREO ELECTRÓNICO COMERCIAL '.

|                                              |                               | CÓDIGO:<br>UAEOS- MN-GSM-003 |  |  |  |  |  |  |
|----------------------------------------------|-------------------------------|------------------------------|--|--|--|--|--|--|
| Unidad Administrativa Especial               | MANUAL DE PROCESAMIENTO DE LA | VERSIÓN: 3                   |  |  |  |  |  |  |
| de Organizaciones Solidarias                 |                               | Fecha:08-07-2024             |  |  |  |  |  |  |
| VARIABLE LABELS DIR_FIS                      | CAL 'DIRECCION FISCAL '.      |                              |  |  |  |  |  |  |
| VARIABLE LABELS COD_M                        | UNICIPIOFISCAL 'CODIGO MUNI   | ICIPIO FISCAL '.             |  |  |  |  |  |  |
| VARIABLE LABELS TELFIS                       | CAL1 'TEL. FISCAL 1 '.        |                              |  |  |  |  |  |  |
| VARIABLE LABELS TELFISCAL2 'TEL. FISCAL 2 '. |                               |                              |  |  |  |  |  |  |
| VARIABLE LABELS TELFIS                       | CAL3 'TEL. FISCAL 3 '.        |                              |  |  |  |  |  |  |
| VARIABLE LABELS MAILFIS                      | SCAL 'CORREO ELECTRÓNICO F    | FISCAL '.                    |  |  |  |  |  |  |
| VARIABLE LABELS CIIU_PF                      | RINCIPAL 'CIIU PRINCIPAL '.   |                              |  |  |  |  |  |  |
| VARIABLE LABELS CIIU SE                      | CUNDARIO 'CIIU SECUNDARIO     | '.                           |  |  |  |  |  |  |
| VARIABLE LABELS CIIU 3                       | CIIU TERCIARIO '.             |                              |  |  |  |  |  |  |
| VARIABLE LABELS CIIU 4                       | CIIU CUATERNARIO '.           |                              |  |  |  |  |  |  |
| VARIABLE LABELS FECHA                        | ACTUALIZACION RUES 'FECHA     | ACTUALIZACIÓN RUES '         |  |  |  |  |  |  |
| VARIABLE LABELS COD C                        | ASE IDENTIFICACION 'COD CL    | ASE IDENTIFICACION '.        |  |  |  |  |  |  |
| VARIABLE LABELS FECHA                        | DE CANCELACION 'FECHA DE      | CANCELACION '                |  |  |  |  |  |  |
| VARIABLE LABELS COD ES                       | STADO 'COD ESTADO '           |                              |  |  |  |  |  |  |
| EXECUTE.                                     |                               |                              |  |  |  |  |  |  |

Paso 10. Invertir formato de variables

Convertir las siguientes variables numéricas a cadena. Fecha de matrícula, Fecha de renovación, Fecha de cancelación. Es indispensable hacer esto, puesto que, es un requisito necesario para la creación las variables que permitirán construir las tablas de salidas.

| 😪 ESALES, NOVIEMBRE_2018, sav [Conjunto_de_datos1] - IBM SPSS Statistics Editor de datos — |       |                                  |                      |        |                           |                                                    |                                 |                                 |           |            |                | Ø         | $\times$ |  |   |
|--------------------------------------------------------------------------------------------|-------|----------------------------------|----------------------|--------|---------------------------|----------------------------------------------------|---------------------------------|---------------------------------|-----------|------------|----------------|-----------|----------|--|---|
| Archivo                                                                                    | Edita | ar ⊻er <u>D</u> atos <u>T</u> ra | ansformar <u>A</u> n | alizar | Marketing direct          | o <u>G</u> ráficos <u>U</u> til                    | idades Ver                      | ntana Ayuda                     |           |            |                |           |          |  |   |
|                                                                                            |       |                                  | · 🔺 📱                |        |                           | H 1                                                | ¥ 🚍                             |                                 |           | ABS        |                |           |          |  |   |
| j.                                                                                         | [     | Nombre                           | Tipo                 | A      | nchura Decimale           | s Etiqueta                                         | Valores                         | Perdidos                        | Columnas  | Alineación | Medida         | Rol       |          |  |   |
| 13                                                                                         |       | TELCOMERCIAL3                    | Numérico             | t      | 🔒 Tipo de variable        |                                                    |                                 |                                 |           | × Derecha  | 🥔 Escala       | 💊 Entrada |          |  | * |
| 14                                                                                         |       | MAILCOMERCIAL                    | Cadena               |        |                           |                                                    |                                 |                                 |           | Izquierda  | \delta Nominal | 💊 Entrada |          |  |   |
| 15                                                                                         |       | DIR_FISCAL                       | Cadena               |        | Numérico                  |                                                    |                                 |                                 |           | Izquierda  | \delta Nominal | 💊 Entrada |          |  |   |
| 16                                                                                         |       | COD_MUNICIPIOFISCA               | L Numérico           |        | © <u>C</u> oma            |                                                    |                                 | Ar                              | ichura: 8 | Derecha    | 🔗 Escala       | 💊 Entrada |          |  |   |
| 17                                                                                         |       | TELFISCAL1                       | Numérico             |        | O Puntos                  |                                                    |                                 | Posiciones deci                 | males: 0  | Derecha    | 🛷 Escala       | 🔪 Entrada |          |  |   |
| 18                                                                                         |       | TELFISCAL2                       | Numérico             |        | 🛇 Notación científi       | ca                                                 |                                 |                                 |           | Derecha    | 🥔 Escala       | 💊 Entrada |          |  |   |
| 19                                                                                         |       | TELFISCAL3                       | Numérico             |        | © Fech <u>a</u>           |                                                    |                                 |                                 |           | Derecha    | 🔗 Escala       | 📏 Entrada |          |  |   |
| 20                                                                                         | 1     | MAILFISCAL                       | Cadena               |        | 🛇 Dólar                   |                                                    |                                 |                                 |           | Izquierda  | \delta Nominal | 🔪 Entrada |          |  |   |
| 21                                                                                         |       | CIIU_PRINCIPAL                   | Numérico             |        | O Moneda person:          | alizada                                            |                                 |                                 |           | Derecha    | 🥔 Escala       | 💊 Entrada |          |  |   |
| 22                                                                                         | 1     | CIIU_SECUNDARIO                  | Numérico             | 1      | 🔘 Cadena                  |                                                    |                                 |                                 |           | Derecha    | 🔗 Escala       | 🔪 Entrada |          |  |   |
| 23                                                                                         |       | CIIU_3                           | Numérico             |        | Numérico r <u>e</u> strir | igido (entero con cer                              | os iniciales)                   |                                 |           | Derecha    | 🥔 Escala       | 💊 Entrada |          |  |   |
| 24                                                                                         | 1     | CIIU_4                           | Numérico             |        | ~                         |                                                    |                                 |                                 |           | Derecha    | 🔗 Escala       | 🔪 Entrada |          |  |   |
| 25                                                                                         |       | NUM_ID_REPR_LEGAL                | Numérico             |        | El tipo Numér             | ico utiliza el ajuste de<br>tringido punca utiliza | e agrupación d<br>agrupación de | le digitos, mienti<br>a dígitos | as que    | Derecha    | 🥔 Escala       | 🔪 Entrada |          |  |   |
| 26                                                                                         |       | REPRE_LEGAL                      | Cadena               |        | C Numerico rea            |                                                    | agropación a                    | s algitos.                      |           | Izquierda  | 🙈 Nominal      | 💊 Entrada |          |  |   |
| 27                                                                                         |       | ACTIVOS                          | Numérico             |        |                           | Aceptar                                            | Cancelar /                      | lyuda                           |           | Derecha    | 🔗 Escala       | 🔪 Entrada |          |  |   |
| 28                                                                                         |       | EMPLEADOS                        | Numérico             | 6      | 0                         | EMPLEADOS                                          | Ninguna                         | Ninguna                         | 12        | 🗃 Derecha  | 🥔 Escala       | 💊 Entrada |          |  |   |
| 29                                                                                         |       | FECHAACTUALIZACI                 | Numérico             | 8      | 0                         | FECHA ACTUA.                                       | . Ninguna                       | Ninguna                         | 12        | 🗮 Derecha  | 🥔 Escala       | 💊 Entrada |          |  |   |
| 30                                                                                         |       | FECHAMATRICULA                   | Numérico             | 8      | 0                         | FECHA MATRÍ                                        | Ninguna                         | Ninguna                         | 12        | 🚎 Derecha  | 🔗 Escala       | 📏 Entrada |          |  |   |

|                                                                                                    | 68                                                                                                    |                                                                                                    |                                                                                                    |                                                                                                    |                                                                                             |                                                            |                   |                                                                                                    | U                                                                                                    | CÓDI<br>IAEOS- MN                                                                                                    | GO:<br>I-GSM-003 |  |  |  |
|----------------------------------------------------------------------------------------------------|----------------------------------------------------------------------------------------------------|----------------------------------------------------------------------------------------------------|----------------------------------------------------------------------------------------------------|----------------------------------------------------------------------------------------------------|---------------------------------------------------------------------------------------------|------------------------------------------------------------|-------------------|----------------------------------------------------------------------------------------------------|----------------------------------------------------------------------------------------------------|----------------------------------------------------------------------------------------------------|------------------|--|--|--|
| Unida                                                                                              | d Administrat                                                                                                    | iva Espe                                                                                                    | ecial                                                                                                    | MANUAL I<br>OPERAC                                                                                                    | DE PROCE<br>IÓN ESTAI                                                                       | SAMIE                                                      | NTO DE<br>A ESALI | LA<br>≣S                                                                                                    |                                                                                                    | VERSIÓN: 3                                                                                                    |                  |  |  |  |
| de O                                                                                               | rganizaciones                                                                                                    | Solidar                                                                                                    | ias                                                                                                    |                                                                                                    |                                                                                             |                                                            |                   |                                                                                                    |                                                                                                    | Fecha:08                                                                                                    | -07-2024         |  |  |  |
| CONTRACT                                                                                           | IONED ADDE 2010 IC                                                                                                    |                                                                                                    |                                                                                                    |                                                                                                    |                                                                                             |                                                            |                   |                                                                                                    |                                                                                                    |                                                                                                    |                  |  |  |  |
| esales_N                                                                                           | ditar Ver Dates Tra                                                                                                    | neformar ån:                                                                                                    | IBM SPSS Statistics Ed                                                                                                    | ntor de datos<br>recto Gráficos Litil                                                                                                    | idadae Vantana                                                                              | chuvA                                                      |                   |                                                                                                    |                                                                                                    |                                                                                                    | - 0              |  |  |  |
|                                                                                                    | ana jo galoo ja                                                                                                    | Per                                                                                                    | antar manoning an                                                                                                    |                                                                                                    |                                                                                             | . PTTT                                                     |                   | ADC                                                                                                    |                                                                                                    |                                                                                                    |                  |  |  |  |
|                                                                                                    |                                                                                                    |                                                                                                    | í 📩 🗐 📙                                                                                                    |                                                                                                    | 🞽 🔚 🍕                                                                                       | à 🏥  i                                                     | 14 O              |                                                                                                    |                                                                                                    |                                                                                                    |                  |  |  |  |
|                                                                                                    | Nombre                                                                                                    | Tipo                                                                                                    | Anchura Decim                                                                                                    | ales Etiqueta                                                                                                    | Valores                                                                                     | Perdidos                                                   | Columnas          | Alineación                                                                                                    | Medida                                                                                                    | Rol                                                                                                    |                  |  |  |  |
| 13                                                                                                 | TELCOMERCIAL3                                                                                                    | Numérico                                                                                                    | tipo de variab                                                                                                    | le                                                                                                    |                                                                                             |                                                            |                   | × Derecha                                                                                                    | 🧳 Escala                                                                                                    | 💊 Entrada                                                                                                    |                  |  |  |  |
| 14                                                                                                 | MAILCOMERCIAL                                                                                                    | Codopo                                                                                                    |                                                                                                    |                                                                                                    |                                                                                             |                                                            |                   |                                                                                                    |                                                                                                    |                                                                                                    |                  |  |  |  |
|                                                                                                    |                                                                                                    | Gaueria                                                                                                    |                                                                                                    |                                                                                                    |                                                                                             |                                                            |                   | Izquierda                                                                                                    | 🚓 Nominal                                                                                                    | 🔪 Entrada                                                                                                    |                  |  |  |  |
| 15                                                                                                 | DIR_FISCAL                                                                                                    | Cadena                                                                                                    | O <u>N</u> umérico                                                                                                    |                                                                                                    |                                                                                             |                                                            |                   | Izquierda<br>Izquierda                                                                                                    | 🚴 Nominal<br>뤚 Nominal                                                                                                    | ➤ Entrada ➤ Entrada                                                                                                    |                  |  |  |  |
| 15<br>16                                                                                           | DIR_FISCAL<br>COD_MUNICIPIOFISCAL                                                                                                    | Cadena<br>L Numérico                                                                                                    | O <u>N</u> umérico<br>O <u>C</u> oma                                                                                                    |                                                                                                    | Cara                                                                                        | cteres: 8                                                  |                   | Izquierda<br>Izquierda<br>Derecha                                                                                                    | 🗞 Nominal<br>象 Nominal<br>🖋 Escala                                                                                                    | <ul> <li>Entrada</li> <li>Entrada</li> <li>Entrada</li> </ul>                                                                                                    |                  |  |  |  |
| 15<br>16<br>17                                                                                     | DIR_FISCAL<br>COD_MUNICIPIOFISCAL<br>TELFISCAL1                                                                                                    | Cadena<br>Cadena<br>L Numérico<br>Numérico                                                                                                    | <ul> <li>○ <u>N</u>umérico</li> <li>○ <u>C</u>oma</li> <li>○ Puntos</li> </ul>                                                                                                    |                                                                                                    | Cara                                                                                        | cteres: 8                                                  |                   | Izquierda<br>Izquierda<br>Derecha<br>Derecha                                                                                                    | & Nominal<br>& Nominal<br>& Escala<br>& Escala                                                                                                    | <ul> <li>Entrada</li> <li>Entrada</li> <li>Entrada</li> <li>Entrada</li> </ul>                                                                                                    |                  |  |  |  |
| 15<br>16<br>17<br>18                                                                               | DIR_FISCAL<br>COD_MUNICIPIOFISCAL<br>TELFISCAL1<br>TELFISCAL2                                                                                                    | Cadena<br>Cadena<br>L Numérico<br>Numérico<br>Numérico                                                                                                    | <ul> <li><u>N</u>umérico</li> <li><u>C</u>oma</li> <li>Puntos</li> <li>Notación cier</li> </ul>                                                                                                    | tífica                                                                                                    | Carai                                                                                       | cteres: 8                                                  |                   | Izquierda<br>Izquierda<br>Derecha<br>Derecha<br>Derecha                                                                                                    | <ul> <li>Nominal</li> <li>Nominal</li> <li>Escala</li> <li>Escala</li> <li>Escala</li> </ul>                                                                                                    | <ul> <li>Entrada</li> <li>Entrada</li> <li>Entrada</li> <li>Entrada</li> <li>Entrada</li> <li>Entrada</li> </ul>                                                                                                    |                  |  |  |  |
| 15<br>16<br>17<br>18<br>19                                                                         | DIR_FISCAL<br>COD_MUNICIPIOFISCAL<br>TELFISCAL1<br>TELFISCAL2<br>TELFISCAL3                                                                                                    | Cadena<br>Cadena<br>Numérico<br>Numérico<br>Numérico                                                                                                    | <ul> <li><u>N</u>umérico</li> <li><u>C</u>oma</li> <li>Puntos</li> <li>Notación cier</li> <li>Fech<u>a</u></li> </ul>                                                                                                    | tífica                                                                                                    | Cara                                                                                        | cteres: 8                                                  |                   | Izquierda<br>Izquierda<br>Derecha<br>Derecha<br>Derecha<br>Derecha                                                                                                    | <ul> <li>Nominal</li> <li>Nominal</li> <li>Escala</li> <li>Escala</li> <li>Escala</li> <li>Escala</li> <li>Escala</li> </ul>                                                                                                    | <ul> <li>Entrada</li> <li>Entrada</li> <li>Entrada</li> <li>Entrada</li> <li>Entrada</li> <li>Entrada</li> <li>Entrada</li> </ul>                                                                                                    |                  |  |  |  |
| 15<br>16<br>17<br>18<br>19<br>20                                                                   | DIR_FISCAL<br>COD_MUNICIPIOFISCAL<br>TELFISCAL1<br>TELFISCAL2<br>TELFISCAL3<br>MAILFISCAL                                                                                                    | Cadena<br>Cadena<br>L Numérico<br>Numérico<br>Numérico<br>Cadena                                                                                                    | <ul> <li><u>N</u>umérico</li> <li><u>C</u>oma</li> <li>Puntos</li> <li>Notación cier</li> <li>Fech<u>a</u></li> <li>Dólar</li> </ul>                                                                                                    | tifica                                                                                                    | Cara                                                                                        | cteres: 8                                                  |                   | Izquierda<br>Izquierda<br>Derecha<br>Derecha<br>Derecha<br>Derecha<br>Izquierda                                                                                             | <ul> <li>Nominal</li> <li>Nominal</li> <li>Escala</li> <li>Escala</li> <li>Escala</li> <li>Escala</li> <li>Escala</li> <li>Nominal</li> </ul>                                                                                                    | <ul> <li>Entrada</li> <li>Entrada</li> <li>Entrada</li> <li>Entrada</li> <li>Entrada</li> <li>Entrada</li> <li>Entrada</li> <li>Entrada</li> </ul>                                                                                                    |                  |  |  |  |
| 15<br>16<br>17<br>18<br>19<br>20<br>21                                                             | DIR_FISCAL<br>COD_MUNICIPIOFISCAL<br>TELFISCAL1<br>TELFISCAL2<br>TELFISCAL3<br>MAILFISCAL<br>CIU_PRINCIPAL                                                                                                    | Cadena<br>Cadena<br>L Numérico<br>Numérico<br>Numérico<br>Cadena<br>Numérico                                                                                                    | <ul> <li><u>N</u>umérico</li> <li><u>C</u>oma</li> <li>Puntos</li> <li>Notación cier</li> <li>Fech<u>a</u></li> <li>Dólar</li> <li>Moneda pers</li> </ul>                                                                                                 | tifica<br>onalizada                                                                                                    | Cara                                                                                        | cteres: 8                                                  |                   | Izquierda<br>Izquierda<br>Derecha<br>Derecha<br>Derecha<br>Derecha<br>Izquierda<br>Derecha                                                                                  | <ul> <li>Nominal</li> <li>Nominal</li> <li>Escala</li> <li>Escala</li> <li>Escala</li> <li>Escala</li> <li>Escala</li> <li>Nominal</li> <li>Nominal</li> </ul>                                                                                                    | Entrada     Entrada     Entrada     Entrada     Entrada     Entrada     Entrada     Entrada     Entrada     Entrada     Entrada     Entrada                                                                                                    |                  |  |  |  |
| 15<br>16<br>17<br>18<br>19<br>20<br>21<br>21<br>22                                                 | DIR_FISCAL<br>COD_MUNICIPIOFISCAL<br>TELFISCAL1<br>TELFISCAL2<br>TELFISCAL3<br>MAILFISCAL<br>CIU_PENICIPAL<br>CIU_SECUNDARIO                                                                                             | Cadena<br>Cadena<br>L Numérico<br>Numérico<br>Numérico<br>Cadena<br>Numérico<br>Numérico                                                                                             | <ul> <li><u>N</u>umérico</li> <li><u>C</u>oma</li> <li>Puntos</li> <li>Notación cier</li> <li>Fech<u>a</u></li> <li>Dólar</li> <li>Moneda pers</li> <li><u>Cadena</u></li> </ul>                                                                          | tifica<br>onalizada                                                                                                    | Cara                                                                                        | cteres: 8                                                  |                   | Izquierda<br>Izquierda<br>Derecha<br>Derecha<br>Derecha<br>Izquierda<br>Derecha<br>Derecha                                                                                  | <ul> <li>Nominal</li> <li>Nominal</li> <li>Escala</li> <li>Escala</li> <li>Escala</li> <li>Escala</li> <li>Escala</li> <li>Nominal</li> <li>Scala</li> <li>Scala</li> </ul>                                                                                                    | Entrada     Entrada     Entrada     Entrada     Entrada     Entrada     Entrada     Entrada     Entrada     Entrada     Entrada                                                                                                    |                  |  |  |  |
| 15<br>16<br>17<br>18<br>19<br>20<br>21<br>22<br>22<br>23                                           | DIR_FISCAL<br>COD_MUNICIPIOFISCAL<br>TELFISCAL1<br>TELFISCAL2<br>TELFISCAL2<br>TELFISCAL3<br>MAILFISCAL<br>CIU_PRINCIPAL<br>CIU_PRINCIPAL<br>CIU_SECUNDARIO<br>CIU_3                                                     | Cadena<br>Cadena<br>L Numérico<br>Numérico<br>Numérico<br>Cadena<br>Numérico<br>Numérico<br>Numérico                                                                                 | <ul> <li><u>N</u>umérico</li> <li><u>C</u>oma</li> <li>Puntos</li> <li>Notación cier</li> <li>Fech<u>a</u></li> <li>Dójar</li> <li>Moneda pers</li> <li><u>C</u>adena</li> <li>Numérico res</li> </ul>                                                    | tifica<br>onalizada<br>stringido (entero con cer                                                                                           | Cara<br>os iniciales)                                                                       | cteres: 8                                                  |                   | Izquierda<br>Izquierda<br>Derecha<br>Derecha<br>Derecha<br>Izquierda<br>Derecha<br>Derecha<br>Derecha<br>Derecha                                                            | <ul> <li>Nominal</li> <li>Nominal</li> <li>Escala</li> <li>Escala</li> <li>Escala</li> <li>Escala</li> <li>Sescala</li> <li>Escala</li> <li>Escala</li> <li>Escala</li> <li>Escala</li> <li>Escala</li> </ul>                                                                                                    | Entrada     Entrada     Entrada     Entrada     Entrada     Entrada     Entrada     Entrada     Entrada     Entrada     Entrada     Entrada                                                                                                    |                  |  |  |  |
| 15<br>16<br>17<br>18<br>19<br>20<br>21<br>22<br>23<br>23<br>24                                     | DIR_FISCAL<br>COD_MUNICIPIOFISCAL<br>TELFISCAL1<br>TELFISCAL2<br>TELFISCAL3<br>MAILFISCAL<br>CIIU_PRINCIPAL<br>CIIU_SECUNDARIO<br>CIIU_3<br>CIIU_4                                                                       | Cadena<br>Cadena<br>Numérico<br>Numérico<br>Numérico<br>Cadena<br>Numérico<br>Numérico<br>Numérico<br>Numérico                                                                       | <u>Numérico</u> <u>Coma</u> Puntos     Notación cier     Fech <u>a</u> Dójar <u>Moneda pers     Cadena</u> Numérico res                                                                                                    | tífica<br>onalizada<br>stringido (entero con cer                                                                                           | Carai<br>os iniciales)                                                                      | cteres: 8                                                  |                   | Izquierda<br>Izquierda<br>Derecha<br>Derecha<br>Derecha<br>Izquierda<br>Izquierda<br>Derecha<br>Derecha<br>Derecha                                                          | <ul> <li>Nominal</li> <li>Nominal</li> <li>Escala</li> <li>Escala</li> <li>Escala</li> <li>Escala</li> <li>Escala</li> <li>Escala</li> <li>Escala</li> <li>Escala</li> <li>Escala</li> <li>Escala</li> <li>Escala</li> <li>Escala</li> </ul>                                                                                                    | Entrada     Entrada     Entrada     Entrada     Entrada     Entrada     Entrada     Entrada     Entrada     Entrada     Entrada     Entrada     Entrada     Entrada     Entrada                                                                                                        |                  |  |  |  |
| 15<br>16<br>17<br>18<br>19<br>20<br>21<br>22<br>23<br>24<br>24<br>25                               | DIR_FISCAL<br>COD_MUNICIPIOFISCAL<br>TELFISCAL1<br>TELFISCAL2<br>TELFISCAL3<br>MAILFISCAL<br>CIU_SECUNDARIO<br>CIU_3<br>CIU_3<br>CIU_3<br>CIU_4<br>CIU_4<br>CIU_2<br>CIU_4                                               | Cadena<br>Cadena<br>Numérico<br>Numérico<br>Numérico<br>Cadena<br>Numérico<br>Numérico<br>Numérico<br>Numérico<br>Numérico                                                           | <u>Numérico</u> <u>Coma</u> Puntos     Notación cler     Fecha     Dójar <u>Moneda pers     Cadena</u> Numérico res     El tipo Num                                                                                                    | tifica<br>onalizada<br>stringido (entero con cer<br>nérico utiliza el ajuste di<br>esticnolo nunca sutico                                  | Carai<br>os iniciales)<br>e agrupación de díg                                               | cteres: 8                                                  | sque              | Izquierda<br>Izquierda<br>Derecha<br>Derecha<br>Derecha<br>Izquierda<br>Derecha<br>Derecha<br>Derecha<br>Derecha<br>Derecha                                                 | <ul> <li>Nominal</li> <li>Nominal</li> <li>Escala</li> <li>Escala</li> <li>Escala</li> <li>Escala</li> <li>Scala</li> <li>Scala</li> <li>Scala</li> <li>Scala</li> <li>Escala</li> <li>Escala</li> <li>Escala</li> <li>Escala</li> <li>Escala</li> <li>Escala</li> <li>Escala</li> <li>Escala</li> </ul>                                                                                                    | Entrada     Entrada     Entrada     Entrada     Entrada     Entrada     Entrada     Entrada     Entrada     Entrada     Entrada     Entrada     Entrada     Entrada     Entrada     Entrada     Entrada                                                                                                        |                  |  |  |  |
| 15<br>16<br>17<br>18<br>19<br>20<br>21<br>22<br>23<br>24<br>25<br>26                               | DIR_FISCAL<br>COD_MUNICIPIOFISCAL<br>TELFISCAL1<br>TELFISCAL2<br>TELFISCAL3<br>MALFISCAL<br>CIU_PRINCIPAL<br>CIU_SECUNDARIO<br>CIU_3<br>CIU_4<br>NUM_ID_REPR_LEGAL                                                       | Cadena<br>Cadena<br>Numérico<br>Numérico<br>Numérico<br>Cadena<br>Numérico<br>Numérico<br>Numérico<br>Numérico<br>Cadena                                                             | <u>N</u> umérico <u>O</u> ma <u>Puntos     Notación cier     Feta     <u>Dójar     Moneda pers     <u>Cadena</u>     Numérico res     <u>Filipo Num     <u>Filipo Num     </u></u></u></u>                                                                | ntífica<br>onalizada<br>stringido (entero con cer<br>nérico utiliza el ajuste d<br>restringido nunca utiliza                               | Caran<br>os iniciales)<br>e agrupación de dígi<br>agrupación de dígi                        | cteres: 8                                                  | s que             | Izquierda<br>Izquierda<br>Derecha<br>Derecha<br>Derecha<br>Izquierda<br>Derecha<br>Derecha<br>Derecha<br>Derecha<br>Derecha<br>Izquierda                                    | <ul> <li>Nominal</li> <li>Nominal</li> <li>Escala</li> <li>Escala</li> <li>Escala</li> <li>Escala</li> <li>Escala</li> <li>Scala</li> <li>Escala</li> <li>Escala</li> </ul> | Entrada     Entrada     Entrada     Entrada     Entrada     Entrada     Entrada     Entrada     Entrada     Entrada     Entrada     Entrada     Entrada     Entrada     Entrada     Entrada     Entrada                                                                                                        |                  |  |  |  |
| 15<br>16<br>17<br>18<br>19<br>20<br>21<br>22<br>23<br>24<br>25<br>26<br>27                         | DIR_FISCAL<br>COD_MUNICIPIOFISCAL<br>TELFISCAL1<br>TELFISCAL2<br>TELFISCAL3<br>MALFISCAL<br>CIU_PRINCIPAL<br>CIU_SECUNDARIO<br>CIU_3<br>CIU_4<br>NUM_IO_REPR_LEGAL<br>REPRE_LEGAL<br>ACTIVOS                             | Cadena<br>Cadena<br>Numérico<br>Numérico<br>Numérico<br>Cadena<br>Numérico<br>Numérico<br>Numérico<br>Numérico<br>Cadena<br>Numérico                                                 | <u>N</u> umérico <u>Coma</u> Puntos     Notación cier     Fecha <u>Dójar     Moneda pers     <u>Cadena</u>     Numérico rest     <u>Numérico rest     Numérico rest     Numérico rest </u></u>                                                            | ntifica<br>onalizada<br>stringido (entero con cer<br>nérico utiliza el ajuste di<br>estringido nunca utiliza<br>Aceptar (                  | Carai<br>os iniciales)<br>e agrupación de dígi<br>cancelar Cancelar                         | cteres: 8<br>gitos, mientra<br>tos.                        | s que             | Izquierda<br>Izquierda<br>Derecha<br>Derecha<br>Derecha<br>Izquierda<br>Derecha<br>Derecha<br>Derecha<br>Derecha<br>Izquierda<br>Derecha<br>Derecha<br>Izquierda<br>Derecha | <ul> <li>Nominal</li> <li>Nominal</li> <li>Escala</li> <li>Escala</li> <li>Escala</li> <li>Escala</li> <li>Nominal</li> <li>Escala</li> <li>Escala</li> </ul>                               | Entrada     Entrada     Entrada     Entrada     Entrada     Entrada     Entrada     Entrada     Entrada     Entrada     Entrada     Entrada     Entrada     Entrada     Entrada     Entrada     Entrada     Entrada                                                                                                        |                  |  |  |  |
| 15<br>16<br>17<br>18<br>19<br>20<br>21<br>22<br>23<br>24<br>25<br>26<br>27<br>28                   | DIR_FISCAL<br>COD_MUNICIPIOFISCAL<br>TELFISCAL1<br>TELFISCAL2<br>TELFISCAL2<br>TELFISCAL2<br>CIU_SECUNDARIO<br>CIU_SECUNDARIO<br>CIU_3<br>CIU_3<br>CIU_3<br>CIU_3<br>CIU_4<br>NUM_JD_REPR_LEGAL<br>ACTIVOS<br>EMPLEADOS  | Cadena<br>Cadena<br>Numérico<br>Numérico<br>Cadena<br>Numérico<br>Numérico<br>Numérico<br>Numérico<br>Numérico<br>Numérico<br>Numérico<br>Numérico<br>Numérico<br>Numérico           | <u>N</u> umérico <u>Co</u> ma <u>Puntos     Notación cien     Fecha     Odjar     <u>Moneda pers     <u>Cadena</u> <u>Numérico res</u> <u>El lipo Num     <u>El lipo Num     </u> <u>Numéricon     </u> </u></u></u>                                      | ntífica<br>onalizada<br>stringido (entero con cer<br>nérico utiliza el ajuste d<br>restringido nunca utiliza<br>(Aceptar)<br>EMPLEADOS     | Carai<br>os iniciales)<br>e agrupación de dígi<br>gancelar Ayuda<br>Ninguna N               | cteres: 8<br>gitos, mientra<br>itos.                       | s que             | Izquierda<br>Izquierda<br>Derecha<br>Derecha<br>Izquierda<br>Derecha<br>Derecha<br>Derecha<br>Derecha<br>Derecha<br>Derecha<br>Izquierda<br>Derecha<br>Zquierda             | <ul> <li>Nominal</li> <li>Nominal</li> <li>Escala</li> <li>Escala</li> <li>Escala</li> <li>Escala</li> <li>Escala</li> <li>Escala</li> <li>Escala</li> <li>Escala</li> <li>Escala</li> <li>Escala</li> <li>Escala</li> <li>Escala</li> <li>Escala</li> <li>Escala</li> <li>Escala</li> <li>Escala</li> <li>Escala</li> <li>Escala</li> </ul>                                                                                                    | <ul> <li>Entrada</li> <li>Entrada</li> </ul> |                  |  |  |  |
| 15<br>16<br>17<br>18<br>19<br>20<br>21<br>22<br>23<br>24<br>25<br>26<br>27<br>26<br>27<br>28<br>29 | DIR_FISCAL<br>COD_MUNICIPIOFISCAL<br>TELFISCAL1<br>TELFISCAL2<br>TELFISCAL2<br>TELFISCAL2<br>CIU_PRINCIPAL<br>CIU_SECUNDARIO<br>CIU_3<br>CIU_3<br>CIU_4<br>NUM_ID_REPR_LEGAL<br>ACTVOS<br>EMPLEADOS<br>FECHAACTUALIZACL. | Cadena<br>Cadena<br>Numérico<br>Numérico<br>Cadena<br>Numérico<br>Numérico<br>Numérico<br>Numérico<br>Cadena<br>Numérico<br>Numérico<br>Numérico<br>Numérico<br>Numérico<br>Numérico | Numérico           Qoma           Puntos           Notación cier           Fecha           Objar           Moneda pers           Moneda pers           El tipo Numérico ra           El tipo Numérico ra           El tipo Numérico           S         D | ntifica<br>stringido (entero con cer<br>nérico utiliza el ajuste di<br>restringido nunca utiliza<br>(Aceptar)<br>EMPLEADOS<br>FECHA ACTUA. | Carat<br>os iniciales)<br>e agrupación de dígi<br>Cancelar) Ayuda<br>Ninguna N<br>Ninguna N | cteres: 8<br>gitos, mientra<br>itos.<br>Ninguna<br>Ninguna | s que             | Izquierda<br>Izquierda<br>Derecha<br>Derecha<br>Derecha<br>Derecha<br>Derecha<br>Derecha<br>Derecha<br>Derecha<br>Derecha<br>Izquierda<br>Derecha<br>Zerecha<br>Zerecha     | <ul> <li>Nominal</li> <li>Nominal</li> <li>Escala</li> <li>Escala</li> </ul>                                | Entrada     Entrada     Entrada     Entrada     Entrada     Entrada     Entrada     Entrada     Entrada     Entrada     Entrada     Entrada     Entrada     Entrada     Entrada     Entrada     Entrada     Entrada     Entrada     Entrada     Entrada                                                                                                        |                  |  |  |  |

## Paso 11. Crear variables

El proceso de crear nuevas variables para los cálculos de los indicadores implica extraer la información de cada variable (en cadena) del paso anterior (Paso 10) y llevar a las nuevas variables. En este proceso se realiza la separación de la información del Año, Mes y Día, cada expresión de la fecha será una nueva variable.

#### Sintaxis para crear nuevas variables

| STRING   | Año_matricula   | (A5). |
|----------|-----------------|-------|
| STRING   | Mes_matricula   | (A2). |
| STRING   | Dia_Matricula   | (A2). |
| STRING   | Año_renovacion  | (A5). |
| STRING   | Mes_renovacion  | (A2). |
| STRING   | Dia_renovacion  | (A2). |
| STRING   | Año_cancelacion | (A5). |
| STRING   | Mes_cancelacion | (A2). |
| STRING   | Dia_cancelacion | (A2). |
| execute. |                 |       |
|          |                 |       |

compute Año\_matricula=CHAR.SUBSTR(FECHA\_MATRICULA,1,4). Mes\_matricula=CHAR.SUBSTR(FECHA\_MATRICULA,5,2). compute compute Dia\_Matricula=CHAR.SUBSTR(FECHA\_MATRICULA,7,2). compute Año\_renovacion=CHAR.SUBSTR(FECHA\_RENOVACION,1,4). compute Mes\_renovacion=CHAR.SUBSTR(FECHA\_RENOVACION,5,2). compute Dia\_renovacion=CHAR.SUBSTR(FECHA\_RENOVACION,7,2). compute Año\_cancelacion=CHAR.SUBSTR(FECHA\_CANCELACION,1,4). compute Mes\_cancelacion=CHAR.SUBSTR(FECHA\_CANCELACION,5,2). compute Dia\_cancelacion=CHAR.SUBSTR(FECHA\_CANCELACION,7,2). execute.

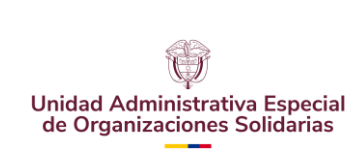

CÓDIGO: UAEOS- MN-GSM-003

VERSIÓN: 3

Fecha:08-07-2024

# Paso 12. Eliminar valores nulos

Para las nuevas variables creadas en el punto anterior (Paso 11) se reemplazan los espacios en blanco por cero (0). Para llevar a cabo esta sintaxis, es necesario que las variables se encuentren en la opción *"NUMÉRICA"* de acuerdo con la ventana tipo de variable, es decir, pasar de "CADENA" a "NUMÉRICA". Es volver a invertir el formato de variables.

## Sintaxis para reemplazar espacios en blanco por cero (0)

| RECODE   | Año_matricula   | (SYSMIS=0). |
|----------|-----------------|-------------|
| RECODE   | Mes_matricula   | (SYSMIS=0). |
| RECODE   | Dia_Matricula   | (SYSMIS=0). |
| RECODE   | Año_renovacion  | (SYSMIS=0). |
| RECODE   | Mes_renovacion  | (SYSMIS=0). |
| RECODE   | Dia_renovacion  | (SYSMIS=0). |
| RECODE   | Año_cancelacion | (SYSMIS=0). |
| RECODE   | Mes_cancelacion | (SYSMIS=0). |
| RECODE   | Dia_cancelacion | (SYSMIS=0). |
| Execute. |                 |             |
|          |                 |             |

## Paso 13. Imputar valores a municipios y departamentos

Realizar la imputación de los municipios y departamentos de los registros que presentan códigos que no pertenecen a la DIVIPOLA. Algunos de los casos identificados y que se presenta a menudo son:

```
IF((CODIGOMUNICIPIO=0)&(NUMERO IDENTIFICACION=812005421)) CODIGOMUNICIPIO=23162.
IF((CODIGOMUNICIPIO=1)&(NUMERO_IDENTIFICACION=823005085)) CODIGOMUNICIPIO=70001.
IF((CODIGOMUNICIPIO=1)&(NUMERO_IDENTIFICACION=830073637)) CODIGOMUNICIPIO=11001.
IF((CODIGOMUNICIPIO=1)&(NUMERO_IDENTIFICACION=901299338)) CODIGOMUNICIPIO=11001.
IF((CODIGOMUNICIPIO=99666)&(NUMERO_IDENTIFICACION=900515556)) CODIGOMUNICIPIO=99624.
IF((CODIGOMUNICIPIO=5800)) CODIGOMUNICIPIO=5809.
IF((CODIGOMUNICIPIO=13890)) CODIGOMUNICIPIO=13810.
IF((CODIGOMUNICIPIO=5000)) CODIGOMUNICIPIO=5001.
IF((CODIGOMUNICIPIO=11000)) CODIGOMUNICIPIO=11001.
IF((CODIGOMUNICIPIO=2700)) CODIGOMUNICIPIO=11001.
IF((CODIGOMUNICIPIO=11102)) CODIGOMUNICIPIO=11001.
IF((CODIGOMUNICIPIO=11265)) CODIGOMUNICIPIO=11001.
IF((CODIGOMUNICIPIO=11279)) CODIGOMUNICIPIO=11001.
IF((CODIGOMUNICIPIO=11769)) CODIGOMUNICIPIO=11001.
IF((CODIGOMUNICIPIO=11848)) CODIGOMUNICIPIO=11001.
IF((CODIGOMUNICIPIO=11850)) CODIGOMUNICIPIO=11001.
IF((CODIGOMUNICIPIO=13790)) CODIGOMUNICIPIO=13810.
IF((CODIGOMUNICIPIO=25678)) CODIGOMUNICIPIO= 25878.
IF((CODIGOMUNICIPIO=81000)) CODIGOMUNICIPIO= 81001.
IF((CODIGOMUNICIPIO=18765)) CODIGOMUNICIPIO=18756.
IF((CODIGOMUNICIPIO=52000)) CODIGOMUNICIPIO=52001.
IF((CODIGOMUNICIPIO=99160)) CODIGOMUNICIPIO=99001.
IF((CODIGOMUNICIPIO=13490)) CODIGOMUNICIPIO=13473.
IF((CODIGOMUNICIPIO=15239)) CODIGOMUNICIPIO=15238.
IF((CODIGOMUNICIPIO=17995)) CODIGOMUNICIPIO=17877.
IF((CODIGOMUNICIPIO=17997)) CODIGOMUNICIPIO=17877.
IF((CODIGOMUNICIPIO=23682)) CODIGOMUNICIPIO=23686.
IF((CODIGOMUNICIPIO=23815)) CODIGOMUNICIPIO=23855.
IF((CODIGOMUNICIPIO=25896)) CODIGOMUNICIPIO=25898.
```

| <u> </u>                       |                               | CÓDIGO:<br>UAEOS- MN-GSM-003 |
|--------------------------------|-------------------------------|------------------------------|
| Unidad Administrativa Especial | MANUAL DE PROCESAMIENTO DE LA | VERSIÓN: 3                   |
| de Organizaciones Solidarias   |                               |                              |
|                                |                               | Fecha:08-07-2024             |
|                                |                               |                              |
|                                |                               |                              |
| IF((CODIGOMUNICIPIO=47998)     | ) CODIGOMUNICIPIO=47545.      |                              |
| IF((CODIGOMUNICIPIO=47999)     | ) CODIGOMUNICIPIO=47268.      |                              |
| IF((CODIGOMUNICIPIO=50351)     | ) CODIGOMUNICIPIO=50350.      |                              |
| IF((CODIGOMUNICIPIO=50999)     | ) CODIGOMUNICIPIO=50590.      |                              |
| IF((CODIGOMUNICIPIO=52999)     | ) CODIGOMUNICIPIO=52254.      |                              |
| IF((CODIGOMUNICIPIO=54390)     | ) CODIGOMUNICIPIO=54398.      |                              |
| IF((CODIGOMUNICIPIO=95150)     | ) CODIGOMUNICIPIO=95200.      |                              |
| IF((CODIGOMUNICIPIO=95301)     | ) CODIGOMUNICIPIO=95200.      |                              |
| EXECUTE.                       |                               |                              |

## Paso 14. Fusionar archivos.

Se debe fundir los archivos de ESALES y DIVIPOLA. La idea central es ubicar el nombre del municipio y el departamento al archivo de ESALES; la información de los municipios se encuentra en el archivo de DIVIPOLA. Para realizar esta acción se utiliza la variable código de municipio la cual es común en ambas bases. Se deja resaltado en color amarillo la ruta que se debe modificar para que el sistema pueda encontrar el archivo DIVIPOLA.

#### Sintaxis fusión de archivos: DIVIPOLA

COMPUTE COD MUNICIPIO=CODIGOMUNICIPIO. EXECUTE. DATASET ACTIVATE ConjuntoDatos1. STAR JOIN /SELECT t0.No, t0.CODCAMARA, to.MATRICULA, t0.NUMERO\_IDENTIFICACION, t0.DIGITOVERIFICACION, t0.RAZONSOCIAL, to.ULTIMOANORENOVACION, t0.CODORGJURIDICA, t0.CODCATEGORIA, t0.DIR\_COMERCIAL, t0.TELCOMERCIAL1, t0.TELCOMERCIAL2, to.MAILCOMERCIAL, t0.TELCOMERCIAL3, t0.DIR\_FISCAL, t0.COD\_MUNICIPIOFISCAL, t0.TELFISCAL1, t0.TELFISCAL2, t0.TELFISCAL3, t0.MAILFISCAL, to.CIIU PRINCIPAL, t0.CIIU\_SECUNDARIO, t0.CIIU\_3, t0.CIIU\_4, t0.NUM\_ID\_REPR\_LEGAL, t0.REPRE LEGAL, t0.ACTIVOS, t0.EMPLEADOS, t0.FECHAACTUALIZACION RUES, t0.FECHAMATRICULA, t0.FECHARENOVACION, t0.Año matricula, t0.Mes matricula, t0.Dia Matricula, t0.Año renovacion, t0.Mes renovacion, t0.Dia renovacion, t0.COD MUNICIPIO, t1.NOMB\_DEPARTAMENTO, t1.NOMB\_MUNICIPIO /FROM \* AS t0 /JOIN 'N:\GESTION 2018\4. Seguimiento y Medición\2. Operaciones Externas\Divipola.sav' Estadísticas\2. AS t1 ON t0.CODIGOMUNICIPIO=t1.CODIGOMUNICIPIO /OUTFILE FILE=\*.

## Paso 15. Recodificación automática de Departamento y municipio

Se hace una recodificación automática a las variables NOMB\_DEPARTAMENTO y NOMB\_MUNICIPIO.

Sintaxis Recodificación automática

DATASET ACTIVATE ConjuntoDatos1.

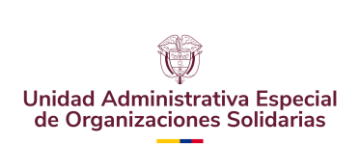

CÓDIGO: UAEOS- MN-GSM-003

VERSIÓN: 3

Fecha:08-07-2024

AUTORECODE VARIABLES=NOMB\_DEPARTAMENTO /INTO DEPARTAMENTO /PRINT.

DATASET ACTIVATE ConjuntoDatos1. AUTORECODE VARIABLES=NOMB\_MUNICIPIO /INTO MUNICIPIO /PRINT.

## Paso 16. Identificar, seleccionar y eliminar registros sin área geográfica

15.1 Identificar registros: Se identifican los registros sin área geográfica y se genera una base de datos aparte con estos.

Sintaxis identificar registros sin área geográfica

COMPUTE filter\_\$=(DEPARTAMENTO=1). VARIABLE LABELS filter\_\$ 'DEPARTAMENTO=1 (FILTER)'. VALUE LABELS filter\_\$ 0 'Not Selected' 1 'Selected'. FORMATS filter\_\$ (f1.0). FILTER BY filter\_\$. EXECUTE.

**15.2 Selección registros**: Seleccionar los registros que no tengan área geográfica. Los registros seleccionados se ubican en otra base de datos cuyo nombre debe ser: "BASE\_SIN\_AREA\_GEOGRAFICA". Los registros que no reportan razón social deben ser devueltos a Confecámaras para su respectivo ajuste.

Sintaxis seleccionar registros sin área geográfica

DATASET COPY BASE\_SIN\_AREA\_GEOGRAFICA. DATASET ACTIVATE BASE\_SIN\_AREA\_GEOGRAFICA. FILTER OFF. USE ALL. SELECT IF (DEPARTAMENTO=1). EXECUTE. DATASET ACTIVATE ConjuntoDatos1.

**15.1 Eliminar registros**: Se identifican los registros sin razón social

Sintaxis eliminar registros sin área geográfica

COMPUTE filter\_\$=(DEPARTAMENTO=1). VARIABLE LABELS filter\_\$ 'DEPARTAMENTO=1 (FILTER)'. VALUE LABELS filter\_\$ 0 'Not Selected' 1 'Selected'. FORMATS filter\_\$ (f1.0). FILTER BY filter\_\$. EXECUTE.

SELECT IF(filter\_\$= 0). EXECUTE.

FILTER OFF. USE ALL. EXECUTE.

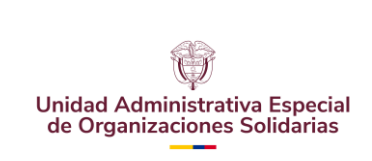

CÓDIGO: UAEOS- MN-GSM-003

VERSIÓN: 3

Fecha:08-07-2024

### Paso 17. Crear variable

Se crea una variable nueva que permite discriminar el estado de matrícula de las organizaciones. Es importante tener presente que la creación de esta variable implica el cumplimiento de una serie de condiciones establecidas por las relaciones lógicas entre la fecha de matrícula, la fecha de renovación y la fecha de cancelación. Es relevante tener presente que el año de matrícula no puede ser inferior a año de referencia (año en cual se realiza el análisis), solo si el periodo de referencia no es algún mes de los tres primeros, pues en primer trimestre es el plazo máximo para la renovación de las matriculas, es este trimestre se trabaja utilizada información del año anterior.

Sintaxis crear nueva variable: "ESTADO DE MATRÍCULA"

compute ESTADO\_MATRICULA=0. execute.

 if(Año\_matricula=2018)&(Año\_renovacion=2018)&(Año\_cancelacion=0)

 ESTADO\_MATRICULA=1.

 if(Año\_matricula=2018)&(Año\_renovacion=0)&(Año\_cancelacion=0)

 ESTADO\_MATRICULA=1.

 if(Año\_matricula<2018)&(Año\_renovacion=2018)&(Año\_cancelacion=0)</td>

 ESTADO\_MATRICULA=2.

 if(Año\_renovacion

 >0)&(Año\_renovacion

 >0)&(Año\_cancelacion=0)

 ESTADO\_MATRICULA=2.

 if(Año\_renovacion

 >0)&(Año\_cancelacion=0)

 ESTADO\_MATRICULA=3.

 if(Año\_matricula

 <2018)&(Año\_renovacion</td>

 =0)&(Año\_cancelacion=0)

 ESTADO\_MATRICULA=3.

 if(Año\_matricula

 <2018)&(Año\_renovacion</td>

 =0)&(Año\_cancelacion=0)

 ESTADO\_MATRICULA=3.

 if(Año cancelacion=0)

 ESTADO\_MATRICULA=3.

IF(Año\_cancelacion =0) & ( CODIGO\_ESTADO\_MATRICULA >=09) & (CODIGO\_ESTADO\_MATRICULA <=13) OR (CODIGO\_ESTADO\_MATRICULA=15) ESTADO\_MATRICULA =4. Execute.

VALUE LABELS ESTADO\_MATRICULA 1 'NUEVAS' 2 'RENOVADAS' 3 'ACTIVAS SIN RENOVAR' 4 'CANCELADA'.

VARIABLE LABELS ESTADO\_MATRICULA 'ESTADO MATRICULA'.

#### Paso 18. Verificar registros de variable creada

Verificar que todos los registros se identificaron con un valor desde 1 hasta 4.

Sintaxis tabla de frecuencia para la variable estado de matricula

FREQUENCIES VARIABLES=ESTADO\_MATRICULA /ORDER=ANALYSIS.

RECODE CODORGJURIDICA (9=12). RECODE CODORGJURIDICA (34=35). RECODE CODORGJURIDICA (36=35). RECODE CODORGJURIDICA (37=35). RECODE CODORGJURIDICA (43=35).

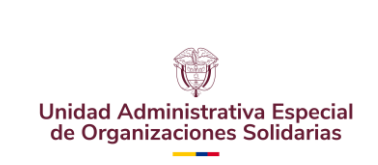

CÓDIGO: UAEOS- MN-GSM-003

VERSIÓN: 3

Fecha:08-07-2024

Execute.

Codificar valores vacíos en código de organización, existen muchos registros sin código de organización jurídica.

\*Tener en cuenta la ubicación del archivo "código de organización jurídica" en el computador. Se deja resaltado en color amarillo la ruta que se debe modificar para que el sistema pueda encontrar el archivo "CODIGO DE ORGANIZACION JURIDICA".

INCLUDE '\\FILESERVER\Planeacion\$\GESTION 2023\4. Seguimiento y Medición\2023\9. Septiembre\3. Operaciones estadísticas externas\RUES agosto 2023\CODIGO DE ORGANIZACION JURIDICA.sps'.

FREQUENCIES VARIABLES=CODORGJURIDICA /ORDER=ANALYSIS.

### Paso 19. Crear variable tipo de entidad

Crear una variable con el fin de identificar el tipo de organización a la cual pertenece cada una de las entidades registradas en la base. La tipología de entidad está definida según organización jurídica. Existen dos tipos de entidad: Economía Solidaria =1 y Entidad Solidaria de Desarrollo =2.

Sintaxis crear nueva variable: "TIPO DE ENTIDAD"

COMPUTE TIPO ENTIDAD=0. IF( CODORGJURIDICA >=22) & (CODORGJURIDICA <=25) TIPO\_ENTIDAD=1. IF( CODORGJURIDICA =12) TIPO\_ENTIDAD=1. IF( CODORGJURIDICA =21) TIPO\_ENTIDAD=2. IF( CODORGJURIDICA =26) TIPO\_ENTIDAD=2. IF( CODORGJURIDICA =27) TIPO\_ENTIDAD=2. IF( CODORGJURIDICA =28) TIPO\_ENTIDAD=2. IF( CODORGJURIDICA =30) TIPO\_ENTIDAD=2. IF( CODORGJURIDICA =29) TIPO\_ENTIDAD=2. IF( CODORGJURIDICA =35) TIPO\_ENTIDAD=1. IF( CODORGJURIDICA =38) TIPO\_ENTIDAD=1. IF( CODORGJURIDICA =39) TIPO\_ENTIDAD=2. IF( CODORGJURIDICA =40) TIPO\_ENTIDAD=1. IF( CODORGJURIDICA =41) TIPO\_ENTIDAD=1. IF( CODORGJURIDICA =42) TIPO\_ENTIDAD=2. IF( CODORGJURIDICA >=31) & (CODORGJURIDICA <=33) TIPO\_ENTIDAD=2. EXECUTE.

Paso 20. Asignación de etiquetas para algunas variables

Las variables a las cuales se definen las etiquetas son: Tipo de entidad, Código organización jurídica, més de matrícula, mes de renovación y més de cancelación.

Sintaxis Etiqueta de tipo de entidad.

VALUE LABELS TIPO\_ENTIDAD 1 'ECONOMIA SOLIDARIA' 2 'SOLIDARIA DE DESARROLLO'.

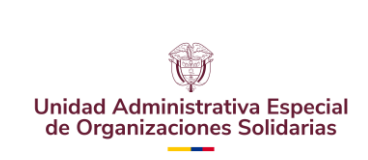

Fecha:08-07-2024

### Sintaxis Etiqueta de código de organización.

VALUE LABELS CODORGJURIDICA

22 'ENTIDADES DE NATURALEZA COOPERATIVA'

23 'FONDO DE EMPLEADOS'

24 'ASOCIACIONES MUTUALES'

25 'INSTITUCIONES AUXILIARES DEL COOPERATIVISMO'

29 'ASOCIACIONES AGROPECUARIAS Y CAMPESINAS NACIONALES Y NO NACIONALES'

31 'CORPORACIONES'

32 'FUNDACIONES'

33 'LAS DEMÁS ORGANIZACIONES CIVILES, CORPORACIONES, FUNDACIONES'

39 'CORPORACIONES, ASOCIACIONES Y FUNDACIONES CREADAS PARA ADELANTAR ACTIVIDADES EN COMUNIDADES INDÍGENAS'

40 'COOPERATIVAS, FEDERACIONES Y CONFEDERACIONES, INSTITUCIONES AUXILIARES DE LA ECONOMÍA SOLIDARIA Y PRECOOPERATIVAS'

41 'EMPRESAS DE SERVICIOS EN LAS FORMAS DE ADMINISTRACIONES PÚBLICAS COOPERATIVAS'

42 'ORGANIZACIONES POPULARES DE VIVIENDA'.

#### Sintaxis Etiqueta de mes matricula.

### VALUE LABELS Mes\_matricula

- 1 'Enero'
- 2 'Febrero'
- 3 'Marzo'
- 4 'Abril'
- 5 'Mayo'
- 6 'Junio'
- 7 'Julio'
- 8 'Agosto'
- 9 'Septiembre'
- 10 'Octubre'
- 11 'Noviembre'
- 12 'Diciembre'.

#### Sintaxis Etiqueta de mes de renovación.

#### VALUE LABELS Mes\_renovacion

- 1 'Enero'
- 2 'Febrero'
- 3 'Marzo'
- 4 'Abril'
- 5 'Mayo'
- 6 'Junio'
- 7 'Julio'
- 8 'Agosto'
- 9 'Septiembre'
- 10 'Octubre'
- 11 'Noviembre'
- 12 'Diciembre'.

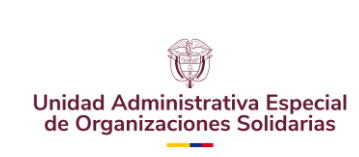

Fecha:08-07-2024

## Paso 21. Número de entidades canceladas

Identificar el número de entidades canceladas en el periodo según tipo de organización a través de un filtro, luego de identificadas generar una tabla para las salidas y resultados. Crear estadística para boletín, salidas y resultados.

Sintaxis Tabla de reporte número de entidades canceladas

USE ALL. COMPUTE filter\_\$=(ESTADO\_MATRICULA= 4). VARIABLE LABELS filter\_\$ 'ESTADO\_MATRICULA = 4 (FILTER)'. VALUE LABELS filter\_\$ 0 'Not Selected' 1 'Selected'. FORMATS filter\_\$ (f1.0). FILTER BY filter \$. EXECUTE. CTABLES /VLABELS VARIABLES=CODORGJURIDICA filter\_\$ DISPLAY=LABEL /TABLE CODORGJURIDICA [C][COUNT F40.0, COLPCT.COUNT PCT40.1] BY filter \$ [C] /CATEGORIES VARIABLES=CODORGJURIDICA [22, 23, 24, 25, 29, 31, 32, 33] EMPTY=INCLUDE TOTAL=YES POSITION=AFTER /CATEGORIES [1] EMPTY=INCLUDE VARIABLES=filter\_\$ TOTAL=YES

POSITION=AFTER /CRITERIA CILEVEL=95.

FILTER OFF. USE ALL. EXECUTE.

Paso 22. Selección de entidades activas.

Seleccionar únicamente los registros con código de estado matricula =1, que son las entidades activas. En este paso se eliminan las entidades que se encuentran en otro estado, en especial las canceladas, que fueron identificadas en el paso anterior. De ahora en adelante se trabajará solo con las entidades activas, tomando que una entidad activa puede ser las entidades nuevas que se registraron en el periodo, las renovadas en el periodo (año) y las que no se renovaron pero que por ley se catalogan como activas sin renovar en el último año.

Sintaxis selección de entidades activas

SELECT IF(CODIGO\_ESTADO\_MATRICULA=1). EXECUTE.

## Paso 23. Cuadros de salida para publicación y boletines

Generar cada uno de los cuadros de salida para los boletines y publicaciones en la página web. Se generan las tablas de reporte correspondiente a ENTIDADES ACTIVAS, ENTIDADES NUEVAS, ENTIDADES RENOVADAS y EMPLEOS.

**23A ESALES renovadas por departamento y municipio en formato Web:** Se construye una tabla de contingencia de la cantidad de ESALES RENOVADAS por departamento según organización jurídica. Las tablas resultantes de este tópico se exportan como un informe Web

Sintaxis Cuadros de salida ESALES renovadas en formato Web

USE ALL. COMPUTE filter\_\$=(Año\_renovacion > 0 & Año\_renovacion < 2023). VARIABLE LABELS filter\_\$ '(Año\_renovacion > 0 & Año\_renovacion < 2023 (FILTER)'. VALUE LABELS filter\_\$ 0 'Not Selected' 1 'Selected'. FORMATS filter\_\$ (f1.0). FILTER BY filter\_\$. EXECUTE.

\*DEPARTAMENTO

CTABLES

/VLABELS VARIABLES=CODORGJURIDICA ESTADO\_MATRICULA NOMB\_DEPARTAMENTO DISPLAY=LABEL

/TABLE CODORGJURIDICA [C][COUNT F40.0 'CANT. ORG', COLPCT.COUNT PCT40.1 '%'] BY ESTADO\_MATRICULA

[C] BY NOMB\_DEPARTAMENTO [C]

/CATEGORIES VARIABLES=CODORGJURIDICA [22, 23, 24, 25, 29, 31, 32, 33] EMPTY=INCLUDE TOTAL=YES LABEL= 'TOTAL' POSITION=AFTER

/CATEGORIES VARIABLES=ESTADO\_MATRICULA [2.00] EMPTY=INCLUDE /CATEGORIES VARIABLES=NOMB DEPARTAMENTO ORDER=A KEY=VALUE

EMPTY=EXCLUDE TOTAL=YES POSITION=AFTER

/CRITERIA CILEVEL=9

/TITLES

TITLE='NÚMERO DE ESALES RENOVADAS POR DEPARTAMENTO SEGÚN ORGANIZACIÓN JURÍDICA'

CAPTION='Fuente: CONFECAMARAS-RUES. Calculos propios UNIDAD SOLIDARIA - Grupo de Planeación y '+'Estadística.' 'La operación estadística ESALES tiene un alcance temático exclusivo a '+ 'entidades sin ánimo de lucro.' 'La preliminaridad de las cifras es de un año.'.

\*MUNICIPIO

CTABLES

/VLABELS VARIABLES=CODORGJURIDICA ESTADO\_MATRICULA NOMB\_DEPARTAMENTO NOMB\_MUNICIPIO DISPLAY=LABEL

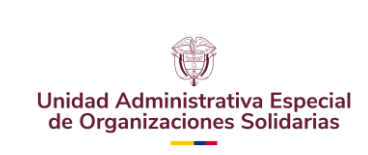

Fecha:08-07-2024

/TABLE CODORGJURIDICA [C] BY ESTADO\_MATRICULA [C] BY (NOMB\_DEPARTAMENTO [C] > NOMB\_MUNICIPIO [C][COUNT F40.0 'CANT. ORG', COLPCT.COUNT PCT40.1 '%'])

/CATEGORIES VARIABLES=CODORGJURIDICA [22, 23, 24, 25, 29, 31, 32, 33] EMPTY=INCLUDE TOTAL=YES LABEL= 'TOTAL' POSITION=AFTER

/CATEGORIES VARIABLES=ESTADO\_MATRICULA [2.00] EMPTY=INCLUDE /CATEGORIES VARIABLES=NOMB\_DEPARTAMENTO NOMB\_MUNICIPIO ORDER=A KEY=VALUE EMPTY=EXCLUDE

/CRITERIA CILEVEL=95

/TITLES

TITLE='NÚMERO DE ESALES RENOVADAS POR MUNICIPIO SEGUN ORGANIZACIÓN JURÍDICA'

CAPTION='Fuente: CONFECAMARAS-RUES. Calculos propios UNIDAD SOLIDARIA - Grupo de Planeación y '+

'Estadística.' 'La operación estadística ESALES tiene un alcance temático exclusivo a '+ 'entidades sin animo de lucro.' 'La preliminaridad de las cifras es de un año.'.

FILTER OFF. USE ALL. EXECUTE.

**23B ESALES renovadas por departamento y municipio en formato Web:** Se construye una tabla de contingencia de la cantidad de ESALES RENOVADAS por departamento según tipo de entidad. Las tablas resultantes de este tópico se exportan como un informe Web

Sintaxis Cuadros de salida ESALES renovadas en formato Web

DATASET ACTIVATE ConjuntoDatos1. USE ALL. filter\_\$=(CODORGJURIDICA=22 CODORGJURIDICA=23 COMPUTE T CODORGJURIDICA=24 | CODORGJURIDICA=25 | CODORGJURIDICA=29 CODORGJURIDICA=31 | CODORGJURIDICA=32 | CODORGJURIDICA=33). LABELS filter \$ 'CODORGJURIDICA=22 VARIABLE CODORGJURIDICA=23 |CODORGJURIDICA=24 CODORGJURIDICA=25 CODORGJURIDICA=29 CODORGJURIDICA=31 | CODORGJURIDICA=32 | CODORGJURIDICA=33 (FILTER)'. VALUE LABELS filter \$ 0 'Not Selected' 1 'Selected'. FORMATS filter\_\$ (f1.0). FILTER BY filter \$. EXECUTE. **CTABLES** VARIABLES=NOMB DEPARTAMENTO TIPO ENTIDAD /VLABELS ESTADO\_MATRICULA DISPLAY=LABEL /TABLE NOMB\_DEPARTAMENTO [C][COUNT F40.0 'CANT. ORG', COLPCT.COUNT PCT40.1 '% PART.'] BY TIPO\_ENTIDAD [C] > ESTADO\_MATRICULA [C]

/CATEGORIES VARIABLES=NOMB\_DEPARTAMENTO ORDER=A KEY=VALUE EMPTY=EXCLUDE TOTAL=YES LABEL= 'TOTAL' POSITION=AFTER /CATEGORIES VARIABLES=TIPO\_ENTIDAD [1,2] EMPTY=INCLUDE TOTAL=YES LABEL= 'TOTAL' POSITION=AFTER

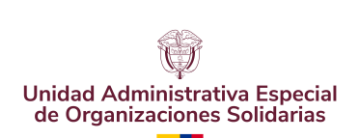

CÓDIGO: UAEOS- MN-GSM-003

VERSIÓN: 3

Fecha:08-07-2024

/CATEGORIES VARIABLES=ESTADO\_MATRICULA [2.00] EMPTY=INCLUDE /CRITERIA CILEVEL=95

/TITLES

TITLE='NUMERO DE ESALES RENOVADAS POR DEPARTAMENTO SEGUN TIPO DE ENTIDAD'

CAPTION='Fuente: CONFECAMARAS-RUES. Calculos propios UNIDAD SOLIDARIA - Grupo de Planeacion y '+

'Estadistica.' 'La operacion estadistica ESALES tiene un alcance tematico exclusivo a '+ 'entidades sin ánimo de lucro.' 'La preliminaridad de las cifras es de un año.'.

FILTER OFF. USE ALL. EXECUTE.

**23C ESALES con matrícula activa:** Se construye una tabla de contingencia de la cantidad de ESALES CON MATRÍCULA ACTIVA por departamento y municipio según tipo de organización jurídica. (TABLA DE REPORTE ENTIDADES ACTIVAS)

Sintaxis Cuadros de salida ESALES con matrícula activa

\* DEPARTAMENTO

CTABLES

/VLABELS VARIABLES=NOMB\_DEPARTAMENTO CODORGJURIDICA CODCATEGORIA DISPLAY=LABEL/TABLE NOMB\_DEPARTAMENTO [C] BY CODORGJURIDICA [C] > CODCATEGORIA [C][COUNT F40.0 'CANT. ORG', COLPCT.COUNT PCT40.1 '% PART.'1 /CATEGORIES VARIABLES=NOMB DEPARTAMENTO ORDER=A KEY=VALUE EMPTY=EXCLUDE TOTAL=YES LABEL= 'TOTAL' POSITION=AFTER /CATEGORIES VARIABLES=CODORGJURIDICA [22, 23, 24, 25, 29, 31, 32, 33] EMPTY=INCLUDE TOTAL=YES LABEL= 'TOTAL' POSITION=AFTER /CRITERIA CILEVEL=95 /TITLES TITLE='ENTIDADES SIN ÁNIMO DE LUCRO -ESALES- CON MATRÍCULA ACTIVA, POR DEPARTAMENTO Y TIPO '+ 'DE ORGANIZACIÓN A ABRIL DE 2018' ' ' CAPTION='Fuente: CONFECAMARAS-RUES. Cálculos propios UNIDAD SOLIDARIA - Grupo de Planeación y '+ 'Estadística.' 'La operación estadística ESALES tiene un alcance temático exclusivo a '+ 'entidades sin ánimo de lucro.' 'La preliminaridad de las cifras es de un año.'. \*MUNICIPIO **CTABLES** /VLABELS VARIABLES=NOMB DEPARTAMENTO NOMB MUNICIPIO CODORGJURIDICA CODCATEGORIA DISPLAY=LABEL /TABLE NOMB DEPARTAMENTO [C] > NOMB MUNICIPIO [C] BΥ CODORGJURIDICA [C] > CODCATEGORIA [C][COUNT F40.0, COLPCT.COUNT

PCT40.1]

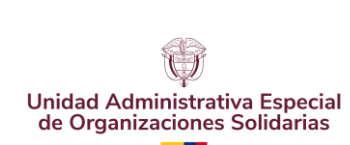

VERSIÓN: 3

Fecha:08-07-2024

/CATEGORIES VARIABLES=NOMB\_DEPARTAMENTO NOMB\_MUNICIPIO CODCATEGORIA ORDER=A KEY=VALUE EMPTY=EXCLUDE TOTAL=NO POSITION=AFTER

/CATEGORIES VARIABLES=CODORGJURIDICA [22, 23, 24, 25, 29, 31, 32, 33] EMPTY=INCLUDE TOTAL=YES POSITION=AFTER

/CRITERIA CILEVEL=95

/TITLES

TITLE='ENTIDADES SIN ÁNIMO DE LUCRO -ESALES- CON MATRÍCULA ACTIVA, POR MUNICIPIO Y TIPO '+

'DE ORGANIZACIÓN A NOVIEMBRE DE 2016' ' '

CAPTION='Fuente: CONFECAMARAS-RUES. Calculos propios UNIDAD SOLIDARIA - Grupo de Planeacion y '+

'Estadistica.' 'La operacion estadistica ESALES tiene un alcance tematico exclusivo a '+ 'entidades sin animo de lucro.' 'La preliminaridad de las cifras es de un año.'.

**23D ESALES inscritas:** Se construyen las tablas de contingencia de la cantidad de ESALES INSCRITAS PARA EL PERIODO DE REFERENCIA por departamento y municipio según tipo de organización jurídica. (TABLA DE REPORTE ENTIDADES NUEVAS)

Sintaxis Cuadros de salida inscripción de ESALES

\*SERIE HISTORICA DE INSCRIPCIÓN DE ESALES

USE ALL. COMPUTE filter\_\$=(Año\_matricula > 0 & Año\_matricula < 2023). VARIABLE LABELS filter\_\$ 'Año\_matricula > 0 & Año\_matricula < 2023 (FILTER)'. VALUE LABELS filter\_\$ 0 'Not Selected' 1 'Selected'. FORMATS filter\_\$ (f1.0). FILTER BY filter\_\$. EXECUTE. CTABLES

/VLABELS VARIABLES=CODORGJURIDICA Mes\_matricula Año\_matricula DISPLAY=LABEL /TABLE CODORGJURIDICA BY Mes\_matricula [C] > Año\_matricula [C] [COUNT F40.0 ' ] /CATEGORIES VARIABLES=CODORGJURIDICA [22, 23, 24, 25, 29, 31, 32, 33]

EMPTY=INCLUDE TOTAL=YES LABEL='TOTAL' POSITION=AFTER /CATEGORIES VARIABLES=Año\_matricula [2013, 2014, 2015, 2016, 2017, 2018] EMPTY=INCLUDE TOTAL=YES LABEL='TOTAL' POSITION=AFTER /CATEGORIES VARIABLES=Mes\_matricula ORDER=A KEY=VALUE EMPTY=INCLUDE TOTAL=YES LABEL='TOTAL' POSITION=AFTER

/CRITERIA CILEVEL=95

/TITLES

TITLE='ENTIDADES SIN ÁNIMO DE LUCRO -ESALES- CON MATRÍCULA NUEVA, POR MUNICIPIO Y TIPO '+

'DE ORGANIZACIÓN A NOVIEMBRE DE 2018' ' '

CAPTION='Fuente: CONFECAMARAS-RUES. Calculos propios UNIDAD SOLIDARIA - Grupo de Planeacion y '+

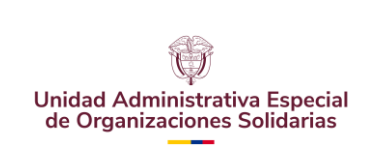

Fecha:08-07-2024

'Estadistica.' 'La operacion estadistica ESALES tiene un alcance tematico exclusivo a '+ 'entidades sin ánimo de lucro.' 'La preliminaridad de las cifras es de un año.'.

FILTER OFF. USE ALL. EXECUTE.

\*DEPARTAMENTO

CTABLES

/VLABELS VARIABLES=NOMB\_DEPARTAMENTO

CODORGJURIDICA ESTADO\_MATRICULA DISPLAY=LABEL /TABLE NOMB\_DEPARTAMENTO [C][COUNT F40.0 'No. ORG', COLPCT.COUNT PCT40.1 '% PART.'] BY CODORGJURIDICA [C] > ESTADO\_MATRICULA [C] /CATEGORIES VARIABLES=NOMB\_DEPARTAMENTO ORDER=A KEY=VALUE EMPTY=EXCLUDE TOTAL=YES LABEL='TOTAL' POSITION=AFTER

/CATEGORIES VARIABLES=CODORGJURIDICA [22, 23, 24, 25, 29, 31, 32, 33] EMPTY=INCLUDE TOTAL=YES LABEL='TOTAL' POSITION=AFTER

/CATEGORIES VARIABLES=ESTADO\_MATRICULA [1.00] EMPTY=INCLUDE /CRITERIA CILEVEL=95

/TITLES

TITLE='SERIE HISTORICA ESTADISTICA DE INSCRIPCION DE ENTIDADES SIN ANIMO DE LUCRO (ESALES)' ' '

CAPTION='Fuente: CONFECAMARAS-RUES. Calculos propios UNIDAD SOLIDARIA - Grupo de Planeacion y '+

'Estadistica.' 'La operacion estadistica ESALES tiene un alcance tematico exclusivo a '+ 'entidades sin ánimo de lucro.' 'La preliminaridad de las cifras es de un año.'.

\*MUNICIPIO

CTABLES

/VLABELS VARIABLES=NOMB\_DEPARTAMENTO NOMB\_MUNICIPIO CODORGJURIDICA ESTADO\_MATRICULA DISPLAY=LABEL

/TABLE NOMB\_DEPARTAMENTO [C] > NOMB\_MUNICIPIO [C] BY CODORGJURIDICA [C] > ESTADO\_MATRICULA [C] [COUNT F40.0, COLPCT.COUNT PCT40.1]

/CATEGORIES VARIÁBLES=NOMB\_DEPARTAMENTO NOMB\_MUNICIPIO ORDER=A KEY=VALUE EMPTY=EXCLUDE TOTAL=NO POSITION=AFTER

/CATEGORIES VARIABLES=CODORGJURIDICA [22, 23, 24, 25, 29, 31, 32, 33] EMPTY=INCLUDE TOTAL=YES POSITION=AFTER

/CATEGORIES VARIABLES=ESTADO\_MATRICULA [1.00] EMPTY=INCLUDE /CRITERIA CILEVEL=95

/TITLES

TITLE='ENTIDADES SIN ÁNIMO DE LUCRO -ESALES- CON MATRÍCULA NUEVA, POR MUNICIPIO Y TIPO '+

'DE ORGANIZACIÓN A NOVIEMBRE DE 2016' ' '

CAPTION='Fuente: CONFECAMARAS-RUES. Calculos propios UNIDAD SOLIDARIA - Grupo de Planeacion y '+

'Estadistica.' 'La operacion estadistica ESALES tiene un alcance tematico exclusivo a '+ 'entidades sin ánimo de lucro.' 'La preliminaridad de las cifras es de un año.'.

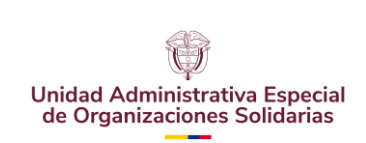

Fecha:08-07-2024

**23E. ESALES con matrícula renovada (formato Excel):** Se construye una tabla de contingencia de la cantidad de ESALES CON MATRÍCULA RENOVADA por departamento y municipio según tipo de organización jurídica (TABLA DE REPORTE ENTIDADES RENOVADAS)

Sintaxis Cuadros de salida ESALES renovadas (Formato Excel)

### \*DEPARTAMENTO

### CTABLES

/VLABELS VARIABLES=NOMB\_DEPARTAMENTO

CODORGJURIDICA ESTADO\_MATRICULA DISPLAY=LABEL /TABLE NOMB\_DEPARTAMENTO [C][COUNT F40.0 'No. ORG', COLPCT.COUNT PCT40.1 '% PART.'] BY CODORGJURIDICA [C] > ESTADO\_MATRICULA [C]

/CATEGORIES VARIABLES=NOMB\_DEPARTAMENTO ORDER=A KEY=VALUE EMPTY=EXCLUDE TOTAL=YES LABEL= 'TOTAL' POSITION=AFTER

/CATEGORIES VARIABLES=CODORGJURIDICA [22, 23, 24, 25, 29, 31, 32, 33] EMPTY=INCLUDE

TOTAL=YES POSITION=AFTER

/CATEGORIES VARIABLES=ESTADO\_MATRICULA [2.00] EMPTY=INCLUDE TOTAL=YES LABEL= 'TOTAL' POSITION=AFTER

/CRITERIA CILEVEL=95

/TITLES

TITLE='SERIE HISTORICA ESTADISTICA DE ENTIDADES SIN ANIMO DE LUCRO RENOVADAS (ESALES)'

CAPTION="\* Fuente: CONFECAMARAS-RUES. Calculos propios UNIDAD SOLIDARIA - Grupo de Planeacion y "+

"Estadistica." "La operacion estadistica ESALES tiene un alcance tematico exclusivo a entidades "+

"sin animo de lucro." "La preliminaridad de las cifras es de un año".

\*MUNICIPIO

CTABLES

/VLABELS VARIABLES=NOMB\_DEPARTAMENTO NOMB\_MUNICIPIO CODORGJURIDICA ESTADO\_MATRICULA DISPLAY=LABEL

/TABLE NOMB\_DEPARTAMENTO [C] > NOMB\_MUNICIPIO [C] BY CODORGJURIDICA [C] > ESTADO\_MATRICULA [C] [COUNT F40.0, COLPCT.COUNT PCT40.1]

/CATEGORIES VARIABLES=NOMB\_DEPARTAMENTO NOMB\_MUNICIPIO ORDER=A KEY=VALUE EMPTY=EXCLUDE TOTAL=NO POSITION=AFTER /CATEGORIES VARIABLES=CODORGJURIDICA [22, 23, 24, 25, 29, 31, 32, 33]

EMPTY=INCLUDE

TOTAL=YES POSITION=AFTER

/CATEGORIES VARIABLES=ESTADO\_MATRICULA [2.00] EMPTY=INCLUDE TOTAL=YES POSITION=AFTER

/CRITERIA CILEVEL=95

/TITLES

TITLE='SERIE HISTORICA ESTADISTICA DE ENTIDADES SIN ANIMO DE LUCRO RENOVADAS (ESALES)'

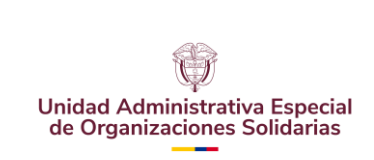

Fecha:08-07-2024

CAPTION="\* Fuente: CONFECAMARAS-RUES. Calculos propios UNIDAD SOLIDARIA - Grupo de Planeacion y "+

"Estadistica." "La operacion estadistica ESALES tiene un alcance tematico exclusivo a entidades "+

"sin animo de lucro." "La preliminaridad de las cifras es de un año".

**23F Cantidad de empleos reportados:** Se construye una tabla de frecuencia de la cantidad de EMPLEOS REPORTADOS POR LAS ESALES por departamento y por tipo de organización jurídicas (TABLA DE REPORTE ENTIDADES RENOVADAS)

CTABLES

/VLABELS VARIABLES=NOMB\_DEPARTAMENTO CODORGJURIDICA EMPLEADOS DISPLAY=LABEL

/TABLE NOMB\_DEPARTAMENTO [C] BY CODORGJURIDICA [C] > EMPLEADOS [COUNT F40.0 "CANT. ORG", SUM "TOTAL"]

/CATEGORIES VARIABLES=NOMB\_DEPARTAMENTO ORDER=A KEY=VALUE EMPTY=EXCLUDE TOTAL=YES LABEL= 'TOTAL' POSITION=AFTER

/CATEGORIES VARIABLES=CODORGJURIDICA [22, 23, 24, 25, 29, 31, 32, 33] EMPTY=INCLUDE LABEL= 'TOTAL'

TOTAL=YES POSITION=AFTER /CRITERIA CILEVEL=95.

#### Paso 24. Guardar y exportar los resultados obtenidos.

Por último, guardar los resultados y exportar en cada uno de los formatos, las tablas dinámicas en el visor web SPSS, y los demás en Excel para su respectiva visualización publicación en cada uno de los formatos existentes.

5.3 Resultados obtenidos del procesamiento anterior.

Resultados del PASO 23, literal 23A.

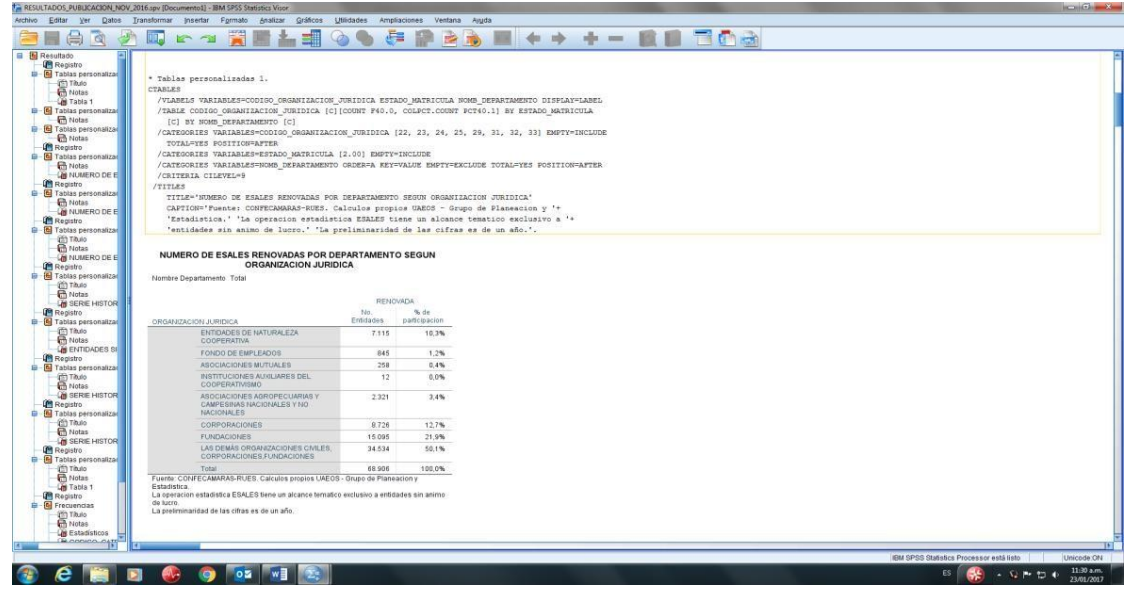

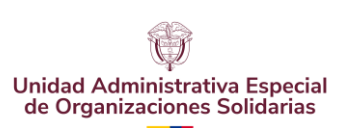

CÓDIGO: UAEOS- MN-GSM-003

VERSIÓN: 3

Fecha:08-07-2024

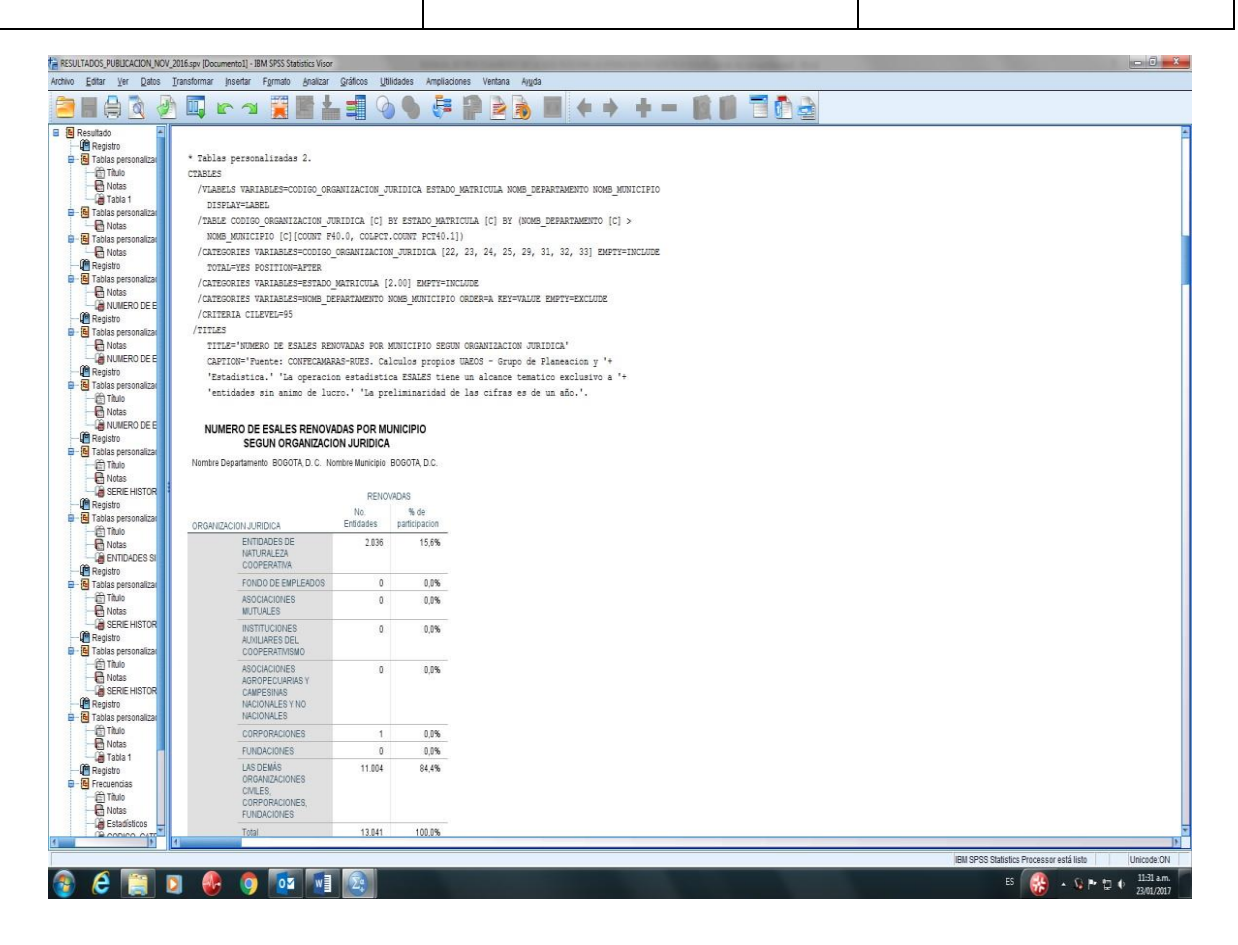

#### Resultados del PASO 23, literal 23B.

| NUMERO DE ESA                                  | LES RENOVADAS | POR DEPAR             | TAMENTO SE   | GUN TIPO DE           | ENTIDAD   |                       |      |  |
|------------------------------------------------|---------------|-----------------------|--------------|-----------------------|-----------|-----------------------|------|--|
| Izar                                           |               |                       | TIPO_EI      | CADITY                |           |                       |      |  |
|                                                | ECONOMIA      | SOLIDARIA             | SOLIDARIA DE | DESARROLLO            | To        | al                    |      |  |
|                                                |               |                       |              |                       |           |                       |      |  |
| izar                                           | RENO          | VADAS                 | RENO         | ADAS                  | RENO      | ADAS                  |      |  |
| DEPARTAMENTO                                   | Entidades     | % de<br>participacion | Entidades    | % de<br>participación | Entidades | % de<br>participacion |      |  |
| AMAZONAS                                       | 9             | 0,1%                  | 99           | 0,2%                  | 108       | 0,2%                  |      |  |
| ANTIOQUIA                                      | 722           | 8,8%                  | 5.733        | 9,4%                  | 6.455     | 9,4%                  |      |  |
| ARAUCA                                         | 8             | 0,1%                  | 463          | 0,8%                  | 471       | 0,7%                  |      |  |
| E ARCHIPIELAGO DE SAN<br>ANDRES, PROVIDENCIA Y | 6             | 0,1%                  | 156          | 0,3%                  | 162       | 0,2%                  |      |  |
| ATLANTICO                                      | 334           | 41%                   | 2.246        | 3.7%                  | 2 588     | 3.7%                  |      |  |
| BOGOTA D.C.                                    | 2.036         | 24.7%                 | 11.005       | 18.1%                 | 13.041    | 18.9%                 |      |  |
| BOLNAR                                         | 233           | 2.8%                  | 2 641        | 3.4%                  | 2 274     | 3 3%                  |      |  |
| Zal BOVACA                                     | 194           | 3 196                 | 1.246        | 3.7%                  | 2.479     | 3.5%                  |      |  |
| CALDAR                                         | 104           | 1 696                 | 1146         | 1.0%                  | 1 276     | 1.0%                  |      |  |
| CACUETA                                        | 135           | 0.106                 | 672          | 0.0%                  | 600       | 0.9%                  |      |  |
| CARADADE                                       | 10            | 0,130                 | 201          | 1.10                  | 724       | 1.104                 |      |  |
| 231 CAUCA                                      | 49            | 1,076                 | 1.700        | 1,1%                  | 1 0.55    | 2.0%                  |      |  |
| UNUCA OFFICE                                   | 12/           | 1,0%                  | 1.782        | 2,9%                  | 1.909     | 2,6%                  |      |  |
| UESAN                                          | 119           | 2,276                 | 1.092        | 1,076                 | 1.2/1     | 1,078                 |      |  |
| OR CHOCO                                       | 94            | 1,1%                  | 431          | 0,7%                  | 525       | 0,8%                  |      |  |
| CORDOBA                                        | 134           | 1,6%                  | 1.417        | 2,3%                  | 1.551     | 2,3%                  |      |  |
| CUNDINAMARCA                                   | 366           | 4,4%                  | 3.086        | 5,1%                  | 3.452     | 5,0%                  |      |  |
| GUAINIA                                        | 7             | 0,1%                  | 43           | 0,1%                  | 50        | 0,1%                  |      |  |
| GUAVIARE                                       | 16            | 0,2%                  | 136          | 0,2%                  | 152       | 0,2%                  |      |  |
| HUILA                                          | 192           | 2,3%                  | 1.713        | 2,8%                  | 1.905     | 2,8%                  |      |  |
| LA GUAJIRA                                     | 54            | 0,7%                  | 975          | 1,6%                  | 1.029     | 1,5%                  |      |  |
| MAGDALENA                                      | 172           | 2,1%                  | 1.135        | 1,9%                  | 1.307     | 1,9%                  |      |  |
| NETA NETA                                      | 93            | 1,1%                  | 1.546        | 2,5%                  | 1.639     | 2,4%                  |      |  |
| NARIÑO                                         | 427           | 5,2%                  | 3.135        | 5,2%                  | 3.562     | 5,2%                  |      |  |
| NORTE DE SANTANDER                             | 197           | 2,4%                  | 1.335        | 2,2%                  | 1.532     | 2,2%                  |      |  |
| PUTUMAYO                                       | 106           | 1,3%                  | 647          | 1,1%                  | 753       | 1,1%                  |      |  |
| QUINDIO                                        | 11            | 0,1%                  | 842          | 1,4%                  | 853       | 1,2%                  |      |  |
| RISARALDA                                      | 135           | 1,6%                  | 1.607        | 2,6%                  | 1.742     | 2,5%                  |      |  |
| SANTANDER                                      | 609           | 7,4%                  | 3.881        | 6,4%                  | 4.490     | 6,5%                  |      |  |
| SUCRE                                          | 105           | 1,3%                  | 1.506        | 2,5%                  | 1.612     | 2,3%                  |      |  |
| TOLIMA                                         | 193           | 2,3%                  | 2.027        | 3,3%                  | 2.220     | 3,2%                  |      |  |
| VALLE DEL CAUCA                                | 1.291         | 15,7%                 | 5.870        | 9,7%                  | 7.161     | 10,4%                 |      |  |
| VAUPES                                         | 0             | 0,0%                  | 31           | 0,1%                  | 31        | 0,0%                  |      |  |
| VICHADA                                        | 3             | 0,0%                  | 51           | 0,1%                  | 54        | 0,1%                  |      |  |
| Total                                          | .8.230        | 100.0%                | 60.676       | 100.0%                | 68 906    | 100.0%                | <br> |  |

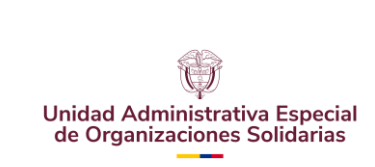

CÓDIGO: UAEOS- MN-GSM-003

VERSIÓN: 3

Fecha:08-07-2024

## Resultados del PASO 23, literal 23C.

| * Tablas person                                                                                                    | alizadas 5.                                                                                                    |                                                                                                    |                                                                                                    |                                                                                                    |                                                                                                    |                                                                                                    |                                                                                                    | -                                                                                                    |                                                                                                    |                                                                                                |                                                                                                    |                                                                                                    |                                                                                                    |                                                                                                    |                                                                                                    |                                                                                                    |                                          |
|----------------------------------------------------------------------------------------------------|----------------------------------------------------------------------------------------------------|----------------------------------------------------------------------------------------------------|----------------------------------------------------------------------------------------------------|----------------------------------------------------------------------------------------------------|----------------------------------------------------------------------------------------------------|----------------------------------------------------------------------------------------------------|----------------------------------------------------------------------------------------------------|----------------------------------------------------------------------------------------------------|----------------------------------------------------------------------------------------------------|------------------------------------------------------------------------------------------------|----------------------------------------------------------------------------------------------------|----------------------------------------------------------------------------------------------------|----------------------------------------------------------------------------------------------------|----------------------------------------------------------------------------------------------------|----------------------------------------------------------------------------------------------------|----------------------------------------------------------------------------------------------------|------------------------------------------|
| CTABLES                                                                                                    |                                                                                                    |                                                                                                    |                                                                                                    |                                                                                                    |                                                                                                    |                                                                                                    |                                                                                                    |                                                                                                    |                                                                                                    |                                                                                                |                                                                                                    |                                                                                                    |                                                                                                    |                                                                                                    |                                                                                                    |                                                                                                    |                                          |
| Sonalizat /VLABELS VARI                                                                                                    | ABLES=NONS_DEPARTAMENTO                                                                                                    | CODIGO_OR                                                                                                    | GANIZACION_                                                                                                    | JURIDICA C                                                                                                    | ODIGO_ESTAD                                                                                                    | MATRICUI                                                                                                  | LA                                                                                                    |                                                                                                    |                                                                                                    |                                                                                                |                                                                                                    |                                                                                                    |                                                                                                    |                                                                                                    |                                                                                                    |                                                                                                    |                                          |
| DISPLAY*LAB                                                                                                    | EL                                                                                                    |                                                                                                    |                                                                                                    |                                                                                                    |                                                                                                    |                                                                                                    |                                                                                                    |                                                                                                    |                                                                                                    |                                                                                                |                                                                                                    |                                                                                                    |                                                                                                    |                                                                                                    |                                                                                                    |                                                                                                    |                                          |
| 1 /TABLE NOMB_D                                                                                                    | EPARTAMENTO [C] BY CODI                                                                                                    | GO_ORGANIZ                                                                                                    | ACION JURID                                                                                                    | ICA [C] >                                                                                                    | CODIGO_ESTA                                                                                                    | DO_MATRICI                                                                                                | JLA                                                                                                    |                                                                                                    |                                                                                                    |                                                                                                |                                                                                                    |                                                                                                    |                                                                                                    |                                                                                                    |                                                                                                    |                                                                                                    |                                          |
| sonalizar [C][COUNT F                                                                                                    | 40.0, COLPCT.COUNT PCT4                                                                                                    | 0.1]                                                                                                    |                                                                                                    |                                                                                                    |                                                                                                    |                                                                                                    |                                                                                                    |                                                                                                    |                                                                                                    |                                                                                                |                                                                                                    |                                                                                                    |                                                                                                    |                                                                                                    |                                                                                                    |                                                                                                    |                                          |
| sonalizar TOTALAVES P                                                                                                    | ARIABLES-NUMB_DEPARTAME                                                                                                    | NTO CODIGC                                                                                                    | ESTADO MAT                                                                                                    | RICULA ORL                                                                                                    | EK-A KEI-VA                                                                                                    | TOE EMPII-                                                                                                | -EXCLODE                                                                                                    |                                                                                                    |                                                                                                    |                                                                                                |                                                                                                    |                                                                                                    |                                                                                                    |                                                                                                    |                                                                                                    |                                                                                                    |                                          |
| /CATEGORIES V                                                                                                    | ARIABLES=CODIGO ORGANIZ                                                                                                    | ACION JURI                                                                                                    | DICA 122. 2                                                                                                    | 3. 24. 25.                                                                                                    | 29, 31, 32                                                                                                    | 2. 331 EMP1                                                                                               | Y=INCLUDE                                                                                                    |                                                                                                    |                                                                                                    |                                                                                                |                                                                                                    |                                                                                                    |                                                                                                    |                                                                                                    |                                                                                                    |                                                                                                    |                                          |
| TOTAL-YES P                                                                                                    | OSITION=AFTER                                                                                                    | ateren_eena                                                                                                    | toron (ne) a                                                                                                    |                                                                                                    | est est of                                                                                                    | () 001 mm                                                                                                 |                                                                                                    |                                                                                                    |                                                                                                    |                                                                                                |                                                                                                    |                                                                                                    |                                                                                                    |                                                                                                    |                                                                                                    |                                                                                                    |                                          |
| Sonalizat /CRITERIA CIL                                                                                                    | EVEL#95                                                                                                    |                                                                                                    |                                                                                                    |                                                                                                    |                                                                                                    |                                                                                                    |                                                                                                    |                                                                                                    |                                                                                                    |                                                                                                |                                                                                                    |                                                                                                    |                                                                                                    |                                                                                                    |                                                                                                    |                                                                                                    |                                          |
| RODEE /TITLES                                                                                                    |                                                                                                    |                                                                                                    |                                                                                                    |                                                                                                    |                                                                                                    |                                                                                                    |                                                                                                    |                                                                                                    |                                                                                                    |                                                                                                |                                                                                                    |                                                                                                    |                                                                                                    |                                                                                                    |                                                                                                    |                                                                                                    |                                          |
| TITLE='ENTI                                                                                                    | DADES SIN ÁNIMO DE LUCR                                                                                                    | O -ESALES-                                                                                                    | - CON MATRIC                                                                                                    | ULA ACTIVA                                                                                                    | , POR DEPAR                                                                                                    | TAMENTO Y                                                                                                 | TIPO '+                                                                                                    |                                                                                                    |                                                                                                    |                                                                                                |                                                                                                    |                                                                                                    |                                                                                                    |                                                                                                    |                                                                                                    |                                                                                                    |                                          |
| Sonalizat DE ORGANIZ                                                                                                    | ACIÓN A NOVIEMBRE DE 20                                                                                                    | 16' ' '                                                                                                    |                                                                                                    |                                                                                                    |                                                                                                    |                                                                                                    |                                                                                                    |                                                                                                    |                                                                                                    |                                                                                                |                                                                                                    |                                                                                                    |                                                                                                    |                                                                                                    |                                                                                                    |                                                                                                    |                                          |
| CAPTION='Fu                                                                                                    | ente: CONFECAMARAS-RUES                                                                                                    | . Calculos                                                                                                    | propios UA                                                                                                    | EOS - Grup                                                                                                    | o de Planea                                                                                                    | cion y "+                                                                                                 |                                                                                                    |                                                                                                    |                                                                                                    |                                                                                                |                                                                                                    |                                                                                                    |                                                                                                    |                                                                                                    |                                                                                                    |                                                                                                    |                                          |
| 'Estadistic                                                                                                    | a.' 'La operacion estad                                                                                                    | listica ESA                                                                                                    | LES tiene u                                                                                                    | n alcance                                                                                                    | tematico ex                                                                                                    | clusivo a                                                                                                 | ·+                                                                                                    |                                                                                                    |                                                                                                    |                                                                                                |                                                                                                    |                                                                                                    |                                                                                                    |                                                                                                    |                                                                                                    |                                                                                                    |                                          |
| sonalizar entidades                                                                                                    | sin animo de lucro.' 'L                                                                                                    | a prelimin                                                                                                    | naridad de l                                                                                                    | as cifras                                                                                                    | es de un añ                                                                                                    | lo.'.                                                                                                    |                                                                                                    |                                                                                                    |                                                                                                    |                                                                                                |                                                                                                    |                                                                                                    |                                                                                                    |                                                                                                    |                                                                                                    |                                                                                                    |                                          |
|                                                                                                    |                                                                                                    |                                                                                                    |                                                                                                    |                                                                                                    |                                                                                                    |                                                                                                    |                                                                                                    |                                                                                                    |                                                                                                    |                                                                                                |                                                                                                    |                                                                                                    |                                                                                                    |                                                                                                    |                                                                                                    |                                                                                                    |                                          |
| Tablas person                                                                                                    | alizadas                                                                                                    |                                                                                                    |                                                                                                    |                                                                                                    |                                                                                                    |                                                                                                    |                                                                                                    |                                                                                                    |                                                                                                    |                                                                                                |                                                                                                    |                                                                                                    |                                                                                                    |                                                                                                    |                                                                                                    |                                                                                                    |                                          |
| PO DE E                                                                                                    |                                                                                                    |                                                                                                    |                                                                                                    |                                                                                                    |                                                                                                    |                                                                                                    |                                                                                                    |                                                                                                    |                                                                                                    |                                                                                                |                                                                                                    |                                                                                                    |                                                                                                    |                                                                                                    |                                                                                                    |                                                                                                    |                                          |
| sonalizar<br>HISTOR                                                                                                    | IIMO DE LUCRO -ESALES                                                                                                    | - CON MAT                                                                                                    | RICULA ACT                                                                                                    | IVA, POR D                                                                                                    | EPARTAMEN<br>ERATIVA                                                                                                    | 1TO Y TIPO                                                                                                | Código Organ                                                                                                    | ZACIÓN A N<br>Itación Jurídio<br>EMPLEADOS                                                                                                    |                                                                                                    | DE 2016                                                                                        | ASOCIACIONE                                                                                                    | ES MUTUALES                                                                                                    |                                                                                                    | INSTITUC                                                                                                    | IONES AUXILIAR                                                                                                    | ES DEL COOPI                                                                                                    | ERATIVIS                                 |
| sonalizar NTIDADES SIN AN                                                                                                    | IIMO DE LUCRO -ESALES                                                                                                    | - CON MAT                                                                                                    | RICULA ACT                                                                                                    | IVA, POR D<br>RALEZA COOP<br>DO_MATRICUL                                                                                                    | EPARTAMEN<br>ERATIVA<br>A                                                                                                    | 4TO Y TIPO                                                                                                | DE ORGANI<br>Cédigo Drgar<br>FONDO DE I<br>CODIGO_ESTA                                                                                                    | ZACIÓN A N<br>Iteación Jurídio<br>EMPLEADOS<br>DO_MATRICUI                                                                                                    | NOVIEMBRE<br>19<br>LA                                                                                                    | DE 2016                                                                                        | ASOCIACIONE<br>CODIGO_ESTAI                                                                                                   | ES MUTUALES                                                                                                    | A                                                                                                    | інятітис                                                                                                    | IONES AUXILIAR<br>CODIGO_ESTA                                                                                                    | ES DEL COOPI<br>DO_MATRICUL                                                                                                    | ERATIVIS<br>"A                           |
| NO DE E NTIDADES SIN ÁN                                                                                                    | IIMO DE LUCRO -ESALES                                                                                                    | - CON MAT                                                                                                    | RÍCULA ACT<br>ADES DE NATUF<br>CODIOD_ESTAL<br>1<br>% de N                                                                                                    | IVA, POR D<br>RALEZA COOP<br>DO_MATRICUL<br>T                                                                                                    | EPARTAMEN<br>ERATIVA<br>A<br>otal<br>% de N                                                                                                    |                                                                                                    | DE ORGANI<br>Cédigo Drgar<br>FONDO DE I<br>CODIGO_ESTA<br>1<br>% de N                                                                                             | ZACIÓN A N<br>NERCIÓN Jurídio<br>EMPLEADOS<br>DO_MATRICUN<br>T                                                                                                    | IA<br>IA<br>Iotal<br>Is de N                                                                                                    | DE 2016                                                                                        | ASOCIACIONE<br>CODIGO_ESTAI<br>1<br>% de N                                                                                    | ES MUTUALES<br>DO_MATRICUI<br>T                                                                                                    | .A<br>otal<br>%s de N                                                                                                    | INSTITUC                                                                                                    | IONES AUXILIAR<br>CODIGO_ESTA<br>1<br>% de N                                                                                               | ES DEL COOPI<br>DO_MATRICUL<br>T                                                                                                    | ERATIVISI<br>"A<br>Total<br>% de         |
| NO DE E NTIDADES SIN ÁN<br>HISTOR<br>Senalizar<br>HADES SI                                                                                                    | IIMO DE LUCRO -ESALES                                                                                                    | ENTIDA                                                                                                    | RICULA ACT<br>ADES DE NATUR<br>CODIOO_ESTAL<br>1<br>% de N<br>columnas                                                                                                    | IVA, POR D<br>RALEZA COOP<br>DO_MATRICUL<br>T<br>Recuento<br>29                                                                                                    | EPARTAMEN<br>ERATIVA<br>A<br>otal<br>% de N<br>columnas                                                                                                    | Recuento                                                                                                  | DE ORGANI<br>Cédigo Drgar<br>FONDO DE I<br>CODIGO_ESTAI<br>1<br>% de N<br>columnas                                                                                | ZACIÓN A N<br>NESCIÓN Jurídic<br>EMPLEADOS<br>DO_MATRICUM<br>T<br>Recuento<br>4                                                                                                    | NOVIEMBRE<br>La<br>Sotal<br>So de N<br>columnas                                                                                                    | DE 2016<br>Recuento                                                                            | ASOCIACIONE<br>CODIGO_ESTAI<br>1<br>% de N<br>columnas                                                                        | ES MUTUALES<br>DO_MATRICUI<br>T<br>Recuento<br>0                                                                                         | .A<br>otal<br>% de N<br>celumnas<br>0.9%                                                                                                    | INSTITUC<br>Recuento                                                                                                    | IONES AUXILIAR<br>CODIGO_ESTA<br>1<br>% de N<br>columnas                                                                                   | ES DEL COOPI<br>DO_MATRICUL<br>T<br>Recuento                                                                                                    | ERATIVIS<br>"A<br>fotal<br>% de<br>colum |
| Inalizar NTIDADES SIN ÁN<br>ISTOR I<br>Inalizar Nombre Departamen                                                                                                    | IIMO DE LUCRO -ESALES                                                                                                    | ENTIDA<br>Recuento<br>29<br>1827                                                                                                    | RICULA ACT<br>ADES DE NATUR<br>GODIOO_ESTAL<br>% de N<br>columnas<br>0,1%<br>8,0%                                                                                                    | IVA, POR D<br>RALEZA COOP<br>DO_MATRICUL<br>T<br>Recuento<br>29<br>1827                                                                                               | EPARTAMEN<br>ERATIVA<br>A<br>otal<br>% de N<br>columnas<br>0.1%<br>8.0%                                                                                                    | Recuento<br>4<br>257                                                                                      | DE ORGANI<br>Cédigo Drgar<br>FONDO DE I<br>CODIGO_ESTA<br>1<br>% de N<br>columnas<br>0,3%<br>18,2%                                                                | ZACIÓN A N<br>httpsción Juridic<br>EMPLEADOS<br>DO_MATRICUI<br>T<br>Recuento<br>4<br>257                                                                                                    | AOVIEMBRE<br>IA<br>LA<br>Solal<br>Solumnas<br>0,3%<br>18,2%                                                                                                    | DE 2016<br>Recuento<br>0<br>124                                                                | ASOCIACIONE<br>CODIGO_ESTAI<br>1<br>% de N<br>columnas<br>0.0%<br>18.6%                                                       | ES MUTUALES<br>DO_MATRICUI<br>T<br>Recuents<br>0<br>124                                                                                  | .A<br>% de N<br>columinas<br>0.0%<br>18,5%                                                                                                    | INSTITUC<br>Recuento<br>0                                                                                                | IONES AUXILIAR<br>CODIGO_ESTA<br>1<br>% de N<br>columnas<br>0.0%<br>7.8%                                                                   | ES DEL COOPI<br>DO_MATRICUL<br>T<br>Recuento<br>0<br>4                                                                                                    | ERATIVISI<br>A<br>Total<br>% de<br>colum |
| NTIDADES SIN ÁN<br>TOR<br>Siliza<br>S 51<br>Nombre Departamen                                                                                                    | IIMO DE LUCRO -ESALES<br>to AMAZONAS<br>ANTOGUNA<br>ARAJCIA                                                                                                    | Recuents                                                                                                    | RICULA ACT<br>ADES DE NATUR<br>CODIOO_ESTAL<br>1<br>% de N<br>columnas<br>0.1%<br>8.0%                                                                                                    | RALEZA COOP<br>DO_MATRICUL<br>T<br>Recuento<br>29<br>1827<br>27                                                                                                    | EPARTAMEN<br>A<br>Stal<br>Stal<br>0.1%<br>0.1%                                                                                                    | Recuento<br>4<br>257                                                                                      | DE ORGANI<br>Cédigo Organ<br>FONDO DE<br>CODIGO_ESTAI<br>1<br>% de N<br>columnas<br>0,3%<br>18,2%                                                                 | ZACIÓN A N<br>Intestión Juridio<br>EMPLEADOS<br>DO_MATRICUI<br>T<br>Recuento<br>4<br>257<br>1                                                                                                    | ICVIEMBRE<br>IA<br>Total<br>Columnas<br>0,3%<br>18,2%<br>0,1%                                                                                                    | DE 2016<br>Recuento<br>0<br>124<br>0                                                           | ASOCIACIONE<br>CODIGO_ESTAI<br>1 % de N<br>columnas<br>0.0%<br>18,6%                                                          | ES MUTUALES<br>DO_MATRICUI<br>T<br>Recuento<br>0<br>124<br>0                                                                             | A<br>0tal<br>% de N<br>columnas<br>0.0%<br>0.0%                                                                                                    | INSTITUC<br>Recuento<br>0<br>4                                                                                           | 10NES AUXILIAR<br>CODIGO_ESTA<br>1<br>% de N<br>columnas<br>0.0%<br>7,8%<br>2,0%                                                           | ES DEL COOPI<br>DO_MATRICUL<br>T<br>Recuento<br>0<br>4<br>1                                                                                                    | ERATIVISI<br>A<br>Total<br>% de<br>colum |
| 20 NTIDADES SIN ÁN<br>20 1<br>20 Nintere Departamen<br>29 Nintere Departamen                                                                                                    | IIMO DE LUCRO -ESALES<br>10 AMAZOIAAS<br>AVITIOGUIA<br>ARQUICA<br>ARQUICA<br>ARQUICA<br>BARCHITELOO DE SAN                                                                                                    | Recuents                                                                                                    | RICULA ACT<br>ADES DE NATUR<br>CODIOO_ESTAT<br>1<br>% de N<br>columnas<br>0.1%<br>0.1%                                                                                                    | RALEZA COOP<br>DO_MATRICUL<br>T<br>Recuento<br>29<br>1827<br>27<br>18                                                                                                 | ERATIVA<br>A<br>otal<br>% de N<br>columnas<br>0.1%<br>0.1%<br>0.1%                                                                                                    | Recuento<br>4<br>257<br>1<br>2                                                                            | DE ORGANI<br>Cédigo Organ<br>FONDO DE<br>CODISO_ESTAI<br>1<br>% de N<br>celumnas<br>0,3%<br>18,2%<br>0,1%<br>0,1%                                                 | ZACIÓN A N<br>Intración Jurídio<br>EMPLEADOS<br>DO_MATRICUI<br>T<br>Recuento<br>4<br>257<br>1<br>2                                                                                                    | IOVIEMBRE<br>IA<br>Total<br>18,2%<br>18,2%<br>0,1%<br>0,1%                                                                                                    | DE 2016<br>Recuento<br>0<br>124<br>0<br>0                                                      | ASOCIACIONE<br>CODIGO_ESTAI<br>1<br>% de N<br>columnas<br>0.0%<br>18,5%<br>0.0%                                               | ES MUTUALES<br>DO_MATRICUI<br>T<br>Recuento<br>0<br>124<br>0<br>0                                                                        | A<br>% de N<br>columnas<br>0.0%<br>18,6%<br>0.0%                                                                                                    | Recuento<br>0<br>4<br>1<br>0                                                                                             | 10NES AUXILIAR<br>CODIGO_ESTA<br>1<br>% de N<br>columnas<br>0.0%<br>7.8%<br>2.0%<br>0.0%                                                   | ES DEL COOPI<br>DO_MATRICUL<br>T<br>Recuento<br>0<br>4<br>1<br>0                                                                                                    | ERATIVISI<br>A<br>Total<br>% de<br>colum |
| NTIDADES SIN ÁN<br>OR<br>191<br>Isai<br>Nemtre Departament<br>OR                                                                                                    | IMO DE LUCRO -ESALES           60         AMAZOI 446           ANTIGOUNA         ARAUCA           ARAUCA         ROVEENCIA                                                                                                    | CON MAT     ENTIDA     Recuents     29     1827     27     18                                                                                           | RÍCULA ACT<br>ADES DE NATUR<br>CODIGO_ESTAD<br>1<br>% de N<br>columnas<br>0,1%<br>0,1%                                                                                                    | RALEZA COOP<br>DO_MATRICUL<br>Recuento<br>29<br>1827<br>27<br>18                                                                                                    | EPARTAMEN<br>A<br>otal<br>Si de N<br>columnas<br>0.1%<br>0.1%<br>0.1%                                                                                                    | Recuento<br>4<br>257<br>1<br>2                                                                            | DE ORGANI<br>Cédigo Drgar<br>FONDO DE<br>CODIDO_ESTA<br>1<br>% de N<br>columnas<br>0,3%<br>18,2%<br>0,1%                                                          | ZACIÓN A N<br>NESCIÓN Jurídic<br>EMPLEADOS<br>DO_MATRICUR<br>T<br>Recuente<br>4<br>257<br>1<br>2                                                                                                    | A Columnas<br>0,3%<br>0,1%<br>0,1%                                                                                                    | Recuento<br>0<br>124<br>0                                                                      | ASOCIACIONE<br>CODIGO_ESTAI<br>1<br>% de N<br>columnas<br>0.0%<br>18.6%<br>0.0%                                               | ES MUTUALES<br>DO_MATRICUI<br>T<br>Recuento<br>0<br>124<br>0<br>0                                                                        | A<br>% de N<br>columnas<br>0,0%<br>18,6%<br>0,0%                                                                                                    | Recuento<br>0<br>4<br>0                                                                                                  | IONES AUXILIAR<br>CODIOO_ESTA<br>1<br>% de N<br>columnas<br>0.0%<br>7,8%<br>2.0%<br>0,0%                                                   | ES DEL COOPI<br>DO_MATRICUL<br>T<br>Recuento<br>0<br>4<br>1<br>0                                                                                                    | ERATIVIS<br>"A<br>Total<br>% de<br>colum |
| NTIDADES SIN ÁN<br>NTIDADES SIN ÁN<br>Isai<br>Isai<br>Nimitre Departamer<br>Orir                                                                                                    | IIMO DE LUCRO -ESALES<br>AMAZONAS<br>AUTICIOUR<br>ARQUÍA<br>ARCHIPELADO DE SAN<br>AUTOCIUR<br>ARCHIPELADO DE SAN<br>AUTOCIUR                                                                                                    | - CON MAT<br>ENTIDO<br>Recuento<br>29<br>1827<br>27<br>18                                                                                               | RÍCULA ACT<br>ADES DE NATUR<br>CODIOO_ESTAL<br>1<br>% de N<br>columnas<br>0,1%<br>8,0%<br>0,1%<br>0,1%                                                                                                    | RALEZA COOP<br>DO_MATRICUL<br>T<br>Recuento<br>29<br>1827<br>27<br>18                                                                                                 | EPARTAMEN<br>A<br>otal<br>Si de N<br>columnas<br>0.1%<br>0.1%                                                                                                    | Recuento<br>4<br>257<br>1<br>2                                                                            | DE ORGANI<br>Cédigo Drgar<br>FONDO DE I<br>CODIDO_ESTAI<br>1<br>% de N<br>columnas<br>0,3%<br>18,2%<br>0,1%                                                       | ZACIÓN A N<br>Itzación Jurídic<br>EMPLEADOS<br>DO_MATRICUS<br>T<br>Recuente<br>4<br>257<br>1<br>2                                                                                                    | NOVIEMBRE<br>a<br>ta<br>ta<br>ta<br>ta<br>ta<br>ta<br>ta<br>ta<br>ta                                                                                                    | Recuento 0 124 0 1 0 1 1 0 1 1 1 0 1 1 1 0 1 1 1 1 1                                           | ASOCIACIONE<br>CODIGO_ESTAI<br>1<br>% de N<br>columnas<br>0.0%<br>18.6%<br>0.0%                                               | ES MUTUALES<br>DO_MATRICUI<br>T<br>Recuento<br>0<br>124<br>0<br>0                                                                        | A<br>% de N<br>columinas<br>0.0%<br>18,6%<br>0.0%                                                                                                    | INSTITUC<br>Recuento<br>0<br>4<br>1<br>0                                                                                 | IONES AUXILIAR<br>CODIGO_ESTA<br>1<br>% de N<br>columnas<br>0.0%<br>7,8%<br>2,0%                                                           | ES DEL COOPI<br>DO_MATRICUL<br>T<br>Recuento<br>0<br>4<br>1<br>0                                                                                                    | ERATIVISI<br>A<br>Total<br>% de<br>colum |
| NTIDADES SIN ÁN<br>SR 1<br>SI<br>SI<br>SI<br>SI<br>SR 1<br>Nombre Departamentos<br>SR 1<br>SI<br>SI<br>SI<br>SI<br>SI<br>SI<br>SI<br>SI<br>SI<br>SI<br>SI<br>SI<br>SI                                                    | IMO DE LUCRO -ESALES           AMAZOINAS           ANTIDOUIA           ARUUA           ARCHIPELAD DE SAL           V           AUNTED                                                                                                    | CON MAT     ENTID:     Recuents     29     1827     27     18     1087     6133                                                                         | RÍCULA ACT<br>ADES DE NATUF<br>CODIOO_ESTAT<br>1<br>5: de N<br>columnas<br>0.1%<br>0.1%<br>0.1%<br>0.1%                                                                                                    | IVA, POR D<br>RALEZA COOP<br>DO_MATRICUL<br>T<br>Recuento<br>29<br>1827<br>27<br>18<br>1087<br>5133                                                                   | ERATIVA<br>A<br>otal<br>% de N<br>columnas<br>0.1%<br>0.1%<br>0.1%                                                                                                    | Recuento<br>4<br>257<br>1<br>2<br>145                                                                     | DE ORGANI<br>Código Drgar<br>FONDO DE<br>CODIDO_ESTAI<br>1<br>% de N<br>columnas<br>0.3%<br>0.1%<br>0.1%                                                          | ZACIÓN A N<br>Integration Jurídie<br>EMPLEADOS<br>Do_MATRICUJ<br>T<br>Recuente<br>4<br>257<br>1<br>2<br>1<br>4<br>2<br>57<br>1<br>1<br>2                                                                                                    | ICOVIEMBRE<br>IA<br>ICA<br>Total<br>3% de N<br>Columnas<br>0,3%<br>0,1%<br>0,1%<br>0,1%<br>0,1%<br>0,0%                                                                                                    | DE 2016<br>Recuento<br>0<br>124<br>0<br>0<br>18<br>0                                           | ASOCIACIONE<br>CODIGO_ESTAI<br>1<br>% de N<br>columnas<br>0.0%<br>18.6%<br>0.0%<br>0.0%                                       | ES MUTUALES<br>DO_MATRICUI<br>T<br>Recuento<br>0<br>124<br>0<br>0<br>124<br>0<br>0                                                       | A<br>otal<br>% de N<br>columnas<br>0.0%<br>0.0%<br>0.0%                                                                                                    | INSTITUC<br>Recuento<br>0<br>4<br>1<br>0<br>3<br>0                                                                       | 10NES AUXILIAR<br>CODIGO_ESTA<br>1<br>% de N<br>columnas<br>0.0%<br>7.8%<br>2.0%<br>0.0%                                                   | ES DEL COOPI<br>DO_MATRICUL<br>T<br>Recuento<br>4<br>1<br>0<br>3<br>3                                                                                                | ERATIVISI<br>A<br>Total<br>& de<br>colum |
| NTIDADES SIN ÁA                                                                                                    | IMO DE LUCRO -ESALES           40         AMAZONAS           ANTIGOUA         ANTIGOUA           ARQUE         ANTIGOUA           ARQUES, PROVEENCIA         ANTIGOUS           ATUATION         BOOTA D. C.           BOOTA D. C.         BOOTA D. C.                                                                                                    | CON MAT     ENTIDA     Recuente     29     1827     27     18     1087     5131                                                                         | RÍCULA ACT<br>ADES DE NATUR<br>CODIDO_ESTAL<br>1<br>5: de N<br>columnas<br>0,1%<br>8.0%<br>0,1%<br>0,1%<br>4.8%<br>22.5%<br>4.8%                                                                                                    | IVA, POR D<br>RALEZA COOP<br>DO_MATRICUL<br>T<br>Recuento<br>29<br>1827<br>27<br>18<br>18<br>1087<br>5131<br>0127                                                     | EPARTAMEN<br>ERATIVA<br>A<br>otal<br>% de N<br>columnas<br>0.1%<br>0.1%<br>0.1%<br>0.1%<br>0.1%<br>0.1%                                                                                                    | Recuento<br>4<br>257<br>1<br>2<br>145<br>0<br>7                                                           | DE ORGANI<br>Cédigo Drgar<br>FONDO DE I<br>CODIDO_ESTA<br>1<br>% de N<br>columinas<br>0.3%<br>18.2%<br>0.1%<br>0.1%<br>0.1%                                       | ZACIÓN A N<br>Interión Juridie<br>EMPLEADOS<br>DO_MATRICUI<br>Recuente<br>4<br>2557<br>1<br>2<br>2<br>145<br>0                                                                                                    | Columbase<br>(a)<br>(A)<br>(b)<br>(columnas)<br>(columnas)<br>(columnas)<br>(columnas)<br>(columnas)<br>(columnas)<br>(columnas)<br>(columnas)<br>(columbase)<br>(columbase)                                                                                                    | Resuento<br>0<br>124<br>0<br>18<br>0                                                           | ASOCIACIONE<br>CODIGO_ESTAI<br>1<br>% de N<br>columnas<br>0.0%<br>0.0%<br>0.0%<br>0.0%                                        | ES MUTUALES<br>DO_MATRICUU<br>T<br>Recuento<br>0<br>124<br>0<br>0<br>18<br>0                                                             | A<br>total<br>% de N<br>columinas<br>0.0%<br>0.0%<br>0.0%<br>0.0%<br>0.0%<br>0.0%<br>0.0%                                                                                                    | INSTITUC<br>Recuento<br>0<br>4<br>1<br>0<br>3<br>0<br>0                                                                  | 10NES AUXILIAR<br>CODIOO_ESTA<br>1<br>% de N<br>columnas<br>0.0%<br>0.0%<br>0.0%<br>0.0%                                                   | ES DEL COOPI<br>DO_MATRICUL<br>T<br>Recuento<br>0<br>4<br>4<br>0<br>9<br>0<br>0                                                                                      | ERATIVISI<br>A<br>Total<br>% de<br>colum |
| NTIDADES SIN ÁA                                                                                                    | AMAZOFIAS     AMAZOFIAS     AMAZOFIAS | CON MAT<br>ENTIDA<br>Recuento<br>29<br>1827<br>27<br>18<br>1087<br>5131<br>912<br>912                                                                   | RÍCULA ACT<br>ADES DE NATUF<br>CODIDO ESTAL<br>1<br>% de Ni<br>columos<br>0,1%<br>0,1%<br>4,8%<br>22,5%<br>4,0%<br>4,4%                                                                                                    | IVA, POR D<br>RALEZA COOP<br>DO_MATRICUU<br>T<br>Rescuento<br>29<br>1827<br>27<br>18<br>1087<br>6131<br>912<br>412                                                    | EPARTAMEN<br>A<br>A<br>bia<br>Si de N<br>columna<br>0.1%<br>0.1%<br>4.8%<br>22.5%<br>4.0%<br>2.5%                                                                                                    | Recuento<br>4<br>257<br>1<br>2<br>145<br>0<br>71<br>2                                                     | DE ORGANI<br>Cédigo Organ<br>FONDO DEI<br>CODIDO_ESTAI<br>1 % de N<br>columno<br>18,2%<br>0,1%<br>0,1%<br>0,1%                                                    | ZACIÓN A N<br>Netación Juride<br>EMPLEADOS<br>DO_MATRICUI<br>Recuente<br>4<br>257<br>1<br>2<br>1<br>45<br>0<br>71<br>21                                                                                                    | IOVIEMBRE<br>3<br>IA<br>Otal<br>% de N<br>0,3%<br>18,2%<br>0,1%<br>10,2%<br>0,0%<br>5,0%                                                                                                    | Recuento<br>0<br>124<br>0<br>18<br>0<br>85                                                     | ASOCIACIONE<br>COURO_ESTAI<br>1 % de N<br>columnas<br>0.0%<br>18,5%<br>0.0%<br>0.0%<br>2.7%<br>0.0%                           | ES MUTUALES<br>DO_MATRICUU<br>T<br>Recuento<br>0<br>124<br>0<br>0<br>18<br>0<br>85<br>85                                                 | A<br>otal<br>% de N<br>columnas<br>0.8%<br>0.8%<br>0.8%<br>0.8%<br>0.8%<br>0.8%                                                                                                    | INSTITUC<br>Recuento<br>0<br>4<br>1<br>0<br>3<br>0<br>9<br>9<br>0                                                        | 10/HES AUXULAR<br>CODIOLO_ESTA<br>1<br>% 04 H<br>columnas<br>0.0%<br>0.0%<br>0.0%<br>0.0%                                                  | ES DEL COOPI<br>T<br>Recuento<br>4<br>1<br>3<br>0<br>9<br>9                                                                                                    | ERATIVISI<br>A<br>fotal<br>% de<br>colum |
| NTIDADES SIN ÁN                                                                                                    | AMAZDIANS     AMAZDIANS     AMAZDIANS | Recuents<br>29<br>1827<br>27<br>18<br>1087<br>5133<br>912<br>471                                                                                        | RÍCULA ACT<br>ADES DE NATUR<br>CODIOD_ESTAL<br>1<br>% do N<br>columnas<br>0.1%<br>8.0%<br>0.1%<br>4.0%<br>4.2%<br>4.0%<br>2.1%                                                                                                    | IVA, POR D<br>RALEZA COOP<br>DO_MATRICUL<br>29<br>1827<br>27<br>18<br>1087<br>5131<br>912<br>471<br>212                                                               | EPARTAMEN<br>ERATIVA<br>A<br>otal<br>% de N<br>columnas<br>0.1%<br>8.0%<br>0.1%<br>4.8%<br>4.0%<br>2.2%<br>4.0%<br>2.1%<br>4.0%<br>0.1%                                                                                                    | Recuento<br>4<br>257<br>1<br>2<br>145<br>0<br>71<br>21                                                    | DE ORGANI<br>Cédigo Organ<br>FONDO DE I<br>CODIDO EETA<br>1<br>% de N<br>0.3%<br>0.1%<br>10.2%<br>5.0%<br>5.0%                                                    | ZACIÓN A N<br>Nitación Jurídio<br>EMPLEADOS<br>DO_MATRICUI<br>T<br>Recuenta<br>4<br>257<br>1<br>2<br>145<br>0<br>71<br>21<br>12                                                                                                    | IOVIEMBRE<br>IA<br>(A<br>(5tal<br>% de N<br>columnas<br>0.3%<br>10.2%<br>10.2%<br>5.0%<br>5.0%<br>1.5%                                                                                                    | Recuento<br>0<br>124<br>0<br>18<br>0<br>85<br>4<br>0                                           | ABOCIACIONE<br>CODIGO_ESTAI<br>1 % de N<br>columnas<br>0.0%<br>0.0%<br>0.0%<br>0.0%<br>0.0%                                   | ES MUTUALES<br>DO_MATRICUI<br>Recuento<br>0<br>1124<br>0<br>1124<br>0<br>1124<br>0<br>118<br>0<br>85<br>4<br>4                           | A<br>% de N<br>columnas<br>0.0%<br>18,6%<br>0.0%<br>0.0%<br>0.0%<br>12,7%<br>0.6%<br>0.6%                                                                                                    | INSTITUC<br>Recuento<br>0<br>4<br>1<br>0<br>3<br>0<br>9<br>0<br>0<br>0                                                   | 10/NES AUXILIAR<br>CODIO0_ESTA<br>1 % de N<br>courtinas<br>2.0%<br>2.0%<br>2.0%<br>5.9%<br>5.9%                                            | ES DEL COOPI<br>DO_MATRICUL<br>T<br>Recuento<br>4<br>1<br>1<br>0<br>3<br>0<br>9<br>0<br>0                                                                            | ERATIVIS<br>A<br>fotal<br>% de<br>colum  |
| NTIDADES SIN AN                                                                                                    | INO DE LUCRO -ESALES           60         ABAZONAS           ANTICA         ANTICA           ANTICA         ANTICA           ANTICA         ANTICA           ANTICA         ANTICA           ANTICA         ANTICA           ANTICA         ANTICA           ANTICA         BONDERICA           ANTICA         BONDERICA           ANTICA         BONDERICA           BONDERICA         BONDERICA           BONDERICA         BONDERICA                                                                                                    | - CON MAT<br>ENTIDA<br>29<br>1827<br>27<br>18<br>1087<br>5131<br>912<br>471<br>218                                                                      | RICULA ACT<br>ADES DE NATUF<br>CODIOD_ESTAT<br>1<br>5% de N<br>columnas<br>0,1%<br>8,0%<br>0,1%<br>0,1%<br>22,5%<br>4,0%<br>22,5%<br>4,0%<br>0,1%<br>0,1%<br>0,1%<br>0,1%<br>0,1%<br>0,1%<br>0,1%<br>0,1%<br>0,1%<br>0,0%<br>0,0%<br>0       | IVA, POR D<br>RALEZA COOP<br>DO_MATRICU<br>DO_MATRICU<br>29<br>1927<br>27<br>18<br>1087<br>5131<br>912<br>471<br>218                                                  | EPARTAMEN<br>ERATIVA<br>A<br>total<br>% de N<br>columnas<br>0.1%<br>0.1% | Recuento<br>4<br>257<br>1<br>145<br>0<br>731<br>21<br>21<br>21                                            | DE ORGANI<br>Cédigo Organ<br>FONDO DE CODIDO-ESTAI<br>1<br>% de N<br>columnas<br>0.3%<br>18.2%<br>0.1%<br>0.1%<br>10.2%<br>5.0%<br>1.1.5%<br>3.3,9%               | ZACIÓN A N<br>NESELÍON JURÍSIC<br>EMPLEADOS<br>DO_MATRICUMA<br>1<br>2<br>1<br>1<br>4<br>2<br>1<br>1<br>4<br>2<br>1<br>1<br>4<br>2<br>1<br>1<br>2<br>1<br>4<br>2<br>1<br>2<br>1<br>4<br>2<br>2<br>1<br>2<br>1<br>2<br>2<br>1<br>2<br>2<br>1<br>2<br>2<br>2<br>1<br>2<br>2<br>2<br>2<br>2<br>2<br>2<br>2<br>2<br>2<br>2<br>2<br>2                                                                                                    | IOVIEMBRE<br>12<br>IA<br>Total<br>18,2%<br>0,1%<br>0,1%<br>0,1%<br>10,2%<br>0,0%<br>1,5%<br>3,0%<br>0,2%                                                                                                    | Recuento<br>0<br>124<br>0<br>18<br>0<br>85<br>4<br>4<br>0<br>0                                 | ASOCIACIONE<br>CODISO_ESTAI<br>1 % de N<br>columnas<br>0.0%<br>0.0%<br>0.0%<br>0.0%<br>0.0%<br>0.0%                           | ES MUTUALESS<br>DO_MATRICU<br>T<br>Recuento<br>0<br>124<br>0<br>0<br>118<br>0<br>855<br>4<br>4<br>0<br>0<br>0                            | A<br>otal<br>% de N<br>columnas<br>0.0%<br>0.0%<br>0.0%<br>0.0%<br>0.0%<br>0.0%<br>0.0%                                                                                                    | INSTITUC<br>Recuento<br>0<br>4<br>1<br>0<br>3<br>0<br>9<br>0<br>0<br>0<br>0<br>0<br>0<br>0<br>0<br>0<br>0<br>0<br>0<br>0 | IDHES AUXEAR<br>CODIO_ESTA<br>1 % de N<br>columnas<br>2.0%<br>0.0%<br>5.9%<br>0.0%<br>17.6%<br>0.0%                                        | ES DEL COOPI<br>DO_MATRICUL<br>T<br>Recuento<br>0<br>4<br>1<br>0<br>3<br>0<br>9<br>9<br>0<br>0<br>0<br>0                                                             | ERATIVISI<br>A<br>Total<br>% de<br>colum |
| NTDADES SIN AN<br>NUMBER Department<br>Number Department<br>Number Department<br>Number Department<br>Number Department                                                                                                  | IMA DE LUCRO -ESALES           ANICOLINA           ANICOLINA           ANICOLINA           ANICOLINA           ANICOLINA           ANICOLINA           ANICOLINA           ANICOLINA           ANICOLINA           MARCENERADO ESIN<br>NORES, REVIGIENCIA           YALMICO           BOIOTR, D. C.           BOIARR           BOIARR           CALDRA           CALDRA                                                                                                    | - CON MAT<br>ENTIDO<br>29<br>1827<br>27<br>18<br>1087<br>5131<br>912<br>471<br>218<br>16                                                                | RICULA ACT<br>ADES DE NATUR<br>CODIOD_ESTAI<br>1<br>5<br>5<br>6<br>0.1%<br>0.1%<br>0 | IVA, POR D<br>RALEZA COOP<br>DO_MATRICUU<br>T<br>Rescuento<br>29<br>1927<br>27<br>18<br>1087<br>5133<br>912<br>471<br>218<br>16                                       | EPARTAMEN<br>ERATIVA<br>A<br>otal<br>%de N<br>columnas<br>0.1%<br>0.1%<br>0.1%<br>2.25%<br>4.0%<br>2.1%<br>1.0%<br>0.1%                                                                                                    | Recuento<br>4<br>257<br>1<br>2<br>145<br>0<br>71<br>21<br>42<br>3<br>4                                    | DE ORGANI<br>Cédigo Organ<br>FONDO DE :<br>CODIO_EISTA<br>1<br>5. de N<br>columnas<br>0.3%<br>0.1%<br>0.1%<br>0.1%<br>0.0%<br>5.0%<br>0.1%<br>0.2%                | ZACIÓN A N<br>Retación Jurídic<br>EMPLEADOS<br>DO_MATRICUM<br>1<br>2<br>1<br>4<br>2<br>5<br>1<br>1<br>2<br>1<br>4<br>2<br>3<br>4<br>2<br>3<br>4<br>2<br>3<br>4<br>2<br>3<br>4<br>4<br>3<br>4<br>4<br>3<br>4<br>4<br>4<br>4<br>4<br>4<br>4<br>4<br>4<br>4<br>4<br>4<br>4                                                                                                    | IOVIEMBRE<br>:=<br>LA<br>total<br>%.de N<br>columnas<br>0,3%<br>18,2%<br>18,2%<br>10,2%<br>0,0%<br>5,0%<br>1,5%<br>3,0%<br>0,2%                                                                                                    | Resuento<br>0<br>1224<br>0<br>0<br>18<br>0<br>8<br>5<br>4<br>0<br>0<br>0<br>0                  | ASOCIACIONE<br>CODISO_ESTAI<br>1<br>% de N<br>columnas<br>0.0%<br>0.0%<br>0.0%<br>0.0%<br>12.7%<br>0.0%<br>0.0%               | ES MUTUALES<br>DO_MATRICUI<br>T<br>Recuento<br>0<br>124<br>0<br>0<br>124<br>0<br>0<br>18<br>0<br>85<br>4<br>4<br>0<br>0<br>0<br>0        | A<br>Otal<br>Sk de H<br>columnas<br>0.0%<br>0.0%<br>0.0%<br>0.0%<br>0.0%<br>0.0%<br>0.0%<br>0.0%<br>0.0%                                                                                                    | INSTITUC<br>Recuento<br>0<br>4<br>1<br>0<br>3<br>0<br>9<br>0<br>0<br>0<br>0<br>0<br>0<br>0<br>0<br>0<br>0<br>0<br>0<br>0 | IDNES AUXILAR<br>CODIGO_ESTA<br>1<br>5,14 H<br>2,0%<br>2,0%<br>5,9%<br>0,0%<br>17,6%<br>0,0%<br>0,0%                                       | ES DEL COOPI<br>DO_MATRICUL<br>T<br>Recuento<br>4<br>1<br>1<br>0<br>9<br>0<br>0<br>0<br>0<br>0<br>0<br>0<br>0<br>0<br>0<br>0<br>0<br>0<br>0<br>0<br>0                | ERATIVISI<br>A<br>fotal<br>% de<br>colum |
| NITIDADES SIN AN<br>NITIDADES SIN AN<br>NITITADES SIN AN<br>NITITADES SIN AN<br>NITITADES SIN AN<br>NITITADES SIN AN<br>NITITADES SIN AN<br>NITITADES SIN AN<br>NITITADES SIN AN<br>NITITADES SIN AN<br>NITITADES SIN AN | Imp De Lucro -Esales           Matcones           Antonia           Antonia           Antonia           Antonia           Antonia           Antonia           Antonia           Antonia           Antonia           Antonia           Antonia           Antonia           Biologia           Biologia           Biologia           Chabis           Chabis           Chabis           Chabis           Chabis                                                                                                    | Recuents         29           1827         27           18         1087           1087         5131           912         471           218         165 | RÍCULA ACT<br>ADES DE NATUE<br>CODIOD_ESTAI<br>1<br>5<br>5<br>6 de N<br>columnas<br>0,1%<br>4,6%<br>2,25%<br>4,6%<br>2,1%<br>1,0%<br>0,7%<br>0,7%                                                                                                    | RALEZA COOP<br>DO_MATRICUL<br>T<br>Recuento<br>29<br>1827<br>27<br>18<br>1087<br>5133<br>912<br>471<br>218<br>16<br>16<br>165                                         | EPARTAMEN<br>ERATIVA<br>A<br>otal<br>% de N<br>columnas<br>0.1%<br>0.1%<br>4.8%<br>2.25%<br>4.0%<br>2.1%<br>0.1%<br>0.7%<br>0.7%                                                                                                    | Recuento<br>4<br>257<br>2<br>145<br>0<br>71<br>21<br>42<br>3<br>4<br>16                                   | DE ORGANI<br>Código Organ<br>FONDO DEI<br>CODIOD_ESTAI<br>1<br>% de N<br>columnas<br>0.3%<br>0.1%<br>0.1%<br>0.1%<br>0.1%<br>0.0%<br>5.0%<br>0.0%<br>0.2%<br>0.2% | ZACIÓN A N<br>Nitesción Jurídic<br>EMPLEADOS<br>DO_MATHRICUDO<br>MATHRICUDA<br>4<br>257<br>1<br>2<br>1<br>4<br>2<br>1<br>1<br>2<br>1<br>1<br>2<br>1<br>1<br>2<br>1<br>4<br>2<br>3<br>4<br>5<br>5<br>1<br>1<br>2<br>1<br>4<br>2<br>3<br>4<br>5<br>3<br>4<br>5<br>5<br>1<br>5<br>1<br>1<br>1<br>1<br>1<br>1<br>1<br>1<br>1<br>1<br>1<br>1<br>1 | COVIEMBRE<br>a<br>CA<br>Cotal<br>% de N<br>columnas<br>0,1%<br>0,1%<br>0,1%<br>10,2%<br>0,1%<br>10,2%<br>0,0%<br>0,0   | Recuento 0 124 0 18 0 85 4 0 0 5 5 5 5 5 5 5 5 5 5 5 5 5 5 5 5                                 | ASOCIACIONE<br>CODIGO_ESTAI<br>1 % de N<br>columnas<br>0.9%<br>18,5%<br>0.9%<br>2,7%<br>0.0%<br>12,7%<br>0.0%<br>0.0%<br>0.0% | ES MUTUALES<br>DO_MATRICU<br>T<br>Recuento<br>0<br>124<br>0<br>0<br>18<br>0<br>85<br>4<br>0<br>0<br>0<br>5<br>5                          | A<br>otal<br>%sdeN<br>columnas<br>0.0%<br>18,6%<br>0.0%<br>0.0%<br>0.0%<br>0.0%<br>0.0%<br>0.0%<br>0.0%                                                                                                    | INSTITUC<br>Recuento<br>0<br>4<br>1<br>0<br>3<br>0<br>9<br>0<br>0<br>0<br>0<br>0<br>0<br>0<br>0<br>0<br>0                | IDNES AUXELAR<br>CODIO0_ESTA<br>3 de N<br>columnas<br>2,0%<br>0,0%<br>0,0%<br>0,0%<br>0,0%                                                 | ES DEL COOPI<br>DO_MATRICUL<br>T<br>Recuento<br>0<br>4<br>1<br>1<br>0<br>3<br>0<br>9<br>0<br>0<br>0<br>0<br>0<br>0<br>0<br>0<br>0<br>0<br>0<br>0<br>0<br>0<br>0<br>0 | ERATIVISI<br>A<br>fotai<br>% De<br>colum |
| NTDADES SIN AN<br>Hinter Departament<br>R<br>R<br>R                                                                                                    | IMA DE LUCRO -ESALES           AltriColais           AntiColais           AntiColais           AntiColais           AntiColais           AntiColais           AntiColais           AntiColais           AntiColais           Bouches           Bouches           Bouches           Bouches           Cabalas           Cabalas           Cabalas           Cabalas           Cabalas                                                                                                    | Recuente<br>29<br>1827<br>27<br>18<br>1087<br>5131<br>912<br>471<br>218<br>185<br>155<br>572                                                            | RICULA ACT<br>ADES DE NATUE<br>CODIOO_ESTAI<br>1<br>3 de N1<br>columnas<br>0.1%<br>0.1%<br>0.1%<br>0.1%<br>0.1%<br>0.1%<br>0.1%<br>0.1%<br>0.1%<br>0.1%<br>0.1%                                                                                                    | RALEZA COOP<br>CO_MATRICUL<br>T<br>Recuento<br>29<br>1927<br>27<br>182<br>1087<br>6133<br>912<br>471<br>218<br>1087<br>6133<br>912<br>471<br>218<br>165<br>155<br>272 | EPARTAMEN<br>EPARTMA<br>A<br>Otal<br>% de N<br>columnas<br>0.1%<br>8.0%<br>0.1%<br>0.1%<br>22.5%<br>4.0%<br>2.1%<br>0.1%<br>0.1%<br>0.1%<br>0.1%                                                                                                    | Recuento<br>4<br>257<br>1<br>145<br>0<br>71<br>22<br>42<br>3<br>42<br>3<br>16<br>16                       | DE ORGANI<br>Cédago Organ<br>FONDO DEL<br>CODIGO_ESTA<br>1<br>Columnas<br>0.3%<br>0.1%<br>0.1%<br>0.1%<br>0.0%<br>0.0%<br>0.0%<br>0.2%<br>0.2%                    | ZACIÓN A N<br>tración Jurídic<br>EMPLEADOS<br>DO_MATRICUJ<br>T<br>Recuente<br>4<br>257<br>1<br>1<br>2<br>2<br>7<br>1<br>4<br>2<br>3<br>4<br>4<br>2<br>3<br>4<br>1<br>1<br>1<br>1<br>4<br>2<br>3<br>4<br>1<br>1<br>1<br>1<br>1<br>1<br>1<br>1<br>1<br>1<br>1<br>1<br>1                                                                                                    | COVIEMBRE<br>a<br>CA<br>CA<br>% de N<br>columnas<br>0.3%<br>0.1%<br>0.1%<br>0.0%<br>0.0%<br>0.0%<br>0.2%<br>0.0%<br>0.2%<br>0.3%<br>1.15%                                                                                                    | Recuento<br>0<br>124<br>0<br>18<br>0<br>85<br>4<br>0<br>0<br>5<br>5<br>5                       | ASOCIACIONE<br>CODIOC_ESTA<br>1 de N<br>columnas<br>0.0%<br>0.0%<br>0.0%<br>0.0%<br>0.0%<br>0.0%<br>0.0%<br>0.0               | ES MUTUALES<br>DO_MATRICUI<br>T<br>Recuento<br>0<br>1124<br>0<br>0<br>119<br>19<br>85<br>4<br>0<br>0<br>85<br>4<br>0<br>0<br>5<br>5<br>5 | A<br>total<br>% de 11<br>columnas<br>0.0%<br>18,6%<br>0.0%<br>2.7%<br>0.0%<br>0.0%<br>0.0%<br>0.0%<br>0.7%<br>0.7%                                                                                                    | INSTITUC<br>Recuento<br>4<br>1<br>3<br>0<br>9<br>0<br>0<br>0<br>0<br>0<br>0<br>0<br>0<br>0<br>0<br>0<br>0<br>0           | 10/455 AUXELAR<br>CODIOD_ESTA<br>1<br>0,1011<br>columbo<br>2,0%<br>2,0%<br>5,9%<br>5,0%<br>5,0%<br>0,0%<br>0,0%<br>0,0%<br>0,0%<br>0,0%    | ES DEL COOPI<br>DO_MATRICUL<br>T<br>Recuento<br>4<br>1<br>1<br>0<br>3<br>0<br>9<br>0<br>0<br>0<br>0<br>0<br>0<br>0<br>0<br>0<br>0<br>0<br>0<br>0<br>0<br>0<br>0      | ERATIVIS<br>A<br>fotal<br>% ds<br>colum  |
| NTIDADES SIN ÁN<br>NTIDADES SIN ÁN<br>Isa<br>Isa<br>Isa<br>Isa<br>Isa<br>Isa<br>Isa<br>Isa<br>Isa<br>Isa                                                                                                    | Immo De Lucro -Esales           Immo De Lucro -Esales           Anticolui           Anticolui           Anticolui           Anticolui           Anticolui           Anticolui           Anticolui           Anticolui           Anticolui           Anticolui           Boons Provesticui           Boons D. D.           Boons A.           CALDB           CAUTA           CAMARE           CAUA                                                                                                    | Recuents<br>29<br>1827<br>18<br>1087<br>5131<br>912<br>471<br>218<br>15<br>15<br>552<br>611                                                             | RÍCULA ACT<br>ADES DE NATUR<br>CODIOD_ESTAI<br>1<br>% do N<br>columnas<br>0,1%<br>0,1%<br>0,1%<br>4,8%<br>4,0%<br>2,1%<br>1,0%<br>0,1%<br>0,1%<br>0,1%<br>2,2%<br>2,2%<br>2,2%                                                                                                    | RALEZA COOP<br>CO_MATRICUL<br>T<br>Recuento<br>29<br>1927<br>18<br>27<br>18<br>27<br>18<br>1087<br>5131<br>912<br>471<br>218<br>16<br>156<br>552<br>611               | EPARTAMEN<br>ERATIVA<br>A<br>tal<br>%de N<br>columnas<br>0.1%<br>0.1%<br>0.1%<br>4.8%<br>22.5%<br>2.1%<br>1.0%<br>0.1%<br>0.1%<br>0.1%<br>0.1%                                                                                                    | Recuents<br>4<br>2257<br>1<br>2<br>145<br>0<br>71<br>21<br>42<br>3<br>4<br>42<br>3<br>4<br>16<br>28<br>28 | DE OR GANI<br>Cédago Organ<br>FONDO DEI<br>CODIDO_ESTAI<br>1<br>% de N<br>columnas<br>0.3%<br>0.1%<br>0.1%<br>0.3%<br>0.3%<br>0.3%<br>0.2%<br>0.3%                | ZACIÓN A N<br>treación Jurídic<br>EMPLEADOS<br>DO_MATHICUDOS<br>MATHICUDA<br>1<br>2<br>1<br>1<br>2<br>1<br>1<br>2<br>1<br>1<br>2<br>1<br>1<br>2<br>1<br>1<br>2<br>1<br>2<br>2<br>1<br>2<br>2<br>1<br>2<br>1<br>2<br>1<br>2<br>2<br>1<br>2<br>1<br>2<br>2<br>1<br>2<br>2<br>1<br>2<br>2<br>1<br>2<br>2<br>1<br>2<br>2<br>1<br>2<br>2<br>1<br>2<br>2<br>1<br>2<br>2<br>1<br>2<br>2<br>1<br>2<br>2<br>1<br>2<br>2<br>1<br>2<br>2<br>1<br>2<br>2<br>1<br>2<br>2<br>1<br>2<br>2<br>1<br>2<br>2<br>1<br>2<br>2<br>1<br>2<br>2<br>2<br>1<br>2<br>2<br>2<br>2<br>2<br>2<br>2<br>2<br>2<br>2<br>2<br>2<br>2                                                                                                    | COVIEMBRE<br>a<br>CA<br>(A<br>columba<br>18,2%<br>0,1%<br>18,2%<br>0,1%<br>10,2%<br>0,3%<br>1,5%<br>0,2%<br>0,3%<br>0,2%<br>0,3%<br>0,2%<br>0,3%<br>0,2%<br>0,3%<br>0,2%<br>0,3%<br>0,2%<br>0,3%<br>0,3%<br>0,3%<br>0,3%<br>0,1%<br>0,3%<br>0,1%<br>0,3%<br>0,1%<br>0,3%<br>0,1%<br>0,3%<br>0,1%<br>0,1%<br>0,1%<br>0,1%<br>0,1%<br>0,1%<br>0,1%<br>0,1%<br>0,1%<br>0,1%<br>0,1%<br>0,1%<br>0,1%<br>0,1%<br>0,1%<br>0,1%<br>0,1%<br>0,1%<br>0,2%<br>0,1%<br>0,2%<br>0,1%<br>0,2%<br>0,1%<br>0,2%<br>0,2%<br>0,1%<br>0,2%<br>0,2%<br>0,2%<br>0,1%<br>0,2%<br>0,2%<br>0, | Recuento<br>0<br>124<br>0<br>0<br>1524<br>4<br>0<br>0<br>85<br>4<br>0<br>0<br>5<br>5<br>0<br>0 | ASOCIACIONE<br>CODIGO_ESTAI<br>1<br>% de N<br>columnas<br>18,8%<br>0,0%<br>0,0%<br>0,0%<br>12,7%<br>0,0%<br>0,0%<br>0,0%      | ES MUTUALESS<br>DO_MATRICU<br>T<br>Recuento<br>0<br>124<br>0<br>0<br>124<br>0<br>0<br>85<br>4<br>0<br>0<br>5<br>5<br>5<br>0              | A<br>0.0%<br>0.0%<br>0.0 | INSTITUC<br>Recuento<br>0<br>4<br>1<br>0<br>3<br>0<br>0<br>0<br>0<br>0<br>0<br>0<br>0<br>0<br>0<br>0<br>0<br>0           | 10HES AUXLIAR<br>CODIOD_ESTA<br>3% de N<br>columnas<br>2,0%<br>2,0%<br>5,9%<br>8,0%<br>8,0%<br>8,0%<br>8,0%<br>8,0%<br>8,0%<br>8,0%<br>8,0 | ES DEL COOPI<br>DO_MATRICUL<br>T<br>Recuento<br>4<br>4<br>1<br>0<br>9<br>0<br>0<br>9<br>0<br>0<br>0<br>0<br>0<br>0<br>0<br>0<br>0<br>0<br>0<br>0<br>0<br>0           | ERATIVIS<br>A<br>fotal<br>% 0s<br>colum  |

### Resultados del PASO 23, literal 23D. Serie histórica

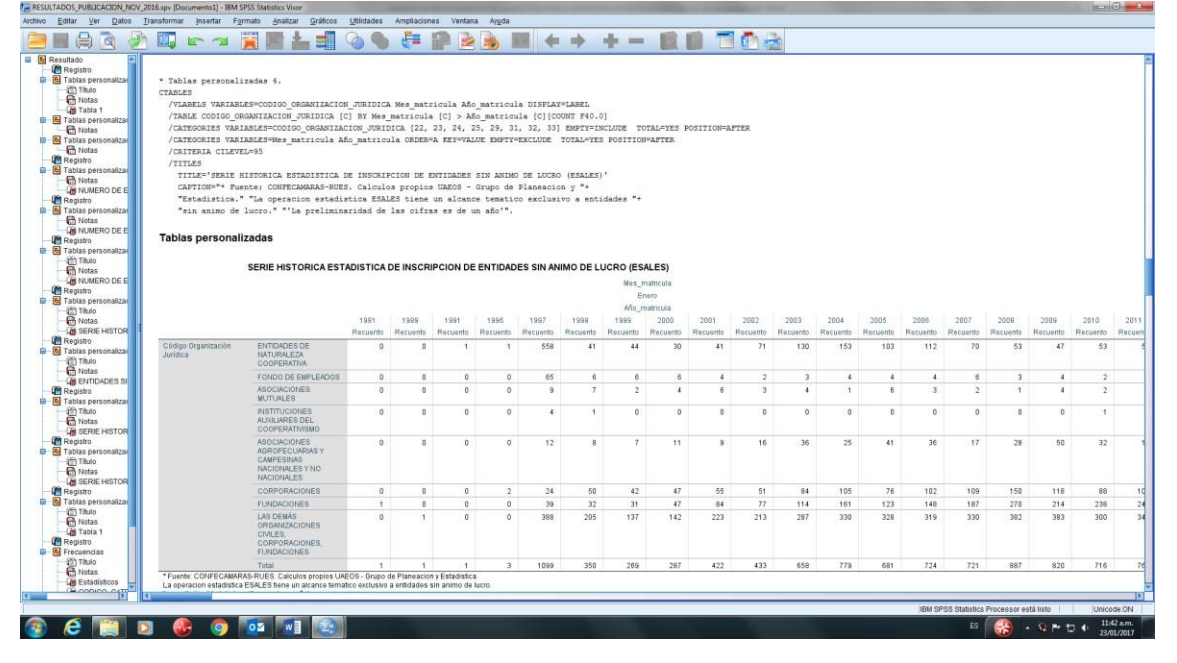

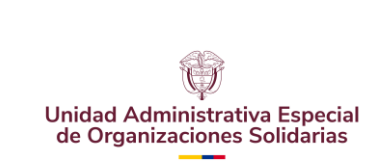

CÓDIGO: UAEOS- MN-GSM-003

VERSIÓN: 3

Fecha:08-07-2024

## Resultados del PASO 23, literal 23D. Tabla de reportes

|                                                                                                    |                                                                                                    | <b>N</b>                                                                                                    | 6- III                                                                                                    | <b>Z</b>                                                                                                    |                                                                                                    | 10.00                                                                                                    | 1                                                                                                    |                                                                                                    |                                                                                                    | 2                                                                                                    |                                                                                                    |                                                                                                    |                                                                                                    |                                                                                                    |                                                                                                    |          |
|----------------------------------------------------------------------------------------------------|----------------------------------------------------------------------------------------------------|----------------------------------------------------------------------------------------------------|----------------------------------------------------------------------------------------------------|----------------------------------------------------------------------------------------------------|----------------------------------------------------------------------------------------------------|----------------------------------------------------------------------------------------------------|----------------------------------------------------------------------------------------------------|----------------------------------------------------------------------------------------------------|----------------------------------------------------------------------------------------------------|----------------------------------------------------------------------------------------------------|----------------------------------------------------------------------------------------------------|----------------------------------------------------------------------------------------------------|----------------------------------------------------------------------------------------------------|----------------------------------------------------------------------------------------------------|----------------------------------------------------------------------------------------------------|----------|
| iltado                                                                                                    | 20 10 20                                                                                                    |                                                                                                    |                                                                                                    |                                                                                                    |                                                                                                    |                                                                                                    |                                                                                                    |                                                                                                    |                                                                                                    |                                                                                                    |                                                                                                    |                                                                                                    |                                                                                                    |                                                                                                    |                                                                                                    |          |
| blas personalizar                                                                                                    | csonallzadas 6.                                                                                                    |                                                                                                    |                                                                                                    |                                                                                                    |                                                                                                    |                                                                                                    |                                                                                                    |                                                                                                    |                                                                                                    |                                                                                                    |                                                                                                    |                                                                                                    |                                                                                                    |                                                                                                    |                                                                                                    |          |
| Titulo /VLABELS                                                                                                    | ARTABLES-NOWS DEPARTAMENT                                                                                                    |                                                                                                    | NIZACION JUR                                                                                                    | IDICA ESTAL                                                                                                    | NATRICULA                                                                                                    | DISPLAYELA                                                                                                    | BFT.                                                                                                    |                                                                                                    |                                                                                                    |                                                                                                    |                                                                                                    |                                                                                                    |                                                                                                    |                                                                                                    |                                                                                                    |          |
| Notas /TABLE NO                                                                                                    | B DEPARTAMENTO [C] [COUNT                                                                                                    | F40.0. COLPCT                                                                                                    | .COUNT PCT40                                                                                                    | .11 BY COD                                                                                                    | IGO ORGANIZA                                                                                                    | CION JURIDI                                                                                                    | CA                                                                                                    |                                                                                                    |                                                                                                    |                                                                                                    |                                                                                                    |                                                                                                    |                                                                                                    |                                                                                                    |                                                                                                    |          |
| las personalizar [C] > E:                                                                                                    | TADO_MATRICULA [C]                                                                                                    |                                                                                                    |                                                                                                    |                                                                                                    |                                                                                                    | 0000=000000                                                                                                    |                                                                                                    |                                                                                                    |                                                                                                    |                                                                                                    |                                                                                                    |                                                                                                    |                                                                                                    |                                                                                                    |                                                                                                    |          |
| Notas /CATEGORI                                                                                                    | S VARIABLES=NOMB_DEPARTAM                                                                                                    | ENTO ORDER=A                                                                                                    | REY=VALUE EM                                                                                                    | PTY=EXCLUD                                                                                                    | E TOTAL=YES                                                                                                    | POSITION=AP                                                                                                    | TER                                                                                                    |                                                                                                    |                                                                                                    |                                                                                                    |                                                                                                    |                                                                                                    |                                                                                                    |                                                                                                    |                                                                                                    |          |
| as personalizad / CATEGORII                                                                                                    | S VARIABLES=CODIGO_ORGANI                                                                                                    | ZACION_JURIDI                                                                                                    | ICA [22, 23,                                                                                                    | 24, 25, 29,                                                                                                    | , 31, 32, 33                                                                                                    | ] EMPTY=INC                                                                                                    | LUDE                                                                                                    |                                                                                                    |                                                                                                    |                                                                                                    |                                                                                                    |                                                                                                    |                                                                                                    |                                                                                                    |                                                                                                    |          |
| notas TOTAL=Y                                                                                                    | S POSITION=AFTER                                                                                                    |                                                                                                    |                                                                                                    |                                                                                                    |                                                                                                    |                                                                                                    |                                                                                                    |                                                                                                    |                                                                                                    |                                                                                                    |                                                                                                    |                                                                                                    |                                                                                                    |                                                                                                    |                                                                                                    |          |
| as personalizar / CATEGORI                                                                                                    | IS VARIABLES=ESTADO_MATRIC                                                                                                    | ULA [1.00] EN                                                                                                    | APTY=INCLUDE                                                                                                    |                                                                                                    |                                                                                                    |                                                                                                    |                                                                                                    |                                                                                                    |                                                                                                    |                                                                                                    |                                                                                                    |                                                                                                    |                                                                                                    |                                                                                                    |                                                                                                    |          |
| Notas /CRITERIA                                                                                                    | CIDEVED-95                                                                                                    |                                                                                                    |                                                                                                    |                                                                                                    |                                                                                                    |                                                                                                    |                                                                                                    |                                                                                                    |                                                                                                    |                                                                                                    |                                                                                                    |                                                                                                    |                                                                                                    |                                                                                                    |                                                                                                    |          |
| istro TITIS="                                                                                                    | REFE HISTORICA ESTADISTIC                                                                                                    | A DE INSCRIDO                                                                                                    | TON DE ENTID                                                                                                    | ADES STN M                                                                                                    | THO DE LUCE                                                                                                    | O (FRALES) *                                                                                                    |                                                                                                    |                                                                                                    |                                                                                                    |                                                                                                    |                                                                                                    |                                                                                                    |                                                                                                    |                                                                                                    |                                                                                                    |          |
| las personalizar CAPTION                                                                                                    | 'Fuente: CONFECAMARAS-RUE                                                                                                    | S. Calculos p                                                                                                    | ropios UAEOS                                                                                                    | - Grupo de                                                                                                    | Planeacion                                                                                                    | y **                                                                                                    |                                                                                                    |                                                                                                    |                                                                                                    |                                                                                                    |                                                                                                    |                                                                                                    |                                                                                                    |                                                                                                    |                                                                                                    |          |
| Notas 'Estadi                                                                                                    | tica.' 'La operacion esta                                                                                                    | distica ESALE                                                                                                    | S tiene un a                                                                                                    | lcance tem                                                                                                    | atico exclus                                                                                                    | 1vo a '+                                                                                                    |                                                                                                    |                                                                                                    |                                                                                                    |                                                                                                    |                                                                                                    |                                                                                                    |                                                                                                    |                                                                                                    |                                                                                                    |          |
| istro 'entidad                                                                                                    | des sin animo de lucro.' '                                                                                                    | La preliminar                                                                                                    | ridad de las                                                                                                    | cifras es o                                                                                                    | ie un año.'.                                                                                                    |                                                                                                    |                                                                                                    |                                                                                                    |                                                                                                    |                                                                                                    |                                                                                                    |                                                                                                    |                                                                                                    |                                                                                                    |                                                                                                    |          |
| las personalizar                                                                                                    |                                                                                                    |                                                                                                    |                                                                                                    |                                                                                                    |                                                                                                    |                                                                                                    |                                                                                                    |                                                                                                    |                                                                                                    |                                                                                                    |                                                                                                    |                                                                                                    |                                                                                                    |                                                                                                    |                                                                                                    |          |
| Tablas per                                                                                                    | sonalizadas                                                                                                    |                                                                                                    |                                                                                                    |                                                                                                    |                                                                                                    |                                                                                                    |                                                                                                    |                                                                                                    |                                                                                                    |                                                                                                    |                                                                                                    |                                                                                                    |                                                                                                    |                                                                                                    |                                                                                                    |          |
|                                                                                                    |                                                                                                    |                                                                                                    |                                                                                                    |                                                                                                    |                                                                                                    |                                                                                                    |                                                                                                    |                                                                                                    |                                                                                                    |                                                                                                    |                                                                                                    |                                                                                                    |                                                                                                    |                                                                                                    |                                                                                                    |          |
| Notas .                                                                                                    |                                                                                                    |                                                                                                    |                                                                                                    |                                                                                                    |                                                                                                    |                                                                                                    |                                                                                                    |                                                                                                    |                                                                                                    |                                                                                                    |                                                                                                    |                                                                                                    |                                                                                                    |                                                                                                    |                                                                                                    |          |
| Notas<br>NUMERO DE E<br>Istro                                                                                                    | SERIE HISTORICA E                                                                                                    | STADISTICAD                                                                                                    |                                                                                                    |                                                                                                    | DADES SIN A                                                                                                    |                                                                                                    | DO (ESALES                                                                                                    |                                                                                                    |                                                                                                    |                                                                                                    |                                                                                                    |                                                                                                    |                                                                                                    |                                                                                                    |                                                                                                    |          |
| Notas<br>NUMERO DE E<br>Istro<br>Ias personalizar                                                                                                    | SERIE HISTORICA E                                                                                                    | STADISTICA D                                                                                                    | EINSCRIPCIC                                                                                                    | N DE ENTI                                                                                                    | DADES SIN A                                                                                                    | NIMO DE LU                                                                                                    | CRO (ESALES                                                                                                    | 5)                                                                                                    |                                                                                                    |                                                                                                    |                                                                                                    |                                                                                                    |                                                                                                    |                                                                                                    |                                                                                                    |          |
| Notas •<br>NUMERO DE E<br>Istro<br>las personalizar<br>Titulo                                                                                                    | SERIE HISTORICA E                                                                                                    | STADISTICA D                                                                                                    | E INSCRIPCIO                                                                                                    | IN DE ENTI                                                                                                    | DADES SIN AI                                                                                                    | NIMO DE LU                                                                                                    | CRO (ESALES<br>po Organización J                                                                                                    | 5)<br>Iurídica                                                                                                    |                                                                                                    | 100000                                                                                                    | 00150                                                                                                    |                                                                                                    |                                                                                                    |                                                                                                    |                                                                                                    |          |
| Notas<br>NUMERO DE E<br>Istro<br>las personalizar<br>Titulo<br>Notas<br>SERUE HISTOR                                                                                                    | SERIE HISTORICA E                                                                                                    | STADISTICA D                                                                                                    | E INSCRIPCIO                                                                                                    | IN DE ENTI                                                                                                    | DADES SIN AI                                                                                                    | NIMO DE LU                                                                                                    | CRO (ESALES<br>po Organización J                                                                                                    | 5)<br>Iuridica                                                                                                    |                                                                                                    | ASOCIAC                                                                                                    | IONES<br>UARIAS Y                                                                                                    |                                                                                                    |                                                                                                    |                                                                                                    |                                                                                                    | OF       |
| Notas<br>NuMERO DE E<br>Istro<br>Istro<br>Taulo<br>Notas<br>SERIE HISTOR<br>Isto                                                                                                    | SERIE HISTORICA E                                                                                                    | ENTIDADES DE                                                                                                    | E INSCRIPCIO                                                                                                    | IN DE ENTIL                                                                                                    | DADES SIN AI                                                                                                    | NIMO DE LU                                                                                                    | CRO (ESALES                                                                                                    | i)<br>Iuridica                                                                                                    | SAUXUARES                                                                                                    | ASOCIAC<br>AGROPEC<br>CAMPESINAS N                                                                                                    | HONES<br>UARIAS Y<br>IACIONALES Y                                                                                                    | 00000                                                                                               | 240104170                                                                                                    |                                                                                                    |                                                                                                    | OF       |
| Notas<br>NuMERO DE E<br>Istro<br>as personalizat<br>Titulo<br>Notas<br>SERIE HISTOR<br>SERIE HISTOR<br>Isto<br>Itas personalizat                                                                                                    | SERIE HISTORICA E                                                                                                    | ENTIDADES DE<br>COOPE                                                                                                    | E INSCRIPCIO<br>E NATURALEZA<br>IRATIVA                                                                                                    | FONDO DE                                                                                                    | EMPLEADOS                                                                                                    | ASOCIACIONI                                                                                                    | CRO (ESALES<br>go Organización J<br>ES MUTUALES<br>ACTRICI II A                                                                                   | Nutidea                                                                                                    | S AUXILIARES<br>RATIVISMO                                                                                                    | ASOCIAC<br>AGROPEC<br>CAMPESINAS N<br>NO NACI<br>ESTADO M                                                                                                    | IONES<br>UARIAS Y<br>ACIONALES Y<br>ONALES<br>ATRICUS A                                                                                               | CORPC                                                                                               | RACIONES                                                                                                    | FUNC                                                                                                    | ACIONES                                                                                                    | OR       |
| Notas<br>Notas<br>Istro<br>Istro<br>Istro<br>Istro<br>SERIE HISTOR<br>Istro<br>Istro | SERIE HISTORICA E                                                                                                    | ENTIDADES DE<br>COOPE<br>ESTADO_N                                                                                                    | E INSCRIPCIO<br>E NATURALEZA<br>ERATIVA<br>MATRICULA<br>00                                                                                               | FONDO DE<br>ESTADO_1                                                                                                    | EMPLEADOS                                                                                                    | ASOCIACIONE<br>ESTADO_1                                                                                                    | CRO (ESALES<br>go Organización J<br>es MUTUALES<br>MATRICULA<br>00                                                                                | NINING AND AND AND AND AND AND AND AND AND AND                                                                                                    | S AUXILIARES<br>RATIVISMO<br>ATRICULA<br>20                                                                                                    | ASOCIAC<br>AGROPEC<br>CAMPESINAS N<br>NO NACH<br>ESTADO_M                                                                                                    | IONES<br>UARIAS Y<br>ACIONALES Y<br>ONALES<br>ATRICULA                                                                                                | CORPC<br>ESTADO                                                                                     | RACIONES<br>MATRICULA                                                                                                  | FUND                                                                                                    | ACIONES<br>MATRICULA                                                                                                    | OR       |
| Notas<br>Numero De E<br>stro<br>as personalizar<br>Titalo<br>Notas<br>Siste Siste<br>As personalizar<br>Titalo<br>Notas                                                                                                    | SERIE HISTORICA E                                                                                                    | ENTIDADES DE<br>COOPE<br>ESTADO_N<br>1.                                                                                                    | E INSCRIPCIO<br>E NATURALEZA<br>BRATIVA<br>MATRICULA<br>00<br>% de N                                                                                     | FONDO DE<br>ESTADO_1<br>1                                                                                                    | EMPLEADOS<br>MATRICULA<br>.00<br>% de N                                                                              | ASOCIACIONI<br>ESTADO_1<br>1.                                                                                                    | CRO (ESALES<br>go Organización J<br>ES MUTUALES<br>MATRICULA<br>00<br>% de N                                                                      | Nunidica<br>INSTITUCIONE<br>DEL COOPE<br>ESTADO_M<br>1.0                                                                                                    | S AUXILIARES<br>RATIVISMO<br>IATRICULA<br>30<br>% de N                                                                                                    | ASOCIAC<br>AGROPEC<br>CAMPESINAS N<br>NO NACH<br>ESTADO_M<br>1,0                                                                                                    | CIONES<br>UARIAS Y<br>ACIONALES Y<br>DIALES<br>ATRICULA<br>0<br>% de N                                                                                | CORPC<br>ESTADO                                                                                     | RACIONES<br>MATRICULA<br>1,00<br>% de N                                                                                | FUNC<br>ESTADO                                                                                                 | ACIONES<br>MATRICULA<br>1.00<br>% de N                                                                                                    | OR       |
| Notas<br>spetionalizar<br>Takio<br>Notas<br>SERUE HetTOR<br>Sisto<br>As perionalizar<br>Notas<br>spetionalizar<br>dito                                                                                                    | SERIE HISTORICA E                                                                                                    | ENTIDADES DE<br>COOPE<br>ESTADO_N<br>Recuento                                                                                                    | E INSCRIPCIO<br>E NATURALEZA<br>RATRICULA<br>00<br>% de N<br>columnas                                                                                    | FONDO DE<br>ESTADO_I<br>Recuento                                                                                                    | DADES SIN AN<br>EMPLEADOS<br>MATRICULA<br>.00<br>% de N<br>columnas                                                  | ASOCIACIONI<br>ESTADO_1<br>Recuento                                                                                                    | CRO (ESALES<br>go Organización J<br>ES MUTUALES<br>MATRICULA<br>00<br>% de N<br>columnas                                                          | i)<br>Initidica<br>DEL COOPE<br>ESTADO_M<br>1,0<br>Recuento                                                                                                    | S AUXLIARES<br>GRATIVISMO<br>ATRICULA<br>20<br>% de N<br>columnas                                                                                                    | ASOCIAC<br>AGROPEC<br>CAMPESINAS N<br>NO NACH<br>ESTADO_M<br>1.0<br>Recuento                                                                                                    | IONES<br>UARIAS Y<br>ACIONALES Y<br>ONALES<br>ATRICULA<br>0<br>% de N<br>columnas                                                                     | CORPC<br>ESTADO<br>Recuento                                                                         | RACIONES<br>MATRICULA<br>1,00<br>% de N<br>columnas                                                                    | FUND<br>ESTADO<br>Recuento                                                                                     | ACIONES<br>MATRICULA<br>1.00<br>% de N<br>columnas                                                                                         | OR       |
| Notas<br>ano privinalizar<br>ano privinalizar<br>Notas<br>Seres Bertenalizar<br>Titulo<br>Seres Seres Se<br>Seres Seres Se<br>Seres Seres Se<br>Seres Seres Se<br>Seres Seres Se<br>Seres Seres Se<br>Seres Seres Se<br>Seres Seres Seres Se<br>Seres Seres                                                                                                    | SERIE HISTORICA E                                                                                                    | ENTIDADES DE<br>COOPE<br>ESTADO_N<br>Recuento<br>0                                                                                                    | E INSCRIPCIC<br>E NATURALEZA<br>RATIVA<br>MATRICULA<br>00<br>% de N<br>columnas<br>0.0%                                                                  | FONDO DE<br>ESTADO_<br>1<br>Recuento<br>0                                                                                            | EMPLEADOS<br>WATRICULA<br>.00<br>% de N<br>columnas                                                                  | ASOCIACIONI<br>ESTADO_J<br>Recuento<br>0                                                                                                    | CRO (ESALES<br>ge Organización J<br>ES MUTUALES<br>MATRICULA<br>00<br>% de N<br>celumnas<br>0,0%                                                  | i)<br>Institucione<br>DEL COOPE<br>ESTADO_M<br>1,0<br>Récuento<br>0                                                                                                    | S AUXOLIARES<br>ERATIVISMO<br>IATRICULA<br>30<br>36 de N<br>columnas<br>0.0%                                                                                                    | ASOCIAC<br>AGROPEC<br>CAMPESINAS N<br>NO NACH<br>ESTADO_M<br>1.0<br>Recuento<br>3                                                                                                    | IONES<br>UARIAS Y<br>ACIONALES Y<br>ONALES<br>ATRICULA<br>0<br>% de N<br>columnas<br>0.9%                                                             | CORPC<br>ESTADO.<br>Recuento                                                                        | RACIONES<br>MATRICULA<br>00<br>% de N<br>columnas<br>0.1%                                                              | FUND<br>ESTADO<br>Recuento<br>5                                                                                | ACIONES<br>MATRICULA<br>100<br>% de N<br>columnas<br>0.1%                                                                                  | OR<br>Re |
| Adda Successo E Construction<br>a personalizar<br>Nation<br>Adda Server Hartone E<br>Adda Server Hartone E<br>Adda Server Hartone E<br>Hornbreck Sis<br>Adda Server Hartone E<br>Hornbreck Sis<br>Adda Server Hartone E                                                                                                    | SERIE HISTORICA E                                                                                                    | ENTIDADES DE<br>COOPE<br>ESTADO_1<br>1.<br>Recuento<br>0<br>8                                                                                                    | E INSCRIPCIC<br>E NATURALEZA<br>CRATIVA<br>MATRICULA<br>00<br>% de N<br>columnas<br>0,0%<br>2,0%                                                         | FONDO DE<br>ESTADO_<br>Recuento<br>0<br>3                                                                                            | EMPLEADOS<br>WATRICULA<br>.00<br>% de N<br>columnas<br>0.0%<br>18.8%                                                 | ASOCIACIONI<br>ESTADO_J<br>Recuento<br>0<br>2                                                                                                    | CRO (ESALES<br>po Organización J<br>ES MUTUALES<br>MATRICULA<br>00<br>% de N<br>celumnas<br>0.0%                                                  | s)<br>Institucione<br>DEL COOPE<br>ESTADO_M<br>1,0<br>Recuento<br>0<br>0                                                                                                    | S AUXILIARES<br>ERATIVISMO<br>IATRICULA<br>20<br>% de N<br>columnas<br>0,0%                                                                                                    | ASOCIAC<br>AGROPEC<br>CAMPESINAS N<br>NO NACI<br>ESTADO_M<br>1.0<br>Recuento<br>3<br>4<br>29                                                                                                    | IONES<br>UARIAS Y<br>ACIONALES Y<br>ONALES<br>ATRICULA<br>0<br>% de N<br>columnas<br>0.9%<br>1.2%                                                     | CORPC<br>ESTADO.<br>Recuento<br>1<br>296                                                            | RACIONES<br>MATRICULA<br>,00<br>% de N<br>columnas<br>0,1%<br>17,7%                                                    | FUND<br>ESTADO<br>Recuento<br>5<br>137                                                                         | ACIONES<br>MATRICULA<br>1,00<br>% de N<br>columnas<br>0,1%                                                                                 | OR       |
| Neess Do C C Line Share Share                                                                                                    | SERIE HISTORICA E<br>amieto MAZO1445<br>ANTIOSUM<br>APAUCA<br>SECUENT ADD E SMU                                                                                                    | ENTIDADES DE<br>COOPE<br>ESTADO_N<br>1.<br>Recuento<br>0<br>8<br>1                                                                                                    | E INSCRIPCIC<br>E NATURALEZA<br>RATIVA<br>MATRICULA<br>00<br>% de N<br>columnas<br>0.0%<br>2,5%<br>0.3%                                                  | FONDO DE<br>ESTADO_<br>1<br>Recuento<br>0<br>3<br>1                                                                                  | EMPLEADOS<br>MATRICULA<br>00<br>% de N<br>columinas<br>0.0%<br>18.8%<br>6.3%                                         | ASOCIACIONI<br>ESTADO_J<br>1.<br>Recuento<br>0<br>2<br>0                                                                                                    | CRO (ESALES<br>ge Diganización J<br>ES MUTUALES<br>MATRICULA<br>00<br>% de N<br>columinas<br>0,0%<br>16,7%<br>0,0%                                | s)<br>Institucione<br>DEL COOPE<br>ESTADO_M<br>1,0<br>Recuento<br>0<br>0<br>0                                                                                                    | S AUXUARES<br>RATIVISMO<br>ATRICULA<br>20<br>56 de N<br>columnas<br>0,0%<br>0,0%                                                                                                    | ASOCIAC<br>AGROPEC<br>CAMPESINASIN<br>NO INACI<br>ESTADO_M<br>1.0<br>Recuento<br>3<br>4<br>38<br>38                                                                                                    | IONES<br>UARIAS Y<br>ACIONALES Y<br>ACIONALES<br>ATROCULA<br>0<br>56 de N<br>columnas<br>0,9%<br>1,2%                                                 | CORPC<br>ESTADO,<br>Recuento<br>1<br>296<br>9                                                       | RACIONES<br>MATRICULA<br>00<br>% de N<br>columnas<br>0,1%<br>17,7%<br>0,6%                                             | FUND<br>ESTADO<br>Recuento<br>5<br>137<br>44                                                                   | ACIONES<br>MATRICULA<br>1.00<br>% de N<br>columnas<br>0.1%<br>4.0%                                                                         | OR       |
| Notas<br>Notas<br>a personitar<br>Titolo<br>Mitas<br>Attas<br>Attas<br>Attas<br>Attas<br>Secondarias<br>Attas<br>Atta    | SERIE HISTORICA E<br>americ AMAZDINAS<br>AMIDOLINA<br>AMOLO<br>AMOLO<br>AMO | ENTIDADES DE<br>COOPE<br>ESTADO_N<br>Recuento<br>0<br>8<br>1<br>1                                                                                                    | E INSCRIPCIO<br>ENATURALEZA<br>ERATIVA<br>dotricula<br>00<br>% de N<br>columnas<br>0,0%<br>2,2%<br>0,3%<br>0,3%                                          | FONDO DE<br>ESTADO_<br>1<br>Recuento<br>0<br>3<br>1<br>0                                                                             | EMPLEADOS<br>MATRICULA<br>00<br>% de N<br>colaminas<br>0.0%<br>18.8%<br>6.3%                                         | ASOCIACIONI<br>ESTADO_J<br>7,<br>Recuento<br>0<br>2<br>0<br>0<br>0                                                                                                | CRO (ESALES<br>ge Organización J<br>ES MUTUALES<br>MATRICULA<br>00<br>% de N<br>celeminas<br>0.0%<br>16,7%<br>0.0%                                | i)<br>INISTITUCIONE<br>DEL COOPE<br>ESTADO_M<br>Récuento<br>0<br>0<br>0<br>0<br>0<br>0                                                                                                    | S AUXULARES<br>RATINISMO<br>MATRICULA<br>20<br>56 de N<br>columnas<br>0.0%<br>0.0%                                                                                                    | ASOCIAC<br>AGROPEC<br>CAMPESINAS N<br>NO NACI<br>ESTADO_M<br>Recuento<br>3<br>4<br>38<br>0                                                                                                    | CIONES<br>LIARIAS Y<br>ACCIONALES Y<br>DIALES<br>OTALES<br>0<br>% de N<br>columnas<br>0,9%<br>1,2%<br>11,0%<br>8,0%                                   | CORPC<br>ESTADO,<br>Recuento<br>1<br>296<br>9<br>0                                                  | RACIONES<br>MATRICULA<br>,00<br>% de N<br>columnas<br>0,1%<br>17,7%<br>0,6%<br>0,0%                                    | FUNC<br>ESTADO<br>Recuento<br>5<br>137<br>44<br>28                                                             | ACIONES<br>MATRICULA<br>1.00<br>% de N<br>columnas<br>0.1%<br>4.0%<br>1.3%<br>0.8%                                                         | OF<br>R  |
| ndation of the second of the second of the s                                                                                                    | SERIE HISTORICA E<br>MARZOLAST<br>ANTIOLIAST<br>ARTOLIAST<br>ARCINETELADO DE SMI<br>ARCINETELADO DE SMI<br>ARCINETELADO DE SMI<br>ARCINETELADO DE SMI                                                                                                    | ENTIDADES DE<br>COOPE<br>ESTADO-1,<br>Recuento<br>0<br>8<br>1<br>1                                                                                                    | E INSCRIPCIC<br>E NATURALEZA<br>ERATIVA<br>AATRICULA<br>00<br>% de N<br>columnas<br>0.0%<br>2.5%<br>0.3%                                                 | FONDO DE<br>ESTADO                                                                                                    | EMPLEADOS<br>MATRICULA<br>.00<br>% de N<br>columinas<br>0.0%<br>6.3%<br>0.0%                                         | ASOCIACIONE<br>ESTADO_3<br>7,<br>Recuento<br>0<br>2<br>0<br>0                                                                                                    | CRO (ESALES<br>go Organización J<br>ES MUTUALES<br>MATRICULA<br>00<br>% de N<br>celumnas<br>0,9%<br>16,7%<br>0,0%                                 | i)<br>INSTITUCIONE<br>DEL COOPE<br>ESTADO_M<br>1,0<br>Récuento<br>0<br>0<br>0<br>0<br>0<br>0                                                                                                    | S AUXULARES<br>RATIVISMO<br>INTRICULA<br>20<br>% de N<br>columnas<br>0,0%<br>0,0%<br>0,0%                                                                                                    | ASOCIAC<br>AGROPEC<br>CAMPERINAS N<br>NO NACI<br>ESTADO_M<br>1.0<br>Recuento<br>3<br>4<br>38<br>0                                                                                                    | IONES<br>UARIAS Y<br>ACIONALES Y<br>DNALES<br>ATROCULA<br>0<br>96 de N<br>columnas<br>0.9%<br>1.2%<br>11.0%                                           | CORPC<br>ESTADO<br>Recuento<br>1<br>286<br>9<br>0                                                   | RACIONES<br>MATRICULA<br>1,00<br>% de N<br>columnas<br>0,1%<br>17,7%<br>0,6%                                           | FUNC<br>ESTADO<br>Recuento<br>5<br>137<br>44<br>28                                                             | ACIONES<br>MATRICULA<br>1.00<br>% de N<br>columnas<br>0.1%<br>4.0%<br>1.3%<br>0.8%                                                         | R        |
| ndam order<br>ndam of the second of the second                                                                                                    | SERIE HISTORICA E<br>AMAZONAS<br>MITIOGUM<br>ARAUCA<br>ARAUCA<br>ARAUCA<br>ARAUCA<br>Y<br>TUANTICO                                                                                                    | ENTIDADES DE<br>COOPE<br>ESTADO<br>1.<br>Recuento<br>0<br>8<br>1<br>1<br>1<br>6                                                                                                    | E INSCRIPCIC<br>E NATURALEZA<br>GRATIVA<br>AATRICULA<br>00<br>% de N<br>columnas<br>0.0%<br>2.5%<br>0.3%<br>0.3%<br>0.3%                                 | FONDO DE<br>ESTADO_<br>Recuento<br>0<br>3<br>1<br>0                                                                                  | EMPLEADOS<br>MATRICULA<br>.00<br>% de N<br>colamas<br>0.0%<br>18.8%<br>6.3%<br>0.0%<br>6.3%                          | ASOCIACION<br>ESTADO_<br>7.<br>Recuento<br>0<br>2<br>0<br>0<br>0<br>1                                                                                             | CRO (ESALES<br>po Organización J<br>es MUTUALES<br>AATRICULA<br>00<br>% de N<br>columnas<br>0,0%<br>16,7%<br>0,0%<br>0,0%                         | b)<br>Institucione<br>DEL COOPE<br>ESTADO<br>1,0<br>Recuento<br>0<br>0<br>0<br>0<br>0<br>0<br>0<br>0<br>0<br>0                                                                                                    | S AUXUARES<br>ERATIVISMO<br>MATRICULA<br>00<br>% de N<br>columnas<br>0,0%<br>0,0%<br>0,0%                                                                                                    | ASOCIAC<br>ADROFEC<br>CAMPESINAS IN<br>NO NACI<br>ESTADO_M<br>1.0<br>Recuento<br>3<br>4<br>38<br>0<br>3<br>3                                                                                                    | CONES<br>UARIAS Y<br>ACCONALES Y<br>DRALES<br>ATROCULA<br>0<br>% de N<br>columnas<br>11.0%<br>0.0%<br>0.0%                                            | CORPC<br>ESTADO<br>Recuento<br>1<br>286<br>9<br>0                                                   | RACIONES<br>MATRICULA<br>1,00<br>% de N<br>columnas<br>0,1%<br>17,7%<br>0,6%<br>0,0%                                   | FUNC<br>ESTADO<br>8<br>127<br>44<br>28<br>124                                                                  | ACIONES<br>MATRICULA<br>1.00<br>% de N<br>columnas<br>0.1%<br>1.3%<br>0.8%<br>3.5%                                                         | OR       |
| Index Dec<br>Index Dec<br>Properties<br>Properties<br>Properi                                                                                                    | SERIE HISTORICA E           AMAZOIA/A           AMIDOL/A           AMIDOL/A           AMIDOL/A           AMUDA           AMUDA           AMOLEL, IROVDENCA           Y           ALAVITICO           BOOTR, D. C.                                                                                                    | ENTIDADES DE<br>ESTADO_S<br>Recuento<br>0<br>8<br>1<br>1<br>1<br>1<br>6<br>37                                                                                                    | E INSCRIPCIO<br>E NATURALEZA<br>ENATIVA<br>AATTRICULA<br>00<br>% de N<br>columnas<br>0,0%<br>0,0%<br>0,3%<br>0,3%<br>0,3%<br>1,0%                        | FONDO DE<br>ESTADO_<br>1<br>Recuento<br>0<br>3<br>1<br>0<br>1<br>0                                                                   | DADES SIN AF<br>EMPLEADDS<br>waTRRCULA<br>00<br>% de N<br>columnas<br>0.0%<br>18,8%<br>6.3%<br>0.0%                  | ASOCIACION<br>ASOCIACION<br>ESTADO_1<br>Recuerdo<br>0<br>2<br>0<br>0<br>0<br>1<br>0<br>0<br>1<br>0                                                                | CRO (ESALES<br>20 Organización J<br>ES MUTUALES<br>MATRICULA<br>00<br>% de N<br>celumnas<br>0,0%<br>0,0%<br>0,0%<br>0,0%                          | b)<br>Initidica<br>INISTITUCIONE<br>DEL COOPE<br>ESTADO_M<br>1.0<br>Recuento<br>0<br>0<br>0<br>0<br>0<br>0<br>0<br>0<br>0<br>0<br>0<br>0<br>0<br>0<br>0<br>0<br>0<br>0<br>0                                                                                                    | S AUXOLIARES<br>CRATINISMO<br>INTRICULA<br>20<br>3% de N<br>columnas<br>0,0%<br>0,0%<br>0,0%<br>0,0%                                                                                                    | ASOCIAC<br>AGROPEC<br>CAMPERSINASI<br>NO NACI<br>ESTADO_M<br>1.0<br>Recuento<br>3<br>4<br>38<br>0<br>3<br>0<br>3<br>0<br>0                                                                                                    | 20NES<br>UARKS Y<br>CACIONALES Y<br>ONALES Y<br>ONALES Y<br>ATRICULA<br>% de N<br>columnas<br>0.9%<br>1.2%<br>11.0%<br>0.0%                           | CORPC<br>ESTADO<br>1<br>286<br>9<br>0<br>1<br>14<br>0                                               | RACIONES<br>MATRICULA<br>(00<br>% de N<br>columna<br>0.1%<br>17.7%<br>0.6%<br>0.0%                                     | FUNC<br>ESTADO<br>8<br>137<br>44<br>28<br>134<br>0                                                             | ACIONES<br>MATRICULA<br>1,00<br>% de N<br>columnas<br>0,1%<br>4,0%<br>1,3%<br>0,8%<br>3,9%<br>0,0%                                         | OP<br>Ri |
| Hazaro de la servicia de la servicia                                                                                                    | SERIE HISTORICA E<br>ametei AMAZDIA/S<br>AMTOG/A<br>AMALCA<br>AMALCA<br>A                                                                                                    | STADISTICA D<br>EHITIDADES DI<br>COOPE<br>ESTADO_<br>1,<br>Recuento<br>0<br>8<br>1<br>1<br>1<br>1<br>6<br>377<br>9                                                                                    | E INSCRIPCIC<br>ENATURALEZA<br>RRATIO<br>36 de N<br>columnas<br>0.0%<br>2.5%<br>0.3%<br>1.9%<br>1.0%<br>2.8%                                             | FONDO DE<br>ESTADO_<br>1<br>Recuento<br>0<br>3<br>1<br>1<br>0<br>1<br>0<br>0                                                         | DADES SIN AI<br>EMPLEADOS<br>MATTRICULA<br>00<br>% de N<br>colaminas<br>0.0%<br>6.3%<br>6.3%<br>0.0%                 | ASOCIACIONA<br>ESTADO_1<br>Recuento<br>0<br>2<br>2<br>0<br>0<br>1<br>1<br>0<br>0<br>0<br>0<br>0<br>0<br>0<br>0<br>0<br>0                                          | CCO (ESALESS<br>39 Organización J<br>20 MUTUALES<br>MATRICULA<br>00<br>% de N<br>columnas<br>0.0%<br>0.0%<br>0.0%<br>0.0%                         | b)<br>Initiaca<br>Initiaca<br>Initia<br>Initia | S AUVELIARES<br>ERATIVISMO<br>MTRICULA<br>00<br>%% de N<br>columnas<br>0.0%<br>0.0%<br>0.0%<br>0.0%<br>0.0%                                                                                                    | AGOCIAA<br>AARROPEC<br>CAMPESSIAS N<br>DNACH<br>ESTADO.<br>Recuento<br>3<br>4<br>30<br>0<br>0<br>3<br>0<br>0<br>0<br>0<br>0<br>0<br>0<br>0<br>0<br>0<br>0<br>0<br>0                                                                                                    | 201455<br>UARINS V<br>ACIONALES Y<br>DIALES Y<br>TRICULA<br>0<br>5.5 de N<br>columnas<br>11.0%<br>0.0%<br>0.0%<br>11.0%                               | CORPC<br>ESTADO,<br>Recuento<br>1<br>286<br>9<br>0<br>0<br>1<br>14<br>0<br>177                      | RACIONES<br>MATRICULA<br>(00<br>% de N<br>columnas<br>0.1%<br>0.0%<br>0.0%<br>0.0%                                     | FUNC<br>ESTADO<br>5<br>137<br>44<br>28<br>134<br>0<br>231                                                      | ACIONES<br>MATRICULA<br>1.00<br>% de H<br>columnas<br>0.1%<br>1.3%<br>0.8%<br>3.3%<br>0.0%<br>6.8%                                         | OR<br>Re |
| Hadi or an office of the second of the second of the secon                                                                                                    | SERIE HISTORICA E           ammen         AMA2014/3           AMDOLIA         AMDOLIA           AMUDA         AMOLOA           ARCHELLAO DE SAN         ANDRES, ROVDENCIA           Y         ALLANTICO           BIOGOTA C.         BIOLAME           BIOLOTA C.         BIOLAME           BIOLANCA         BIOLANCA                                                                                                    | STADISTICA D<br>EMIDADES D<br>COOPPE<br>ESTROC_1<br>Recuento<br>0<br>8<br>1<br>1<br>1<br>1<br>1<br>6<br>37<br>9<br>9<br>4                                                                             | E INSCRIPCIC<br>ENATURALEZA<br>ENATURALEZA<br>ANTRICULA<br>00<br>% de N<br>columnas<br>0.0%<br>0.3%<br>0.3%<br>0.3%<br>0.3%<br>0.3%<br>0.3%<br>0.3%      | PONDO DE<br>ESTADO                                                                                                    | DADES SIN AJ<br>EMPLEADOS<br>waTROCULA<br>00<br>% de N<br>columnas<br>0.0%<br>0.0%<br>0.0%<br>0.0%                   | ASOCIACIONE<br>ESTADO_J<br>1,<br>Recuento<br>0<br>2<br>2<br>0<br>0<br>0<br>1<br>1<br>0<br>0<br>0<br>0<br>0                                                        | CRO (ESALESS<br>99 Organización J<br>ES MUTUALES<br>MATRICULA<br>00<br>% de N<br>columnas<br>0,9%<br>0,9%<br>0,9%<br>0,9%                         | 5)<br>Initiates<br>Initiates<br>Initiat                                                                                                    | S AJ/JOLIARES<br>RATIVISMO<br>HTRICULA<br>00<br>% de N<br>columnas<br>0.0%<br>0.0%<br>0.0%<br>0.0%<br>0.0%                                                                                                    | ASOCIAC<br>AOROPEC<br>CAMPESHAS N<br>NO NACI<br>ESTADO_M<br>1.0<br>Recuento<br>3<br>4<br>3<br>8<br>0<br>3<br>0<br>3<br>0<br>0<br>1<br>5                                                                                                    | 201455<br>DARIASI Y<br>ACOUNTES Y<br>NALES Y<br>NALES Y<br>NALES COUNTS<br>0<br>% de N<br>columnas<br>0.9%<br>11.0%<br>0.0%<br>0.0%<br>11.0%<br>11.5% | CORPC<br>ESTADO,<br>Recuento<br>1<br>288<br>9<br>0<br>1<br>4<br>4<br>0<br>1177<br>85                | RACIONES<br>MATRICULA<br>1,00<br>% de N<br>columnas<br>0,1%<br>1,7%<br>0,0%<br>0,0%<br>0,9%<br>5,3%                    | FUNC<br>ESTADO<br>6<br>137<br>44<br>28<br>134<br>134<br>0<br>231                                               | ACIONES<br>MATRICULA<br>1.00<br>% de N<br>columnas<br>1.3%<br>1.3%<br>0.8%<br>3.9%<br>0.0%<br>0.8%                                         | Re       |
| Hazarovice ( ) A service ( ) A service ( ) A                                                                                                    | SERIE HISTORICA E           amento         AMA2014/5           Autinocuia         Autinocuia           Autocuia         Autocuia           Autocuia         Autocuia           Autocuia         Autocuia           Autocuia         Autocuia           Autocuia         Autocuia           Autocuia         Autocuia           Autocuia         Autocuia           Autocuia         Bourocuia           Bourocuia         Colubia                                                                                                    | STADISTICA D<br>EMIDADES DE<br>COOPER<br>ESTADO_1<br>1,<br>Recuento<br>8<br>1<br>1<br>1<br>1<br>1<br>1<br>1<br>9<br>4<br>4<br>9<br>8                                                                  | E INSCRIPCIC<br>ENATURALEZA<br>ERATIVA<br>ARTRICULA<br>0% de N<br>columnas<br>0.0%<br>2.5%<br>0.3%<br>11.6%<br>2.8%<br>2.1%                              | PONDO DE<br>ESTADO_<br>8<br>Recuento<br>0<br>1<br>0<br>0<br>0<br>0<br>0<br>0<br>0<br>0<br>0<br>0<br>0<br>0<br>0                      | EMPLEADOS<br>MATRICULA<br>30<br>% de N<br>columnas<br>0.0%<br>6.3%<br>0.0%<br>0.0%<br>0.0%                           | ASOCIACIONAL<br>Code<br>ASOCIACIONAL<br>ESTADO_J<br>3.<br>Recuento<br>0<br>0<br>0<br>0<br>1<br>1<br>0<br>0<br>0<br>0<br>0<br>0<br>0<br>0<br>0<br>0<br>0<br>0<br>0 | CRO (ESALESS<br>90 Organización J<br>ES MUTUALES<br>MATFRICULA<br>00<br>% de N<br>columnas<br>0.0%<br>0.0%<br>0.0%<br>0.0%<br>0.0%                | b)     lusidica     aestrirucionae     Estavo_m     Estavo_m     1,c     Recuento     0     0     0     0     0     0     0     0     0     0     0     0     0     0     0     0     0     0     0     0     0     0     0     0     0     0     0     0     0     0     0     0     0     0     0     0     0     0     0     0     0     0     0     0     0     0     0     0     0     0     0     0     0     0     0     0     0     0     0     0     0     0     0     0     0     0     0     0     0     0     0     0     0     0     0     0     0     0     0     0     0     0     0     0     0     0     0     0     0     0     0     0     0     0     0     0     0     0     0     0     0     0     0     0     0     0     0     0     0     0     0     0     0     0     0     0     0     0     0     0     0     0     0     0     0     0     0     0     0     0     0     0     0     0     0     0     0     0     0     0     0     0     0     0     0     0     0     0     0     0     0     0     0     0     0     0     0     0     0     0     0     0     0     0     0     0     0     0     0     0     0     0     0     0     0     0     0     0     0     0     0     0     0     0     0     0     0     0     0     0     0     0     0     0     0     0     0     0     0     0     0     0     0     0     0     0     0     0     0     0     0     0     0     0     0     0     0     0     0     0     0     0     0     0     0     0     0     0     0     0     0     0     0     0     0     0     0     0     0     0     0     0     0     0     0     0     0     0     0     0     0     0     0     0     0     0     0     0     0     0     0     0     0     0     0     0     0     0     0     0     0     0     0     0     0     0     0     0     0     0     0     0     0     0     0     0     0     0     0     0     0     0     0     0     0     0     0     0     0     0     0     0     0     0     0     0     0     0     0     0     0     0     0     0     0     0     0     0     0     0     0     0     0     0     0     0                                                                                                    | S AUXUARES<br>RATASMO<br>ATRICULA<br>00<br>% de N<br>columnas<br>0.0%<br>0.0%<br>0.0%<br>0.0%<br>0.0%<br>0.0%<br>0.0%                                                                                                    | ASOCIAA<br>AAROPEC<br>CAMPESHAS N<br>NO NACT<br>ESTADO_M<br>1.0<br>Recuento<br>3<br>4<br>3<br>8<br>0<br>0<br>3<br>4<br>3<br>8<br>0<br>0<br>0<br>0<br>0<br>0<br>0<br>0<br>0<br>5<br>5<br>5<br>5<br>5                                                                                                    | 20NES<br>UARIAS Y<br>ACIONALES Y<br>ONLES<br>35 de N<br>columnas<br>0.9%<br>11,0%<br>0.0%<br>0.9%<br>11,0%<br>1,15%                                   | CORPC<br>ESTADO.<br>1<br>286<br>9<br>0<br>14<br>14<br>0<br>177<br>85<br>31                          | RACIONES<br>MATRICULA<br>1,00<br>% de N<br>columnas<br>0,1%<br>0,1%<br>0,0%<br>0,0%<br>0,0%<br>10,9%<br>10,9%<br>11,9% | FUNC<br>ESTADO<br>5<br>137<br>44<br>28<br>134<br>0<br>231<br>108<br>90                                         | ACIONES<br>MATRICULA<br>1,00<br>% de N<br>columno<br>1,3%<br>0,3%<br>0,3%<br>0,0%<br>0,0%<br>0,0%<br>0,0%<br>0,0%<br>0                     | Re       |
| Notify the second second secon                                                                                                    | SERIE HISTORICA E           amento         AMA2014/45           AMIDOLIA         AMIDOLIA           AMUDA         AMUDA           AMUDA         AMUDA           AMUDA         AMUDA           AMUDA         AMUDA           AMUDA         AMUDA           AMUDA         AMUDA           AMUDA         AMUDA           AMUDA         AMUDA           AMUDA         BOURA           BOURA         C           BOURA         CALDAR           CADURTA         CADURTA                                                                                                    | STADISTICA D<br>ENTIDADES DI<br>COOPE<br>ESTADO_V<br>Recuerto<br>0<br>8<br>1<br>1<br>1<br>1<br>6<br>37<br>9<br>4<br>4<br>0<br>8<br>1<br>1                                                             | E INSCRIPCIC<br>E NATURALEZA<br>ERATIVA<br>ANTRICULA<br>00<br>% de N<br>columnas<br>0.0%<br>2.5%<br>0.3%<br>0.3%<br>1.6%<br>2.8%<br>1.3%<br>2.8%<br>0.3% | PONDO DE<br>ESTADO_I<br>1<br>Recuento<br>0<br>3<br>1<br>0<br>1<br>0<br>0<br>0<br>0<br>0<br>0<br>0<br>0<br>0<br>0<br>1                | DADES SIN AJ<br>EMPLEADOS<br>MATTRICULA<br>00<br>% de N<br>columnas<br>6.3%<br>0.0%<br>0.0%<br>0.0%<br>0.0%<br>0.0%  | ASOCIACION<br>ESTADO_J<br>7,<br>Recuents<br>2<br>0<br>0<br>0<br>1<br>1<br>0<br>0<br>0<br>0<br>0<br>0<br>0<br>0<br>0<br>0<br>0<br>0<br>0<br>0                      | CRO (ESALESS<br>30 Organización J<br>ES MUTUALES<br>MITROLLA<br>00<br>8. de N<br>columno<br>0.0%<br>0.0%<br>0.0%<br>0.0%<br>0.0%<br>0.0%          | c)<br>anstruccione<br>ESTADO_M<br>ESTADO_M<br>Recuento<br>0<br>0<br>0<br>0<br>0<br>0<br>0<br>0<br>0<br>0<br>0<br>0<br>0<br>0<br>0<br>0<br>0<br>0<br>0                                                                                                    | S AUXUARES<br>RATASMO<br>ATRICULA<br>00<br>0.0%<br>0.0%<br>0.0%<br>0.0%<br>100,0%<br>0.0%<br>0.0% | ASOCIAA<br>AOROPEC<br>CAMPESHAS N<br>NO NACC<br>ESTADO_M<br>1.0<br>Recuento<br>3<br>4<br>3<br>0<br>0<br>0<br>61<br>5<br>5<br>5<br>5<br>41                                                                                                    | 20NES<br>JARIAS Y<br>ACIONALES Y<br>ORLES<br>THECULA<br>0<br>5 de H<br>columnas<br>0.9%<br>0.0%<br>1.2%<br>1.1.0%<br>1.5%<br>1.5%                     | CORPC<br>ESTADO,<br>Recuento<br>1<br>2986<br>9<br>9<br>0<br>14<br>0<br>1177<br>85<br>311<br>16      | RACIONES<br>MATRICULA<br>100 % 09 H<br>columa<br>17,7%<br>0,0%<br>0,0%<br>0,0%<br>10,9%<br>10,9%<br>1,0%               | FUND<br>ESTADO,<br>Recuento<br>5<br>1377<br>44<br>28<br>134<br>44<br>28<br>134<br>0<br>231<br>108<br>900<br>53 | ACIONES<br>MATRICULA<br>100<br>% de H<br>columba<br>1.3%<br>0.8%<br>0.8%<br>6.8%<br>0.0%<br>6.8%<br>1.6%                                   | R        |
| Notasi<br>Notasi<br>No                                                                                                    | SERIE HISTORICA E           amento         AMAZO14/5           Authoouxia         Antonouxia           Antonouxia         Antonouxia           Antonouxia         Antonouxia           Antonouxia         Antonouxia           Antonouxia         Antonouxia           Antonouxia         Antonouxia           Antonouxia         Antonouxia           Antonouxia         Antonouxia           Antonouxia         Boundo           Boundo         Columbia           Columbia         Columbia           Columbia         Columbia           Columbia         Columbia                                                                                                    | STADISTICA D<br>ENTIDADES D<br>ESTAD_1<br>1,<br>7,<br>7,<br>7,<br>8<br>8<br>6<br>9<br>4<br>4<br>8<br>9<br>4<br>1<br>1<br>1<br>1<br>1<br>1<br>1<br>1<br>1<br>1<br>1<br>1<br>1<br>1<br>1<br>1<br>1<br>1 | E INSCRIPCIC<br>ENTURALEZA<br>ERATION<br>ARTRICULA<br>00<br>0.0%<br>0.0%<br>0.0%<br>0.0%<br>0.0%<br>0.0%<br>0.3%<br>0.3                                  | FONDO DE<br>ESTADO_<br>Recuento<br>0<br>3<br>1<br>0<br>0<br>1<br>0<br>0<br>0<br>0<br>0<br>0<br>0<br>0<br>0<br>0<br>0                 | DADES SIN AJ<br>EMPLEADOS<br>MATTROLULA<br>00%<br>0.0%<br>0.0%<br>0.0%<br>0.0%<br>0.0%<br>0.0%<br>0.0%               | Case<br>Case<br>ASOCIACIONN<br>ESTADO_J<br>7,<br>Resumption<br>0<br>0<br>0<br>0<br>0<br>0<br>0<br>0<br>0<br>0<br>0<br>0<br>0                                      | CRO (ESALES<br>59 Organización J<br>ES MUTUALES<br>MTRICULA<br>00 % de Ná<br>columna<br>0.0%<br>0.0%<br>0.0%<br>0.0%<br>0.0%                      | b)<br>Institucions<br>DEL COOPE<br>ESTADO_M<br>1,5<br>Recuesto<br>0<br>0<br>0<br>0<br>0<br>0<br>0<br>0<br>0<br>0<br>0<br>0<br>0<br>0<br>0<br>0<br>0<br>0<br>0                                                                                                    | S AUXLIARES<br>BRATMISMO<br>XTRICULA<br>0.0%<br>0.0%<br>0.0%<br>0.0%<br>0.0%<br>0.0%<br>0.0%<br>0.0                                                                                                    | ASOCIAA<br>AAROPEC<br>CAMPESHASIN<br>NO NACU<br>ESTADO_M<br>1.0<br>Recuento<br>3<br>4<br>30<br>0<br>3<br>4<br>30<br>0<br>3<br>3<br>4<br>3<br>3<br>0<br>0<br>0<br>1<br>5<br>5<br>5<br>5<br>5<br>41<br>1<br>3<br>3<br>3<br>3<br>4<br>3<br>3<br>0<br>0<br>0<br>1<br>5<br>5<br>5<br>5<br>5<br>4<br>1<br>3<br>3<br>3<br>3<br>1<br>5<br>5<br>5<br>5<br>5<br>5<br>5<br>5<br>5<br>5<br>5<br>5<br>5<br>5 | 20NES<br>UARMS Y<br>ACIONALES Y<br>ONLES<br>ATRICULA<br>0<br>5% de N<br>columnas<br>1.2%<br>11.0%<br>0.0%<br>0.0%<br>1.2%<br>1.5%<br>1.5%<br>1.5%     | CORPC<br>ESTADO,<br>Recuento<br>1<br>286<br>9<br>0<br>14<br>14<br>0<br>177<br>85<br>31<br>186<br>42 | RACIONES<br>MATRICULA<br>.00<br>% de N<br>columnas<br>0.1%<br>0.0%<br>0.0%<br>0.0%<br>0.0%<br>5.3%<br>1.9%<br>1.9%     | FUNC<br>ESTADO<br>5<br>137<br>44<br>28<br>0<br>231<br>108<br>90<br>53<br>3<br>60                               | ACIONES<br>MATHCOLA<br>1,00<br>% de N<br>columnas<br>0,1%<br>1,3%<br>0,8%<br>0,0%<br>6,8%<br>0,0%<br>1,3%                                  | Re       |
| Hotas                                                                                                    | SERIE HISTORICA E           AMM2014/1           AMM2014/1           AMM2014/1           AMM2014           AMM2014           CANUME           CANUME           CANUME           CANUME           CANUME                                                                                                    | STADISTICA D<br>ENTIDADES ID<br>COOPF<br>ESTADO_1<br>Recuento<br>0<br>8<br>1<br>1<br>1<br>1<br>6<br>37<br>37<br>9<br>4<br>4<br>8<br>1<br>1<br>1<br>1<br>1<br>1<br>1                                   | E INSCRIPCIC<br>ENTURALEZA<br>ERATIVA<br>ANTRIOULA<br>OCUMINAS<br>0.0%<br>0.3%<br>0.3%<br>0.3%<br>0.3%<br>0.3%<br>0.3%                                   | FONDO DE<br>ESTADO_1<br>1<br>Recuento<br>0<br>3<br>1<br>1<br>0<br>0<br>0<br>0<br>0<br>0<br>0<br>0<br>0<br>0<br>0<br>0<br>0<br>0<br>2 | DADES SIN AJ<br>EMPLEADOS<br>MATRICULA<br>0% de N<br>columos<br>0.0%<br>0.0%<br>0.0%<br>0.0%<br>0.0%<br>0.0%<br>0.0% | Cost<br>Cost<br>ASOCIACION<br>ESTADO_1<br>7,<br>Recuento<br>0<br>2<br>0<br>0<br>0<br>0<br>0<br>0<br>0<br>0<br>0<br>0<br>0<br>0<br>0<br>0<br>0<br>0<br>0           | CRO (ESALES<br>30 Organización J<br>ES MUTUALES<br>MUTUALES<br>00<br>(% da H<br>colorinas<br>0.0%<br>0.0%<br>0.0%<br>0.0%<br>0.0%<br>0.0%<br>0.0% | 2)<br>Haridica<br>PESTITUCIONE<br>DELIC.000PE<br>ESTIDOUL<br>1,C<br>Recuesto<br>0<br>0<br>0<br>0<br>0<br>0<br>0<br>0<br>0<br>0<br>0<br>0<br>0                                                                                                    | 5 AUXLIARES<br>SRATINSMO<br>ATTRICULA<br>30<br>0.0%<br>0.0%<br>0.0%<br>100,0%<br>100,0%<br>0.0%<br>0.0%<br>0.0%<br>0.0%<br>0.0%<br>0.0%                                                                                                    | ABOCIANA<br>ARROPIC:<br>CAMPESHARA<br>NO INACI<br>ESTROJA<br>1.C<br>Recuento<br>3<br>4<br>3<br>8<br>9<br>0<br>1<br>3<br>3<br>8<br>0<br>0<br>61<br>5<br>5<br>5<br>6<br>41<br>3<br>7<br>7                                                                                                    | 20NES<br>JARIAS Y<br>ACDINALES Y<br>NALES<br>ATRICULA<br>0<br>% de N<br>columnas<br>1.0%<br>0.0%<br>0.0%<br>1.1.0%<br>1.5%<br>1.5%<br>1.5%<br>2.0%    | CORPC<br>ESTADO.<br>1<br>288<br>9<br>0<br>14<br>0<br>177<br>85<br>31<br>15<br>422<br>29             | RACIONES<br>MATRICULA<br>(00<br>% de N<br>columno<br>0.1%<br>17,7%<br>0.0%<br>0.0%<br>10,9%<br>1.9%<br>1.9%            | FUNC<br>ESTADO,<br>Recuento<br>57<br>137<br>44<br>28<br>134<br>0<br>231<br>108<br>90<br>53<br>60<br>0<br>135   | ACIONES<br>MATRICULA<br>1,00<br>% de H<br>columnas<br>0,1%<br>4,0%<br>6,3%<br>0,0%<br>6,8%<br>0,0%<br>6,8%<br>1,3%<br>1,5%<br>1,5%<br>1,5% | Re       |

### Resultados del PASO 23, literal 23E.

|                                                                                                    |                       | 🚰 🏬 🚣 🗐                                                                                                    | 0                                                                                                    |                                                                                                    |                                                                                                    |                                                                                                    | 4                                                                                                    | i de s                                                                                                    | - 10                                                                                                    |                                                                                                    | P.B                                                                                                    | 2                                                                                                    |                                                                                                    |                                                                                                    |                                                                                                    |                                                                                                    |                                                                                                    |                             |
|----------------------------------------------------------------------------------------------------|-----------------------|----------------------------------------------------------------------------------------------------|----------------------------------------------------------------------------------------------------|----------------------------------------------------------------------------------------------------|----------------------------------------------------------------------------------------------------|----------------------------------------------------------------------------------------------------|----------------------------------------------------------------------------------------------------|----------------------------------------------------------------------------------------------------|----------------------------------------------------------------------------------------------------|----------------------------------------------------------------------------------------------------|----------------------------------------------------------------------------------------------------|----------------------------------------------------------------------------------------------------|----------------------------------------------------------------------------------------------------|----------------------------------------------------------------------------------------------------|----------------------------------------------------------------------------------------------------|----------------------------------------------------------------------------------------------------|----------------------------------------------------------------------------------------------------|-----------------------------|
| esultado                                                                                                    |                       |                                                                                                    |                                                                                                    |                                                                                                    |                                                                                                    |                                                                                                    |                                                                                                    |                                                                                                    | -                                                                                                    |                                                                                                    | 1 Car                                                                                                    | 1                                                                                                    |                                                                                                    |                                                                                                    |                                                                                                    |                                                                                                    |                                                                                                    |                             |
| Registro                                                                                                    | * Tablas personali    | zadas 7.                                                                                                    |                                                                                                    |                                                                                                    |                                                                                                    |                                                                                                    |                                                                                                    |                                                                                                    |                                                                                                    |                                                                                                    |                                                                                                    |                                                                                                    |                                                                                                    |                                                                                                    |                                                                                                    |                                                                                                    |                                                                                                    |                             |
| Tablas personalizar                                                                                                    | CTABLES               |                                                                                                    |                                                                                                    |                                                                                                    |                                                                                                    |                                                                                                    |                                                                                                    |                                                                                                    |                                                                                                    |                                                                                                    |                                                                                                    |                                                                                                    |                                                                                                    |                                                                                                    |                                                                                                    |                                                                                                    |                                                                                                    |                             |
| C TAULO                                                                                                    | /VLABELS VARIABL      | ES=NOMB_DEPARTAMENTO                                                                                                    | CODIGO_O                                                                                                | RGANIZACION_                                                                                                    | JURIDICA                                                                                                 | ESTADO_MATRI                                                                                                    | CULA DISP                                                                                                   | LAY=LABEL                                                                                                    |                                                                                                    |                                                                                                    |                                                                                                    |                                                                                                    |                                                                                                    |                                                                                                    |                                                                                                    |                                                                                                    |                                                                                                    |                             |
| - Tabla 1                                                                                                    | /TABLE NONB_DEPA      | RTAMENTO [C][COUNT B                                                                                                    | P40.0, COL                                                                                              | PCT.COUNT PC                                                                                                    | T40.1] BY                                                                                                | CODIGO_ORGA                                                                                                    | NIZACION_                                                                                                   | JURIDICA                                                                                                    |                                                                                                    |                                                                                                    |                                                                                                    |                                                                                                    |                                                                                                    |                                                                                                    |                                                                                                    |                                                                                                    |                                                                                                    |                             |
| E Tablas personalizar                                                                                                    | (C) SESTADO N         | ATRICULA [C]                                                                                                    | NTO ODDER                                                                                               | -> PEV-VALUE                                                                                                    | EVDTV-EV                                                                                                 | CLUDE TOTAL-                                                                                                    | VPC DOCT                                                                                                    | ION-3 PTFS                                                                                                    |                                                                                                    |                                                                                                    |                                                                                                    |                                                                                                    |                                                                                                    |                                                                                                    |                                                                                                    |                                                                                                    |                                                                                                    |                             |
| Notas                                                                                                    | /CATEGORIES VARI      | ABLES-NORB_DEPARTARE                                                                                                    | ACTON THE                                                                                               | TOTOS (22 S                                                                                                    | 2 24 25                                                                                                  | 20 31 32                                                                                                    | 331 WWD                                                                                                    | ION-REIER                                                                                                    |                                                                                                    |                                                                                                    |                                                                                                    |                                                                                                    |                                                                                                    |                                                                                                    |                                                                                                    |                                                                                                    |                                                                                                    |                             |
| R Notas                                                                                                    | TOTALEVES POST        | TION=AFTER                                                                                                    | Acton_ook                                                                                               | analy (not) a                                                                                                    |                                                                                                    | ,,,                                                                                                    | 1 and men                                                                                                   | 11-11-000                                                                                                    |                                                                                                    |                                                                                                    |                                                                                                    |                                                                                                    |                                                                                                    |                                                                                                    |                                                                                                    |                                                                                                    |                                                                                                    |                             |
| Registro                                                                                                    | /CATEGORIES VARI      | ABLES=ESTADO MATRICU                                                                                                    | ILA 12.001                                                                                              | EMPTY=INCLU                                                                                                    | DE TOTAL=                                                                                                | YES POSITION                                                                                                    | AFTER                                                                                                    |                                                                                                    |                                                                                                    |                                                                                                    |                                                                                                    |                                                                                                    |                                                                                                    |                                                                                                    |                                                                                                    |                                                                                                    |                                                                                                    |                             |
| Tablas personalizar                                                                                                    | /CRITERIA CILEVE      | (Anterna classed processes) provide the state of the state of the stat                                                                                                    |                                                                                                    |                                                                                                    |                                                                                                    |                                                                                                    |                                                                                                    |                                                                                                    |                                                                                                    |                                                                                                    |                                                                                                    |                                                                                                    |                                                                                                    |                                                                                                    |                                                                                                    |                                                                                                    |                                                                                                    |                             |
| Notas                                                                                                    | /TITLES               |                                                                                                    |                                                                                                    |                                                                                                    |                                                                                                    |                                                                                                    |                                                                                                    |                                                                                                    |                                                                                                    |                                                                                                    |                                                                                                    |                                                                                                    |                                                                                                    |                                                                                                    |                                                                                                    | 10                                                                                                    |                                                                                                    |                             |
| Registro                                                                                                    | TITLE='SERIE H        | ISTORICA ESTADISTICA                                                                                                    | DE ENTID                                                                                                | ADES SIN ANI                                                                                                    | NO DE LUC                                                                                                | RO RENOVADAS                                                                                                    | (ESALES)                                                                                                    |                                                                                                    |                                                                                                    |                                                                                                    |                                                                                                    |                                                                                                    |                                                                                                    | Efectúe una                                                                                                    | doble pulsació                                                                                                    | n para                                                                                                    |                                                                                                    |                             |
| Tablas personalizar                                                                                                    | CAPTION=** Fue        | nte: CONFECAMARAS-RU                                                                                                    | JES. Calcu                                                                                              | los propios                                                                                                    | UAEOS - G                                                                                                | rupo de Plan                                                                                                    | eacion y                                                                                                    | **                                                                                                    |                                                                                                    |                                                                                                    |                                                                                                    |                                                                                                    |                                                                                                    |                                                                                                    | activar                                                                                                    |                                                                                                    |                                                                                                    |                             |
| Notas                                                                                                    | "Estadistica."        | "La operación estad                                                                                                    | iistica ES                                                                                              | ALES tiene u                                                                                                    | in alcance                                                                                               | tematico ex                                                                                                    | clusivo a                                                                                                   | entidades '                                                                                                    | +                                                                                                    |                                                                                                    |                                                                                                    |                                                                                                    |                                                                                                    |                                                                                                    |                                                                                                    |                                                                                                    |                                                                                                    |                             |
| Registro                                                                                                    | "sin animo de         | lucro." "'La prelimi                                                                                                    | inaridad d                                                                                              | e las cifras                                                                                                    | es de un                                                                                                 | año"".                                                                                                    |                                                                                                    |                                                                                                    |                                                                                                    |                                                                                                    |                                                                                                    |                                                                                                    |                                                                                                    |                                                                                                    |                                                                                                    |                                                                                                    |                                                                                                    |                             |
| Tablas personalizar                                                                                                    |                       |                                                                                                    |                                                                                                    |                                                                                                    |                                                                                                    |                                                                                                    |                                                                                                    |                                                                                                    |                                                                                                    |                                                                                                    |                                                                                                    |                                                                                                    |                                                                                                    |                                                                                                    |                                                                                                    |                                                                                                    |                                                                                                    |                             |
| - (m Titulo                                                                                                    | Tablas personali      | zadas                                                                                                    |                                                                                                    |                                                                                                    |                                                                                                    |                                                                                                    |                                                                                                    |                                                                                                    |                                                                                                    |                                                                                                    |                                                                                                    |                                                                                                    |                                                                                                    |                                                                                                    |                                                                                                    |                                                                                                    |                                                                                                    |                             |
| - 🗑 Notas                                                                                                    | 200102000-0020000000  |                                                                                                    |                                                                                                    |                                                                                                    |                                                                                                    |                                                                                                    |                                                                                                    |                                                                                                    |                                                                                                    |                                                                                                    |                                                                                                    |                                                                                                    |                                                                                                    |                                                                                                    |                                                                                                    |                                                                                                    |                                                                                                    |                             |
| NUMERO DE E                                                                                                    |                       |                                                                                                    | EETADIET                                                                                                |                                                                                                    |                                                                                                    |                                                                                                    |                                                                                                    | OVADAS (ES                                                                                                    | N EC)                                                                                                    |                                                                                                    |                                                                                                    |                                                                                                    |                                                                                                    |                                                                                                    |                                                                                                    |                                                                                                    |                                                                                                    |                             |
| Tohlas naronnalizar                                                                                                    |                       | SERIE HISTORICA                                                                                                    | ESTADIST                                                                                                | CADEENIIL                                                                                                    | ADES SIN                                                                                                 | ANIMO DE LO                                                                                                    | JCRO REN                                                                                                    | OVADAS (ES                                                                                                    | ALES)                                                                                                    |                                                                                                    |                                                                                                    |                                                                                                    |                                                                                                    |                                                                                                    |                                                                                                    |                                                                                                    |                                                                                                    |                             |
| Thulo                                                                                                    |                       |                                                                                                    |                                                                                                    |                                                                                                    |                                                                                                    |                                                                                                    |                                                                                                    | Código Organ                                                                                                    | ittación Jurídi                                                                                                    | ca                                                                                                    |                                                                                                    |                                                                                                    |                                                                                                    |                                                                                                    |                                                                                                    |                                                                                                    |                                                                                                    |                             |
| - Notas                                                                                                    |                       |                                                                                                    | ENITIC                                                                                                  | ADER OF NATU                                                                                                    |                                                                                                    | CDATINA                                                                                                    |                                                                                                    | EONOO DE L                                                                                                    | NDIEADOR                                                                                                    |                                                                                                    |                                                                                                    | AROCIACION                                                                                                    |                                                                                                    | 0                                                                                                    | IMPTITUS                                                                                                    | IONES ALIVE IAD                                                                                                    |                                                                                                    | COATMON                     |
| SERIE HISTOR                                                                                                    |                       |                                                                                                    | EPHTE.                                                                                                  | ESTADO I                                                                                                    | ATTRICINA                                                                                                | CINALITY.                                                                                                    |                                                                                                    | ESTADO A                                                                                                    | ATRICIUS                                                                                                    |                                                                                                    |                                                                                                    | ESTADO                                                                                                    | MATRICI II A                                                                                                    | 3                                                                                                    | invo moo                                                                                                    | ESTADO I                                                                                                    | MATRICINA                                                                                                    | ERATIO DI                   |
|                                                                                                    |                       |                                                                                                    |                                                                                                    |                                                                                                    | in the second                                                                                            |                                                                                                    |                                                                                                    |                                                                                                    |                                                                                                    |                                                                                                    |                                                                                                    |                                                                                                    | Real Property Letters                                                                                                    |                                                                                                    |                                                                                                    |                                                                                                    |                                                                                                    |                             |
| Tablas personalizar                                                                                                    |                       |                                                                                                    |                                                                                                    | 2.00                                                                                                    | 1                                                                                                    | Fotal                                                                                                    |                                                                                                    | 0.00                                                                                                    |                                                                                                    | Fotal                                                                                                    |                                                                                                    | 2.00                                                                                                    |                                                                                                    | Total                                                                                                    | 32                                                                                                    | 00                                                                                                    | Т                                                                                                    | Total                       |
| Tablas personalizar                                                                                                    |                       |                                                                                                    | 1                                                                                                    | 2,00<br>% de N                                                                                                    |                                                                                                    | Fotal % de N                                                                                                    |                                                                                                    | 2,00<br>% de N                                                                                                    | 1                                                                                                    | Total<br>% de N                                                                                                    |                                                                                                    | 2.00<br>% de N                                                                                                    |                                                                                                    | Total<br>% de N                                                                                                    | 2                                                                                                    | 00<br>% de N                                                                                                    | т                                                                                                    | Fotal<br>% de               |
| Tablas personalizar                                                                                                    |                       |                                                                                                    | Recuento                                                                                                | 2,00<br>% de N<br>columnas                                                                                                    | Recuento                                                                                                 | Fotal<br>% de N<br>columnas                                                                                                    | Recuento                                                                                                    | 96 de N<br>columnas                                                                                                    | Recuente                                                                                                    | Fotal<br>% de N<br>columnas                                                                                                    | Recuento                                                                                                    | 2,00<br>% de N<br>columnas                                                                                                    | Recuento                                                                                                    | Total<br>% de N<br>columnas                                                                                                    | 2<br>Recuento                                                                                                    | .00<br>% de N<br>columnas                                                                                                  | T                                                                                                    | Fotal<br>% de<br>colum      |
| Teppero<br>Tablas personalizar<br>13) Thulo<br>Notas<br>ENTIDADES SI<br>Registro                                                                                                    | Nombre Departamento   | AMAZOISAS                                                                                                    | Recuento                                                                                                | 2,00<br>% de N<br>columnas<br>0,1%                                                                                                | Recuento<br>8                                                                                            | fotal<br>% de N<br>columnas<br>0,1%                                                                                                    | Recuento<br>1                                                                                               | 2,00<br>% de N<br>columnas<br>0,1%                                                                                                    | Recuento<br>1                                                                                                    | Fotal<br>% de N<br>columnas<br>0,1%                                                                                                  | Recuento<br>0                                                                                                    | 2.00<br>% de N<br>columnas<br>0.0%                                                                                                    | Recuento                                                                                                    | Total<br>% de N<br>columnas<br>0,0%                                                                                                    | 2<br>Recuento<br>Ø                                                                                                    | 00<br>% de N<br>columnas<br>0,0%                                                                                           | T<br>Recuento<br>0                                                                                                    | Fotal<br>% de<br>colum      |
| Tablas personalizar<br>Tablo<br>Thulo<br>Notas<br>PentiDADES SI<br>Registro<br>Tablas personalizar                                                                                                    | Nombre Departamento   | AMAZONAS<br>ANTIOQUIA                                                                                                    | Recuento<br>B<br>488                                                                                    | 2,00<br>% de N<br>columnas<br>0,1%<br>6,9%                                                                                        | Recuento<br>8<br>488                                                                                     | Fotal<br>% de N<br>columnas<br>0,1%<br>6.9%                                                                                                    | Recuento<br>1<br>162                                                                                        | 2,00<br>% de N<br>columnas<br>0,1%<br>19,2%                                                                                                    | Recuents<br>1<br>162                                                                                                    | Fotal<br>% de N<br>columnas<br>0,1%<br>19,2%                                                                                         | Recuento<br>0<br>69                                                                                                    | 2,00<br>% de N<br>columnas<br>0,0%<br>26,7%                                                                                                 | Recuento<br>0<br>69                                                                                                    | Total<br>% de N<br>columnas<br>0,0%<br>26,7%                                                                                                    | 2<br>Recuento<br>0<br>3                                                                                                    | 00<br>% de N<br>columnas<br>0,0%<br>25,0%                                                                                  | Recuento<br>0<br>3                                                                                                    | Fotal<br>% de<br>colum      |
| Tablas personalizar<br>Thulo<br>Notas<br>Notas<br>ENTIDADES SI<br>Registo<br>Tablas personalizar<br>Tablas personalizar                                                                                                    | Nombre Departamento   | AMAZONAS<br>ANTIODUJA<br>ARAUCA                                                                                                    | Recuento<br>B<br>488<br>B                                                                               | 2,00<br>% de N<br>columnas<br>0,1%<br>6,9%<br>0,1%                                                                                | Recuento<br>8<br>488<br>8                                                                                | Total<br>5. de N<br>columnas<br>0,1%<br>6.9%<br>0,1%                                                                                                    | Recuento<br>1<br>162<br>0                                                                                   | 2,00<br>% de N<br>columnas<br>0,1%<br>19,2%<br>0,0%                                                                                                    | 1<br>162<br>0                                                                                                    | Fotal<br>% de N<br>columnas<br>0,1%<br>19,2%<br>0,0%                                                                                 | Recuento<br>0<br>69<br>0                                                                                                    | 2.00<br>% de N<br>columnas<br>0.0%<br>26.7%<br>0.0%                                                                                         | Recuento<br>0<br>69<br>0                                                                                                    | Total<br>% de N<br>columnas<br>0,0%<br>26,7%<br>0,0%                                                                                                    | Recuento<br>0<br>3<br>0                                                                                                    | 00<br>% de N<br>columnas<br>0,0%<br>25,0%                                                                                  | T<br>Recuento<br>0<br>3<br>0                                                                                                | Fotal<br>% de<br>colum      |
| Tablas personalizar     Tablas personalizar     Tablas     Tablas     Tablas     Tablas personalizar     Tablas personalizar     Tablas personalizar     Tablas personalizar     Tablas personalizar     Tablas     Tablas     Tab                                                                                                    | Nombre Departamento   | AMAZONAS<br>ANTIOQUIA<br>ARAJICA<br>ARCHIPIELAGO DE SAN<br>ANDRES, PROVIDENCIA<br>Y                                                                                                    | Recuento<br>8<br>488<br>8<br>5                                                                          | 2.00<br>% de N<br>columnas<br>0,1%<br>6,9%<br>0,1%<br>0,1%                                                                        | Recuento<br>8<br>488<br>8<br>5                                                                           | Total<br>% de N<br>columnas<br>0,1%<br>0,1%<br>0,1%                                                                                                    | Recuento<br>1<br>162<br>0<br>1                                                                              | 2.00<br>% de N<br>columnas<br>0,1%<br>19,2%<br>0,0%<br>0,1%                                                                                                    | Recuento<br>1<br>162<br>0<br>1                                                                                                    | Total<br>% de N<br>columnas<br>0,1%<br>19,2%<br>0,0%<br>0,1%                                                                         | Recuento<br>0<br>69<br>0<br>0                                                                                                    | 2.00<br>% de N<br>columnas<br>0.0%<br>26.7%<br>0.0%                                                                                         | Recuento<br>0<br>69<br>0<br>0                                                                                                    | Total<br>% de N<br>columnas<br>0,0%<br>26,7%<br>0,0%<br>0,0%                                                                                                    | 2<br>Recuento<br>0<br>3<br>0<br>0                                                                                           | .00<br>% de N<br>columnas<br>0.0%<br>25.0%<br>0.0%<br>0.0%                                                                 | T<br>Recuento<br>0<br>3<br>0<br>0<br>0                                                                                      | fotal<br>% de<br>colum      |
| A plast personalizar     Tablas personalizar     Tablas     Articas     Articas     A                                                                                                    | Nombre Departamento   | AMAZONAS<br>ARTIOQUIA<br>ARQUICA<br>ARCHIPELAGO DE SAN<br>ANDRES, PROVIDENCIA<br>Y<br>ATUANTICO                                                                                                    | Recuento<br>8<br>488<br>8<br>5<br>279                                                                   | 2,00<br>% de N<br>columnas<br>0,1%<br>6,9%<br>0,1%<br>0,1%<br>0,1%                                                                | Recuento<br>8<br>468<br>8<br>5<br>279                                                                    | Total<br>% de N<br>columnas<br>0,1%<br>6,9%<br>0,1%<br>0,1%<br>0,1%                                                                                                    | Recuento<br>1<br>162<br>0<br>1<br>47                                                                        | 2.00<br>% de N<br>columnas<br>0,1%<br>19,2%<br>0,0%<br>0,1%<br>5,6%                                                                                                    | Recuente<br>1<br>162<br>0<br>1<br>47                                                                                                    | Total<br>% de N<br>columnas<br>0,1%<br>19,2%<br>0,0%<br>0,1%<br>5,6%                                                                 | Recuento<br>0<br>69<br>0<br>0                                                                                                    | 2,00<br>% de N<br>columnas<br>0,0%<br>26,7%<br>0,0%<br>0,0%                                                                                 | Recuento<br>0<br>69<br>0<br>0<br>7                                                                                                    | Total<br>% de N<br>columnas<br>0,0%<br>26,7%<br>0,0%<br>0,0%                                                                                                    | 2<br>Recuento<br>0<br>3<br>0<br>0                                                                                           | 00<br>% de N<br>columnas<br>0,0%<br>25,0%<br>0,0%<br>0,0%                                                                  | T<br>Recuento<br>0<br>3<br>0<br>0<br>0                                                                                      | fotal<br>% de<br>colum      |
| Tablas personalizat<br>Tablas personalizat<br>Tablas Control<br>Notas<br>Registro<br>Tablas Personalizat<br>Tablas personalizat<br>Registro<br>Tablas<br>Registro<br>Tablas<br>Tablas personalizat<br>Tablas personalizat<br>Tablas personalizat                                                                                                    | Nombre Departamento   | AMAZONAS<br>ANTODUJA<br>ARAUDA<br>ARCHIPIELAGO DE SAN<br>ANDRES, PROVIDENCIA<br>Y<br>ATLAVITICO<br>BOGOTA, D. C.                                                                                                    | Recuento<br>8<br>488<br>8<br>5<br>279<br>2036                                                           | 2.00<br>% de N<br>columnas<br>0,1%<br>6,9%<br>0,1%<br>0,1%<br>0,1%<br>0,1%<br>28,0%                                               | Recuento<br>8<br>488<br>8<br>5<br>279<br>2036                                                            | Total<br>% de N<br>columnas<br>0,1%<br>6,9%<br>0,1%<br>0,1%  | Recuento<br>1<br>162<br>0<br>1<br>1<br>47<br>0                                                              | 200<br>% de N<br>columnas<br>0,1%<br>19,2%<br>0,0%<br>0,1%<br>5,6%<br>0,0%                                                                                                    | Recuents 1 162 0 1 47 0                                                                                                    | Total<br>1% de N<br>columnas<br>0,1%<br>19,2%<br>0,0%<br>0,1%<br>5,6%                                                                | Recuento<br>0<br>69<br>0<br>7<br>7                                                                                                    | 2.00<br>% de N<br>columnas<br>0.0%<br>26.7%<br>0.0%<br>0.0%                                                                                 | Recuento<br>0<br>69<br>0<br>0<br>7<br>7                                                                                                    | Total<br>% de N<br>columnas<br>0,0%<br>0,0%<br>0,0%<br>0,0%                                                                                                    | 2<br>Recuento<br>0<br>3<br>0<br>0<br>0<br>1<br>0                                                                            | 00<br>% de N<br>columnas<br>8,0%<br>25,0%<br>8,0%<br>8,3%<br>8,0%                                                          | T<br>Recuento<br>0<br>3<br>0<br>0<br>0<br>1<br>0                                                                            | Fotal<br>% de<br>colum      |
| Tablas personalizad<br>Tablas personalizad<br>Tablas personalizad                                                                                                    | Nombre Departamento   | AMAZONAS<br>ANTOOUNA<br>ARAUCA<br>ARCHIPIELAGO DE SAN<br>ANDRES, PROVIDENCIA<br>Y<br>ATLANTICO<br>BOGOTA, D. C<br>BOGOTA, D. C                                                                                                    | Recuento<br>8<br>488<br>8<br>5<br>279<br>2036<br>176                                                    | 2.00<br>% de N<br>columnas<br>0,1%<br>0,1%<br>0,1%<br>0,1%<br>0,1%<br>28,0%<br>28,0%                                              | Recuento<br>8<br>488<br>8<br>5<br>279<br>2036<br>176                                                     | Total<br>% de N<br>columnas<br>0,1%<br>0,1%<br>0,1%<br>0,1%<br>0,1%<br>0,1%<br>0,2%                                                                                                    | Recuento<br>1<br>162<br>0<br>1<br>1<br>47<br>0<br>29                                                        | 200<br>% de N<br>columnas<br>0,1%<br>19,2%<br>0,0%<br>0,1%<br>5,6%<br>0,0%<br>3,4%                                                                                                    | Recuents 1 1 162 0 1 1 47 0 29                                                                                                    | Total<br>% de N<br>columnas<br>0,1%<br>19,2%<br>0,0%<br>0,1%<br>5,0%<br>0,0%<br>3,4%                                                 | Recuento<br>0<br>69<br>0<br>0<br>7<br>0<br>26                                                                                                    | 2.00<br>% de N<br>columnas<br>0.0%<br>26.7%<br>0.0%<br>0.0%<br>2.7%<br>0.0%                                                                 | Recuento<br>0<br>69<br>0<br>0<br>7<br>7<br>0<br>26                                                                                                    | Total<br>% de N<br>columnas<br>0,0%<br>0,0%<br>0,0%<br>0,0%<br>0,0%<br>0,0%<br>0,0%                                                                                                    | 2<br>Recuento<br>0<br>3<br>0<br>0<br>0<br>1<br>0<br>2                                                                       | 00<br>% de N<br>columnas<br>0.0%<br>25.0%<br>0.0%<br>0.0%<br>0.0%<br>0.0%<br>0.0%<br>0.0%                                  | T<br>Recuento<br>0<br>3<br>0<br>0<br>0<br>1<br>0<br>2                                                                       | Total<br>% de<br>colum      |
| Tablas personalizat<br>Tablas personalizat<br>Participation of the second<br>Registro<br>Tablas personalizat<br>Participation<br>Registro<br>Balas personalizat<br>Participation<br>Registro<br>Balas personalizat<br>Participation<br>Registro<br>Balas personalizat<br>Participation<br>Registro<br>Registro                                                                                                    | Nombre Departamento   | AMAZONAS<br>ANTODUJA<br>ARAUDA<br>ARCHIPELAGO DE SAN<br>ANDRES, PROVIDENCIA<br>Y<br>ATUANTO<br>BOGOTA, D. C.<br>BOCIVAR<br>BOVACA                                                                                                    | Recuento<br>8<br>488<br>8<br>5<br>279<br>2036<br>176<br>166                                             | 2.00<br>% de N<br>columnas<br>0,1%<br>6,9%<br>0,1%<br>0,1%<br>0,1%<br>3,9%<br>28,0%<br>2,2%<br>2,2%                               | Recuento<br>8<br>468<br>8<br>5<br>279<br>2036<br>176<br>166                                              | Total<br>% de N<br>columnas<br>0,1%<br>0,1%<br>0,1%<br>0,1%<br>0,1%<br>0,1%<br>0,1%<br>0,2,6%<br>2,2,%<br>2,3%                                                                                                    | Recuento<br>1<br>162<br>0<br>1<br>1<br>47<br>0<br>29<br>18                                                  | 200<br>% de N<br>columnas<br>0,1%<br>19,2%<br>0,0%<br>0,1%<br>5,6%<br>0,0%<br>0,0%<br>0,0%<br>0,0%<br>0,0%<br>0,0%                                                                                                    | Recuents 1 1 162 0 1 1 47 0 29 18                                                                                                    | Total<br>% de N<br>columnas<br>0,1%<br>19,2%<br>0,0%<br>0,1%<br>5,6%<br>0,0%<br>3,4%<br>2,1%                                         | Recuento<br>0<br>69<br>0<br>0<br>7<br>0<br>26<br>0                                                                                                    | 2.00<br>% de N<br>columnas<br>0.0%<br>26.7%<br>0.0%<br>0.0%<br>2.7%<br>0.0%<br>10.1%                                                        | Recuento<br>0<br>69<br>0<br>0<br>7<br>7<br>0<br>26<br>0                                                                                                    | Total<br>% de N<br>columnas<br>0,0%<br>0,0%<br>0,0%<br>0,0%<br>0,0%<br>0,0%<br>0,0%<br>0,0                                                                                                    | 2<br>Recuento<br>0<br>0<br>0<br>0<br>1<br>0<br>2<br>0                                                                       | 00<br>% de N<br>columnas<br>0.0%<br>0.0%<br>0.0%<br>0.0%<br>0.0%<br>0.0%<br>0.0%                                           | T<br>Recuento<br>0<br>3<br>0<br>0<br>0<br>1<br>0<br>2<br>0                                                                  | Total<br>% de<br>colum      |
| Tablas personalizar<br>Thato<br>Thato<br>Thato<br>Notas<br>Tablas personalizar<br>Thato<br>Stratus<br>Stratus                                                       | Nondre Departamento   | AMAZONAS<br>ANTOQUIA<br>ARQUEA<br>ARQUES, PROVIDENCIA<br>Y<br>ATLAVITICO<br>BOGOTA, D. C.<br>BOLIVAR<br>BOVACA<br>CALDAS                                                                                                    | Recuento<br>8<br>488<br>8<br>5<br>279<br>2036<br>176<br>166<br>92                                       | 2.00<br>% de N<br>columnas<br>0.1%<br>0.1%<br>0.1%<br>0.1%<br>0.1%<br>2.8%<br>2.5%<br>2.3%<br>1.3%                                | Recuento<br>8<br>488<br>8<br>5<br>279<br>2036<br>176<br>166<br>92                                        | rotal<br>% de N<br>columnas<br>0,1%<br>0,1%<br>0,1%<br>0,1%<br>0,1%<br>28,6%<br>2,5%<br>2,3%<br>1,3%                                                                                                    | Recuento<br>1<br>162<br>0<br>1<br>1<br>47<br>0<br>29<br>18<br>38                                            | 2.00<br>% de N<br>columnas<br>0,1%<br>19,2%<br>0,0%<br>0,1%<br>5,6%<br>0,0%<br>3,4%<br>2,1%<br>4,5%                                                                                                    | Recuents 1 162 0 1 1 47 6 29 29 18 38                                                                                                    | Total<br>% de N<br>columnas<br>0,1%<br>19,2%<br>0,0%<br>0,1%<br>5,0%<br>0,0%<br>3,4%<br>4,5%                                         | Recuento<br>0<br>69<br>0<br>0<br>7<br>7<br>0<br>26<br>0<br>0<br>0                                                                                                    | 2.00<br>% de N<br>columnas<br>0.0%<br>26.7%<br>0.0%<br>0.0%<br>2.7%<br>0.0%<br>10.1%<br>0.0%                                                | Recuento<br>0<br>0<br>0<br>0<br>0<br>7<br>7<br>28<br>0<br>0<br>0                                                                                                    | Total<br>%. de N<br>columnas<br>0.0%<br>26,7%<br>0.0%<br>0.0%<br>0.0%<br>10,1%<br>0.0%<br>0.0%                                                                                                    | 2<br>Recuento<br>0<br>3<br>0<br>0<br>1<br>1<br>0<br>2<br>0<br>0<br>0                                                        | 00<br>% de N<br>columnas<br>8,0%<br>25,0%<br>8,0%<br>8,3%<br>8,3%<br>8,3%<br>8,3%<br>8,0%<br>16,7%<br>0,0%                 | T<br>Recuento<br>0<br>3<br>0<br>0<br>0<br>1<br>0<br>2<br>0<br>0<br>0                                                        | Fotal % de<br>colum         |
|                                                                                                    | Nontire Departamento  | AMAZONAS<br>ARTITOQUIA<br>ARAUCA<br>ARAUCA<br>ARAUCA<br>ALONTELADO DE SAN<br>AUTORES, PROVIDENCIA<br>Y<br>ATUNTICO<br>BOOTAD C.<br>BOUTAR<br>BOUTAR<br>BOUTAR<br>BOUTACA<br>CALDAS<br>CARDES<br>ARAUCA                                                                                                    | Recuento<br>8<br>488<br>8<br>5<br>279<br>2036<br>176<br>168<br>166<br>168<br>92<br>8                    | 2,00<br>% de N<br>columnas<br>0,1%<br>6,9%<br>0,1%<br>0,1%<br>3,9%<br>28,6%<br>2,5%<br>2,3%<br>1,3%<br>0,1%                       | Recuento<br>8<br>488<br>8<br>5<br>279<br>2036<br>176<br>166<br>8<br>8<br>2<br>6                          | Total<br>% de N<br>columnas<br>0,1%<br>0,1%<br>0,1%<br>0,1%<br>0,1%<br>28,8%<br>2,5%<br>2,5%<br>0,5%<br>0,5%<br>0,1%<br>0,1% | Recuento<br>1<br>162<br>0<br>1<br>1<br>47<br>0<br>29<br>29<br>29<br>1<br>38<br>38<br>38                     | 2.00<br>% de N<br>columnas<br>0,1%<br>19,2%<br>0,0%<br>0,1%<br>5,6%<br>0,0%<br>3,4%<br>2,1%<br>4,5%<br>0,0%                                                                                                    | Recuents 1 162 0 1 1 47 0 28 18 38 1                                                                                                    | Total<br>% de N<br>columnas<br>0,1%<br>19,2%<br>0,0%<br>0,1%<br>5,6%<br>0,0%<br>3,4%<br>2,1%<br>4,5%<br>0,1%                         | Recuento<br>0<br>69<br>0<br>0<br>7<br>0<br>26<br>0<br>0<br>0<br>0<br>0<br>0                                                                                                    | 2.00<br>% de N<br>columnas<br>0.0%<br>26.7%<br>0.0%<br>0.0%<br>0.0%<br>10.1%<br>0.0%<br>0.0%                                                | Pecuento<br>0<br>69<br>0<br>7<br>0<br>26<br>0<br>0<br>0<br>0                                                                                                    | Total<br>% de N<br>columnas<br>0.0%<br>26,7%<br>0.0%<br>0.0%<br>0.0%<br>10,1%<br>0.0%<br>0.0%<br>0.0%                                                                                                    | 2<br>Recuento<br>0<br>3<br>0<br>0<br>1<br>0<br>2<br>0<br>0<br>0<br>0<br>0                                                   | 00<br>% de N<br>columnas<br>0,0%<br>25,0%<br>0,0%<br>0,0%<br>0,0%<br>16,7%<br>0,0%<br>0,0%<br>0,0%                         | T<br>Recuento<br>0<br>3<br>0<br>0<br>0<br>1<br>0<br>2<br>2<br>0<br>0<br>0<br>0<br>0                                         | Fotal % de colum            |
| Tabas personalizad<br>Tabas personalizad<br>Tabas personalizad                                                                                                    | Nontire Departamento  | AMAZONAS<br>ARTODUA<br>ARAUDA<br>ARCHIPELADO DE BAN<br>ANDRES, PROVIDENCIA<br>Y<br>ATUANTOD<br>BOOTA, D. C.<br>BOLNAR<br>BOYACA<br>CALDAS<br>CARUETA<br>CARUETA<br>CARUETA                                                                                                    | Recuento<br>9<br>488<br>8<br>5<br>279<br>2038<br>176<br>168<br>92<br>8<br>45                            | 2,00<br>% de N<br>columnas<br>0,1%<br>6,9%<br>0,1%<br>0,1%<br>3,9%<br>28,9%<br>2,3%<br>1,3%<br>0,1%<br>0,1%                       | Recuento<br>8<br>488<br>8<br>5<br>279<br>2036<br>176<br>166<br>92<br>6<br>45                             | Total<br>% de N<br>columnas<br>0,1%<br>0,1%<br>0,1%<br>0,1%<br>28,6%<br>2,5%<br>2,5%<br>0,1%<br>0,1%<br>0,1%<br>0,1%<br>0,1%<br>0,1%<br>0,1%<br>0,0%<br>0,0% | Recuento<br>1<br>162<br>0<br>1<br>1<br>47<br>0<br>29<br>18<br>38<br>31<br>1                                 | 2.00<br>% de N<br>columnas<br>0,1%<br>19,2%<br>0,0%<br>0,1%<br>5,6%<br>0,0%<br>3,4%<br>2,1%<br>4,5%<br>0,1%                                                                                                    | Recuents 1 162 0 1 47 8 29 18 38 1 1 1                                                                                                    | Total<br>% de N<br>columnas<br>0,1%<br>19,2%<br>0,0%<br>0,1%<br>5,6%<br>0,0%<br>3,4%<br>2,1%<br>4,5%<br>0,1%                         | Recuento<br>0<br>69<br>0<br>0<br>0<br>7<br>7<br>0<br>26<br>0<br>0<br>0<br>0<br>0<br>3                                                                                           | 2.00<br>% de N<br>columnas<br>26.7%<br>0.0%<br>0.0%<br>2.7%<br>0.0%<br>10.1%<br>0.0%<br>10.1%<br>0.0%                                       | Recuento<br>0<br>69<br>0<br>0<br>7<br>7<br>0<br>28<br>0<br>0<br>0<br>0<br>0<br>3                                                                                                    | Total<br>% de N<br>columnas<br>26,7%<br>0,0%<br>0,0%<br>0,0%<br>10,1%<br>0,0%<br>0,0%<br>0,0%                                                                                                    | 2<br>Recuento<br>0<br>3<br>0<br>0<br>1<br>1<br>0<br>2<br>2<br>0<br>0<br>0<br>0<br>0<br>0<br>0                               | 00<br>% de N<br>columnas<br>0.0%<br>25.0%<br>0.0%<br>0.0%<br>0.0%<br>16.7%<br>0.0%<br>0.0%<br>0.0%                         | T<br>Recuento<br>0<br>3<br>0<br>0<br>0<br>1<br>0<br>2<br>2<br>0<br>0<br>0<br>0<br>0<br>0<br>0                               | Fotal % de column           |
| Tables personalizad<br>Tables personalizad<br>Tables<br>Tables<br>Tabl | Nontire Departamento  | AMAZONAS<br>ARTODUA<br>ARAUCA<br>ARAUCA<br>ARCHIELADODE SAN<br>ANDRES, PROVIDENCA<br>Y<br>ATLANTICO<br>BOOKAR<br>BOOKAR<br>BOOKAR<br>BOOKAR<br>CALDAS<br>CALDAS<br>CALDAS<br>CALDAS<br>CALDAS<br>CALDAS<br>CALDAS                                                                                                    | Recuents<br>8<br>488<br>8<br>5<br>279<br>2038<br>176<br>168<br>92<br>8<br>45<br>115                     | 2.00<br>% de N<br>columnas<br>0,1%<br>6,9%<br>0,1%<br>0,1%<br>0,1%<br>0,1%<br>2,8%<br>2,9%<br>2,3%<br>1,3%<br>0,1%<br>0,0%        | Recuento<br>8<br>488<br>8<br>5<br>279<br>2036<br>176<br>186<br>82<br>6<br>45                             | Total<br>% de N<br>columnas<br>0,1%<br>0,1%<br>0,1%<br>0,1%<br>2,5%<br>2,5%<br>2,5%<br>1,3%<br>0,1%<br>0,5%<br>1,5%<br>1,5%                                                                                                    | Recuento<br>1<br>162<br>0<br>1<br>1<br>47<br>0<br>29<br>18<br>38<br>1<br>1<br>1<br>1<br>8                   | 2:00<br>% de N<br>columnas<br>0,1%<br>19,2%<br>0,0%<br>0,1%<br>5.6%<br>0,0%<br>2,1%<br>4.5%<br>0,1%<br>0,1%<br>0,1%<br>0,1%<br>0,1%<br>0,0%<br>0,1%<br>0,0%<br>0,0%    | 1<br>Recuents<br>1<br>162<br>0<br>1<br>1<br>47<br>0<br>28<br>28<br>18<br>38<br>11<br>1<br>8                                                                                                | Total<br>% de N<br>columnas<br>0,1%<br>19,2%<br>0,0%<br>0,1%<br>5,6%<br>0,0%<br>3,4%<br>0,1%<br>0,1%<br>0,1%<br>0,1%<br>0,1%<br>0,9% | Recuento<br>0<br>69<br>0<br>7<br>7<br>7<br>0<br>26<br>0<br>0<br>0<br>0<br>0<br>0<br>3<br>4                                                                                      | 2.00<br>% de N<br>columnas<br>0.0%<br>26.7%<br>0.0%<br>0.0%<br>0.0%<br>10.1%<br>0.0%<br>0.0%<br>0.0%                                        | Recuento<br>0<br>69<br>0<br>7<br>7<br>0<br>28<br>0<br>0<br>0<br>0<br>0<br>0<br>0<br>3<br>4                                                                                                    | Total<br>% de N<br>columnas<br>0.8%<br>0.8%<br>0.8%<br>0.8%<br>0.8%<br>0.8%<br>0.8%<br>0.9%<br>0.8%<br>0.8%<br>0.8%<br>0.8%<br>0.8%<br>0.8%<br>0.8%                                                                                                    | 2<br>Recuento<br>0<br>3<br>0<br>0<br>1<br>1<br>0<br>2<br>0<br>0<br>0<br>0<br>0<br>0<br>0<br>0<br>0<br>0<br>0<br>0<br>0<br>0 | 00<br>% de N<br>columnas<br>0.0%<br>0.0%<br>0.0%<br>0.0%<br>0.0%<br>0.0%<br>0.0%<br>0.0                                    | T<br>Recuento<br>0<br>3<br>0<br>0<br>0<br>1<br>1<br>0<br>2<br>2<br>0<br>0<br>0<br>0<br>0<br>0<br>0<br>0<br>0<br>0<br>0<br>0 | Total<br>% de<br>colum<br>: |
| Tables personalization<br>Tables personalization<br>Tables personalizatio                                                                                                    | Nomère Departamento   | ABAZONAS<br>ARTTOQUA<br>ARAUCA<br>ARAUCA<br>ARAUCA<br>ARCHIPELGOO DE SIN<br>ANDRES PROVIDENCIA<br>Y<br>ATLANTO<br>BOCKAR<br>CALDAS<br>CALDAS<br>CALDAS<br>CALDAS<br>CALDAS<br>CALDAS<br>CALOAS<br>CALOS<br>CALOS<br>CALOS | Recuento<br>9<br>488<br>8<br>5<br>279<br>2036<br>166<br>166<br>166<br>92<br>6<br>45<br>1168             | 2.00<br>% de N<br>columnas<br>0.1%<br>0.1%<br>0.1%<br>0.1%<br>0.1%<br>0.1%<br>0.0%<br>2.8%<br>0.1%<br>0.0%<br>0.0%<br>0.0%        | Recuento<br>8<br>488<br>8<br>5<br>279<br>2036<br>176<br>166<br>92<br>6<br>45<br>115<br>168               | Total<br>% de N<br>columnas<br>0,1%<br>0,1%<br>0,1%<br>0,1%<br>0,1%<br>28,6%<br>2,5%<br>2,5%<br>0,1%<br>0,5%<br>1,0%<br>2,4%                                                                                                    | Recuento<br>1<br>162<br>0<br>1<br>1<br>47<br>0<br>29<br>18<br>38<br>38<br>1<br>1<br>1<br>1<br>8<br>38<br>11 | 200<br>% de N<br>columnas<br>0,1%<br>19,2%<br>0,0%<br>0,0%<br>5,6%<br>0,0%<br>3,4%<br>2,1%<br>4,5%<br>0,1%<br>0,1%<br>0,1%                                                                                                    | Recuente<br>1<br>162<br>0<br>1<br>47<br>0<br>29<br>18<br>38<br>11<br>1<br>8<br>11                                                                                                    | Total<br>% de N<br>columnas<br>0,1%<br>0,0%<br>0,1%<br>0,0%<br>0,1%<br>0,0%<br>0,0%<br>0,0%                                          | Recuento<br>0<br>69<br>0<br>0<br>7<br>7<br>0<br>6<br>6<br>0<br>0<br>0<br>0<br>0<br>0<br>0<br>0<br>0<br>0<br>0<br>0<br>0                                                         | 200<br>% de N<br>columna<br>26.7%<br>0.0%<br>26.7%<br>0.0%<br>0.0%<br>10.1%<br>0.0%<br>0.0%<br>0.0%                                         | Recuento<br>0<br>69<br>0<br>7<br>7<br>0<br>8<br>6<br>8<br>0<br>0<br>0<br>0<br>0<br>0<br>0<br>3<br>3<br>4<br>0                                                                                                    | Total<br>% de N<br>columnas<br>0.0%<br>0.0%<br>0.0%<br>0.0%<br>0.0%<br>0.0%<br>0.0%<br>0.0                                                                                                    | 2<br>Recuento<br>0<br>3<br>0<br>0<br>1<br>1<br>0<br>2<br>0<br>0<br>0<br>0<br>0<br>0<br>0<br>0<br>0<br>0<br>0<br>0<br>0      | 00<br>% de N<br>columna<br>0.0%<br>25.0%<br>0.0%<br>0.0%<br>0.0%<br>0.0%<br>0.0%<br>0.0%<br>0.0%                           | T<br>Recuento<br>0<br>3<br>0<br>0<br>0<br>1<br>1<br>0<br>2<br>2<br>0<br>0<br>0<br>0<br>0<br>0<br>0<br>0<br>0<br>0<br>0<br>0 | Fotal % de colum            |
| Tables personation The personation The The personation The The The The The The The The The The                                                                                                    | Nondre Departamento   | AMAZONAS<br>ARTIDOUA<br>ARAUDE<br>ARCHIELUGO DE SAN<br>ARCHIELUGO DE SAN<br>ARCHIELUGO DE SAN<br>ARCHIELUGO DE SAN<br>V<br>BODALAS<br>BODALAS<br>CALDAS<br>BODALAS<br>CALDAS<br>CALDA                                                                                 | Recuents<br>8<br>488<br>8<br>5<br>279<br>2038<br>176<br>166<br>92<br>6<br>45<br>115<br>168<br>88        | 200<br>% de N<br>columnas<br>0.1%<br>0.1%<br>0.1%<br>0.1%<br>0.1%<br>0.1%<br>0.2.6%<br>0.2.6%<br>0.2.3%<br>0.1%<br>0.1%<br>0.1%   | Recuento<br>9<br>488<br>9<br>5<br>5<br>279<br>2036<br>176<br>166<br>92<br>6<br>45<br>115<br>168<br>88    | Total<br>% de H<br>columnas<br>0.1%<br>6.9%<br>0.1%<br>28.5%<br>28.5%<br>2.3%<br>1.3%<br>0.1%<br>0.1%<br>5.2.5%<br>2.3%<br>1.3%<br>0.1%<br>1.2%                                                                                                    | Recuento 1 1 162 0 1 1 47 0 29 18 38 38 1 1 1 8 11 2 2                                                      | 200<br>% de N<br>columnas<br>0.1%<br>0.0%<br>0.0%<br>0.0%<br>0.0%<br>0.0%<br>0.0%<br>0.0%                                                                                                    | Recuente<br>1<br>162<br>0<br>1<br>1<br>47<br>0<br>28<br>18<br>38<br>1<br>1<br>8<br>1<br>1<br>8<br>1<br>1<br>2                                                                              | Folal<br>% de N<br>columnas<br>0.1%<br>0.1%<br>0.0%<br>5.6%<br>0.0%<br>5.6%<br>0.0%<br>0.1%<br>0.1%<br>0.1%<br>0.1%                  | Recuento<br>0<br>69<br>0<br>0<br>7<br>7<br>0<br>26<br>0<br>0<br>0<br>0<br>3<br>4<br>0<br>4<br>4<br>4                                                                            | 200<br>% de N<br>columna<br>26.7%<br>0.0%<br>2.7%<br>0.0%<br>0.0%<br>0.0%<br>0.0%<br>1.2%<br>1.5%<br>0.0%                                   | Recuento<br>0<br>69<br>0<br>0<br>7<br>7<br>0<br>26<br>0<br>0<br>0<br>0<br>3<br>4<br>0<br>4<br>4<br>0<br>4                                                                                                    | Total<br>% de N<br>columnas<br>20,7%<br>0,0%<br>2,7%<br>0,0%<br>0,0%<br>0,0%<br>0,0%<br>0,0%<br>0,0%<br>10,1%<br>0,0%<br>0,0                                                                                                    | 2<br>Recuento<br>0<br>3<br>0<br>0<br>1<br>1<br>0<br>2<br>0<br>0<br>0<br>0<br>0<br>0<br>0<br>0<br>0<br>0<br>0<br>0<br>0      | 00<br>% de N<br>columnas<br>250%<br>0.0%<br>0.0%<br>0.0%<br>0.0%<br>0.0%<br>0.0%<br>0.0%<br>0                              | T<br>Recuento<br>0<br>3<br>0<br>0<br>0<br>1<br>1<br>2<br>2<br>0<br>0<br>0<br>0<br>0<br>0<br>0<br>0<br>0<br>0<br>0<br>0<br>0 | Fotal % de colurr           |
| Tables personalization of the second second                                                                                                    | Hendre Departamento   | AMAZOTIANS<br>ANTICOLIAS<br>ARCHERLUADO DE INN<br>ARCHERLUADO DE INN<br>ANDERS PROVIDENCA<br>Y<br>ATUATICO<br>BOOKAN<br>BOOKAN<br>BOOKAN<br>BOOKAN<br>CAUDAS<br>CAUDAS<br>CAUD                                                                              | Recuento<br>9<br>488<br>8<br>5<br>279<br>2036<br>176<br>166<br>92<br>8<br>45<br>115<br>168<br>88<br>115 | 200<br>% de N<br>columnas<br>0.1%<br>0.1%<br>0.1%<br>0.1%<br>2.6%<br>2.5%<br>2.2%<br>0.1%<br>0.6%<br>0.6%<br>1.0%<br>2.4%<br>1.1% | Recuento<br>8<br>488<br>8<br>5<br>279<br>2036<br>176<br>166<br>92<br>6<br>45<br>115<br>168<br>88<br>115  | Total<br>% de H<br>columnas<br>0.1%<br>6.9%<br>0.1%<br>0.1%<br>28.6%<br>2.5%<br>2.3%<br>1.3%<br>0.1%<br>0.3%<br>0.3%<br>0.3%<br>1.5%<br>2.4%                                                                                                    | Recuento 1 1 162 0 1 1 47 0 29 18 38 1 1 1 8 11 2 1 3                                                       | 200<br>% de N<br>columnas<br>0,1%<br>19,2%<br>0,0%<br>5,5%<br>0,0%<br>3,4%<br>0,1%<br>0,1%<br>0,1%<br>0,1%<br>0,1%<br>0,1%<br>0,1%<br>0,1%<br>0,1%<br>0,0%<br>0,1%<br>0,0%<br>0,1%<br>0,1%<br>0,1%<br>0,1%<br>0,1%<br>0,1%<br>0,1%<br>0,1%<br>0,0%<br>0,1%<br>0,0%<br>0,1%<br>0,0%<br>0,1%<br>0,0%<br>0,0%     | Recuente<br>1<br>162<br>0<br>1<br>47<br>0<br>29<br>18<br>38<br>11<br>1<br>8<br>11<br>2<br>3<br>1<br>1<br>1<br>1<br>2<br>3<br>1<br>1<br>1<br>1<br>1<br>1<br>1<br>1<br>1<br>1<br>1<br>1<br>1 | Fotal<br>% de N<br>columnas<br>0.1%<br>19,2%<br>0.0%<br>5.6%<br>0.1%<br>0.0%<br>3.4%<br>0.1%<br>0.1%<br>0.1%<br>0.1%<br>0.1%         | Recuento<br>0<br>69<br>0<br>7<br>7<br>0<br>26<br>0<br>0<br>0<br>0<br>0<br>3<br>4<br>0<br>4<br>6                                                                                 | 200<br>% de N<br>columna<br>267%<br>0.0%<br>0.0%<br>0.0%<br>0.0%<br>0.0%<br>0.0%<br>0.0%<br>0.                                              | Recuento<br>0<br>69<br>0<br>0<br>7<br>26<br>0<br>0<br>0<br>0<br>3<br>4<br>0<br>4<br>5<br>4<br>5<br>4<br>5<br>6<br>7<br>7<br>0<br>6<br>7<br>7<br>6<br>7<br>7<br>6<br>7<br>6<br>7<br>6<br>7<br>6<br>7<br>6<br>7<br>6<br>7<br>6<br>7<br>6<br>7<br>6<br>7<br>6<br>7<br>6<br>7<br>6<br>7<br>6<br>7<br>6<br>7<br>6<br>7<br>6<br>7<br>6<br>7<br>6<br>7<br>6<br>7<br>7<br>7<br>7<br>7<br>7<br>7<br>7<br>7<br>7<br>7<br>7<br>7 | Total % de N columnas columnas columnas columnas 20,7% 20,7% 20,7\% 20,7\% | 2<br>Recuento<br>0<br>3<br>0<br>1<br>1<br>0<br>1<br>0<br>0<br>0<br>0<br>0<br>0<br>0<br>0<br>0<br>0<br>0<br>0<br>0           | 00<br>% de N<br>columnas<br>0.0%<br>0.0%<br>0.0%<br>0.0%<br>0.0%<br>0.0%<br>0.0%<br>0.0                                    | T<br>Recuento<br>0<br>3<br>0<br>0<br>1<br>1<br>0<br>0<br>0<br>0<br>0<br>0<br>0<br>0<br>0<br>0<br>0<br>0<br>0<br>0           | Fotal % de colum            |
| Tables personalizat     Tables personalizat     Tables     Tables     T                                                                                                    | Numbre Dopartianantic | AMAZONAS<br>ARTIDOUA<br>ARAUDE<br>ARCHIELGOO DE SAN<br>ARCHIELGOO DE SAN<br>ARCHIELGOO DE SAN<br>ARCHIELGOO DE SAN<br>Y<br>BOOTAN DE SAN<br>BOOTAN<br>CALONAR<br>CALONAR<br>CALONA                                                                                                    | Recuento<br>9<br>488<br>8<br>5<br>279<br>2036<br>176<br>166<br>92<br>8<br>45<br>115<br>88<br>115        | 200<br>% de N<br>columnas<br>0.1%<br>0.1%<br>0.1%<br>2.6%<br>2.6%<br>2.3%<br>1.3%<br>0.1%<br>1.0%<br>1.0%                         | Recuento<br>8<br>488<br>8<br>5<br>279<br>2036<br>176<br>186<br>92<br>6<br>45<br>115<br>168<br>88<br>115  | Total<br>% de N<br>columnas<br>0.1%<br>6.9%<br>0.1%<br>0.1%<br>2.8%<br>2.3%<br>2.3%<br>1.3%<br>0.1%<br>0.1%<br>0.1%<br>1.8%<br>1.2%                                                                                                    | Recuento 1 1 162 0 1 1 47 0 29 18 38 38 1 1 1 8 11 2 13                                                     | 200<br>% de N<br>columnas<br>0,1%<br>0,0%<br>0,0%<br>0,1%<br>5,6%<br>0,0%<br>0,1%<br>0,1%<br>0,1%<br>0,1%<br>0,1%<br>0,1%<br>0,1%<br>0,1%<br>0,1%<br>0,5%<br>0,0%<br>0,1%<br>0,1%<br>0,1%<br>0,1%<br>0,1%<br>0,1%<br>0,1%<br>0,0%<br>0,0%<br>0 | Recuents 1 162 0 1 47 0 29 18 38 1 1 1 8 11 2 13                                                                                                    | Folal<br>% de N<br>columnas<br>0.1%<br>10,2%<br>0.0%<br>0.0%<br>0.0%<br>0.0%<br>0.0%<br>0.0%<br>0.0%<br>0.                           | Recuento<br>0<br>69<br>0<br>7<br>7<br>0<br>26<br>0<br>0<br>0<br>0<br>3<br>4<br>4<br>0<br>4<br>6                                                                                 | 200<br>% de N<br>columnas<br>26,7%<br>0,0%<br>0,0%<br>0,0%<br>0,0%<br>0,0%<br>0,0%<br>0,0%<br>10,1%<br>0,0%<br>1,2%<br>1,5%<br>1,5%<br>2,3% | Recuento<br>0<br>69<br>0<br>7<br>7<br>0<br>26<br>0<br>0<br>0<br>3<br>4<br>0<br>4<br>6                                                                                                    | Total<br>% de N<br>columnas<br>0.0%<br>0.0%<br>0.0%<br>0.0%<br>0.0%<br>0.0%<br>0.0%<br>0.0                                                                                                    | 2<br>Recuento<br>0<br>0<br>0<br>0<br>0<br>0<br>0<br>0<br>0<br>0<br>0<br>0<br>0<br>0<br>0<br>0<br>0<br>0<br>0                | 00 % de N<br>columnas 200%<br>200% 200% 200%<br>200% 200%<br>200% 200%<br>200% 200%<br>200% 200%<br>200% 200%<br>200% 200% | T<br>Recuento<br>0<br>0<br>0<br>0<br>0<br>0<br>0<br>0<br>0<br>0<br>0<br>0<br>0<br>0<br>0<br>0<br>0<br>0<br>0                | rotal % de colum            |
| Pails personatan           Totals personatan           Total (Construction)           Pails (Construction)           Pails (Construction)                                                                                                    | Nembri Dopatlaneko    | ABAZOTARS<br>ARTICOLIA<br>ARALICA<br>ARCHERLUADDE INN<br>ARALICA<br>ARALICA<br>ANDRES. PROVIDENCA<br>V<br>MINDES. PROVIDENCA<br>BOOKAN<br>BOOKAN<br>BOOKAN<br>BOOKAN<br>BOOKAN<br>CAUDAS<br>CAUDAS                                                                              | Recuento<br>8<br>488<br>8<br>5<br>279<br>2036<br>176<br>166<br>92<br>6<br>45<br>115<br>168<br>88<br>115 | 200<br>% de N<br>columnas<br>0,1%<br>0,1%<br>0,1%<br>0,1%<br>28,0%<br>2,3%<br>2,3%<br>1,3%<br>0,1%<br>1,6%<br>2,4%<br>1,8%        | Recuento<br>8<br>488<br>8<br>5<br>2799<br>2036<br>176<br>166<br>92<br>6<br>45<br>115<br>168<br>88<br>115 | Total<br>% de N<br>columnas<br>0.1%<br>6.9%<br>0.1%<br>0.1%<br>26.5%<br>2.3%<br>2.3%<br>0.1%<br>0.1%<br>0.1%<br>0.1%<br>1.3%<br>1.5%                                                                                                    | Recuento 1 1 1 1 1 1 1 1 1 1 1 1 1 1 1 1 1 1 1                                                              | 200<br>% de N<br>Columnas<br>0,1%<br>0,2%<br>0,2%<br>0,2%<br>0,2%<br>0,2%<br>0,2%<br>0,2%<br>0,2%<br>0,5%<br>0,2%<br>0,5%<br>0,5%<br>0 | Recuents 1 162 0 1 1 47 0 29 18 38 1 1 1 1 1 1 1 1 1 1 1 1 1 1 1 1 1                                                                                                    | Total<br>% de N<br>columnas<br>0.1%<br>0.0%<br>0.1%<br>0.0%<br>0.1%<br>0.0%<br>0.1%<br>0.1%                                          | Recuento<br>0<br>69<br>0<br>7<br>7<br>0<br>26<br>0<br>0<br>0<br>0<br>0<br>3<br>4<br>0<br>4<br>6<br>1<br>4<br>6<br>1<br>1<br>1<br>1<br>1<br>1<br>1<br>1<br>1<br>1<br>1<br>1<br>1 | 2.00<br>% de N<br>columnas<br>0.0%<br>26.7%<br>0.0%<br>0.0%<br>0.0%<br>0.0%<br>0.0%<br>0.0%<br>0.0%<br>0                                    | Recuento<br>0<br>69<br>0<br>0<br>7<br>7<br>26<br>0<br>0<br>0<br>0<br>3<br>4<br>0<br>4<br>6<br>1<br>4<br>6<br>1<br>1<br>1<br>1<br>1<br>1<br>1<br>1<br>1<br>1<br>1<br>1<br>1                                                                                                    | Total % de N columnas<br>columnas<br>0.0%<br>0.0% 0.0%                                                                                                    | 2 Recurrio                                                                                                    | 00 % de N<br>columnas<br>0.0% 25.0%<br>0.0%<br>0.0%<br>0.0%<br>0.0%<br>0.0%<br>0.0%<br>0.0%                                | T<br>Recuento<br>0<br>0<br>0<br>0<br>0<br>0<br>0<br>0<br>0<br>0<br>0<br>0<br>0                                              | Total % de colum            |

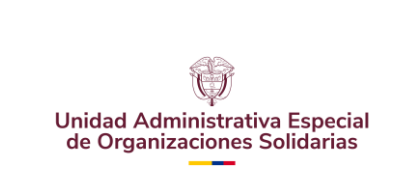

CÓDIGO: UAEOS- MN-GSM-003

VERSIÓN: 3

Fecha:08-07-2024

## Resultados del PASO 23, literal 23F.

| * Tablas personal:<br>CTABLES<br>/VLABELS VARIAB<br>/TABLE NOMB_DEP)<br>/CATEGORIES VAR:<br>/CATEGORIES VAR:<br>TOTAL-WES FOS | IIIddas.<br>LES=NCMS_DEPARTAMENT<br>ARTAMENTO [C] BY CODI<br>IABLES=NCMB_DEPARTAM<br>IABLES=CODIGO_ORGANII<br>IIIION=AFTER | CODIGO_ORGA<br>IGO_ORGANIZAC<br>INTO ORDER=A<br>IACION_JURIDI         | NIIZACION_JUR<br>CION_JURIDICA<br>FET=VALUE EM<br>ICR [22, 23, | IDICA EMPLEA<br>[C] > EMPLE<br>PTY-EXCLUDE<br>24, 25, 29, | DOS DISPLAY=<br>ADOS [S][SUM<br>TOTAL=YES PO<br>31, 32, 33]                      | label<br>]<br>gition=aftef<br>empty=inclui                                                                     | L.                                     |                                      |                                                                                                    |                            |  |
|----------------------------------------------------------------------------------------------------|----------------------------------------------------------------------------------------------------|-----------------------------------------------------------------------|----------------------------------------------------------------|-----------------------------------------------------------|----------------------------------------------------------------------------------|----------------------------------------------------------------------------------------------------|----------------------------------------|--------------------------------------|----------------------------------------------------------------------------------------------------|----------------------------|--|
| CRITERIA CILEVI                                                                                                    | LU-93.                                                                                                    |                                                                       |                                                                |                                                           |                                                                                  |                                                                                                    |                                        |                                      |                                                                                                    |                            |  |
| Tablas personal                                                                                                    | izadas                                                                                                    |                                                                       |                                                                |                                                           |                                                                                  |                                                                                                    |                                        |                                      |                                                                                                    |                            |  |
|                                                                                                    |                                                                                                    |                                                                       |                                                                |                                                           |                                                                                  |                                                                                                    |                                        |                                      |                                                                                                    |                            |  |
|                                                                                                    |                                                                                                    |                                                                       |                                                                |                                                           | Códig                                                                            | o Organización Ju                                                                                              | ridica                                 |                                      |                                                                                                    |                            |  |
|                                                                                                    |                                                                                                    | ENTIDADES<br>DE<br>NATURALEZA<br>COOPERATIV<br>A<br>EMPLEADOS<br>Suma | FONDO DE<br>EMPLEADOS<br>EMPLEADOS<br>Suma                     | ASOCIACION<br>ES<br>MUTUALES<br>EMPLEADOS<br>Suma         | INSTITUCION<br>ES<br>AURLIARES<br>DEL<br>COOPERATIV<br>ISMO<br>EMPLEADOS<br>Suma | ASOCIACION<br>ES<br>AGROPECUA<br>RIAS Y<br>CAMPESINAS<br>NACIONALES<br>Y NO<br>NACIONALES<br>EMPLEADOS<br>Suma | CORPORACI<br>ONES<br>EMPLEADOS<br>Suma | FUNDACION<br>ES<br>EMPLEADOS<br>Suma | LAS DEMAS<br>ORGANIZACI<br>ONES<br>CVILES,<br>CORPORACI<br>ONES,<br>FUNDACION<br>ES<br>EMPLEADOS<br>Suma | Total<br>EMPLEADOS<br>Suma |  |
| Nombre Departamento                                                                                                    | AMAZONAS                                                                                                    | 2                                                                     | 1                                                              |                                                           | 10                                                                               | 1                                                                                                    | 1                                      | 3                                    | 56                                                                                                    | 64                         |  |
|                                                                                                    | ANTIOQUIA                                                                                                    | 27031                                                                 | 679                                                            | 247                                                       | 60                                                                               | 385                                                                                                    | 15419                                  | 8663                                 | 6059                                                                                                    | 58542                      |  |
|                                                                                                    | ARAUCA                                                                                                    | 0                                                                     | 0                                                              |                                                           | 0                                                                                | 35                                                                                                    | 20                                     | 79                                   | 389                                                                                                    | 523                        |  |
|                                                                                                    | ARCHIPIELAGO DE SAN<br>ANDRES, PROVIDENCIA<br>Y                                                                            | 231                                                                   | 1                                                              |                                                           |                                                                                  | 2                                                                                                    | 10                                     | 63                                   | 87                                                                                                    | 394                        |  |
|                                                                                                    | ATLANTICO                                                                                                    | 0                                                                     | 0                                                              | 8                                                         | 0                                                                                | 0                                                                                                    | 0                                      | 0                                    | 0                                                                                                    | 0                          |  |
|                                                                                                    | BOGOTA D. C.                                                                                                    | 39665                                                                 |                                                                |                                                           |                                                                                  |                                                                                                    | 40                                     |                                      | 54225                                                                                                    | 93930                      |  |
|                                                                                                    | BOLIVAR                                                                                                    | 124                                                                   | 0                                                              | 0                                                         | 0                                                                                | 78                                                                                                    | 297                                    | 73                                   | 230                                                                                                    | 802                        |  |
|                                                                                                    | BOYACA                                                                                                    | 247                                                                   | 15                                                             | 0                                                         |                                                                                  | 27                                                                                                    | 95                                     | 115                                  | 401                                                                                                    | 900                        |  |
|                                                                                                    | CALDAS                                                                                                    | 2226                                                                  | 65                                                             |                                                           |                                                                                  | 6                                                                                                    | 475                                    | 396                                  | 797                                                                                                    | 3965                       |  |
|                                                                                                    | CAQUETA                                                                                                    | 10                                                                    | 1                                                              |                                                           |                                                                                  | 176                                                                                                    | 135                                    | 535                                  | 542                                                                                                    | 1399                       |  |
|                                                                                                    | CASANARE                                                                                                    | 224                                                                   | 1                                                              | 4                                                         |                                                                                  | 56                                                                                                    | 636                                    | 686                                  | 2019                                                                                                    | 3626                       |  |
|                                                                                                    | CAUCA                                                                                                    | 333                                                                   | 18                                                             | 0                                                         |                                                                                  | 28                                                                                                    | 53                                     | 312                                  | 1001                                                                                                    | 1745                       |  |
|                                                                                                    | CESAR                                                                                                    | 1675                                                                  | 10                                                             |                                                           |                                                                                  | 151                                                                                                    | 277                                    | 1768                                 | 2647                                                                                                    | 6528                       |  |
|                                                                                                    | CHOCO                                                                                                    | 226                                                                   | 1                                                              | 6                                                         | 0                                                                                | 0                                                                                                    | 310                                    | 219                                  | 6                                                                                                    | 768                        |  |
|                                                                                                    | CORDOBA                                                                                                    | 82                                                                    | 3                                                              | 0                                                         |                                                                                  | 0                                                                                                    | 35                                     | 414                                  | 201                                                                                                    | 735                        |  |
|                                                                                                    | CUNDINAMARCA                                                                                                    | 4917                                                                  | 50                                                             | 1                                                         |                                                                                  | 11                                                                                                    | 58                                     | 571                                  | 5076                                                                                                    | 10694                      |  |
|                                                                                                    | GUANIA                                                                                                    | 36                                                                    | 8                                                              | 0                                                         |                                                                                  |                                                                                                    | 15                                     | 53                                   | 48                                                                                                    | 160                        |  |
|                                                                                                    | GUAVIARE                                                                                                    | 67                                                                    | 15                                                             |                                                           |                                                                                  | 0                                                                                                    | 5                                      | 1                                    | 7                                                                                                    | 95                         |  |
|                                                                                                    | HUILA                                                                                                    | 1966                                                                  | 17                                                             | 1                                                         |                                                                                  | 143                                                                                                    | 826                                    | 1150                                 | 3738                                                                                                    | 7841                       |  |
|                                                                                                    | LA GUAJIRA                                                                                                    | 285                                                                   | 5                                                              | 5                                                         | 29                                                                               | 290                                                                                                    | 305                                    | 2457                                 | 2178                                                                                                    | 5544                       |  |
|                                                                                                    |                                                                                                    |                                                                       |                                                                |                                                           |                                                                                  |                                                                                                    |                                        |                                      |                                                                                                    |                            |  |

## 5.4 Documentación Relacionada

Junto a este documento, se encuentran otros documentos que acompañan la operación estadística ESALES.

**Ficha Metodológica de la operación estadística ESALES**. Contiene una breve descripción de la metodología de la operación estadística ESALES, sus componentes básicos, su documentación soporte y su método de actualización.

**Metodología general de la operación estadística ESALES**. Describe los antecedentes, el marco legal, el detalle de cada uno de los conceptos que conforman la operación estadística ESALES. En esta metodología se encuentra también la descripción de los cuadros de salida.

**Manual de crítica de la operación estadística ESALES:** describe la manera para identificar los errores en la base, en el procesamiento y en la verificación de los resultados con los cuadros de salida. Además, después de identificar los errores muestra la manera corregir los errores.

**Diccionario de la base de datos de la operación estadística ESALES**. Contiene la descripción de cada una de las variables que conforma la base de la operación estadística ESALES. Contiene las características de cada una de las variables, valores válidos, tipo de variables (numérica, letra o alfanumérica) y significado de la variable.

Manual de validación, consistencia e imputación de la base ESALES. Contiene el proceso de validación y constancia para un posterior procesamiento de la base.

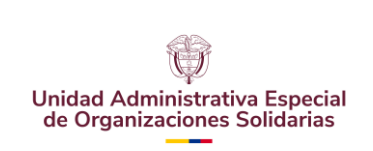

**Base del directorio estadístico ESALES**. Contiene la base de datos del directorio estadístico ESALES, con todas las variables que la componen.

**Cuadros de salida de la operación estadística ESALES.** Contiene los resultados obtenidos después del procesamiento de la base y la aplicación de las normas de validación y constancia, junto con las normas de crítica. Los cuadros de salida se publican como resultados de la operación estadística.

## BIBLIOGRAFIA

- Lineamientos para documentar la metodología de operaciones estadísticas basadas en registros administrativos, Estrategia para el Fortalecimiento Estadístico Territorial, DANE, DIRPEN, Primera edición. 2014
- Guía para el diseño, construcción e interpretación de indicadores, Estrategia para el Fortalecimiento Estadístico Territorial, Herramientas estadísticas para una gestión territorial más efectiva DANE, DIPEN, 2013
- Lineamientos para la elaboración de una Ficha Metodológica de las Operaciones Estadísticas, Dirección de Regulación, Planeación, Estandarización y Normalización, DANE, marzo de 2013.
- Metodología de planificación estadística estratégica institucional PEEI, DIRPEN, DANE, 2009.
- Constitución política de Colombia.

## CONTROL DE CAMBIOS

| VERSIÓN | FECHA        | RAZÓN DE LA ACTUALIZACIÓN                                                                                                    |
|---------|--------------|----------------------------------------------------------------------------------------------------|
| 1       | 6 junio 2022 | Se estandariza Manual de Procesamiento la Operación Estadística ESALES                                                                                             |
| 2       | 6 sept 2023  | Se realizan ajustes en el procedimiento (sintaxis) teniendo en cuenta los cambios que se han<br>realizado en esta al momento de procesar la operación estadística. |
| 3       | 8 julio 2024 | Se actualiza el logo por norma legal que lo solicita (Ley 2345 de 2023), y se ajusta codificación del manual                                                       |